Lokakuu 2019

# *therascreen*® EGFR RGQ PCR Kit -sarjan käsikirja

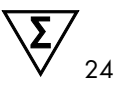

Versio 2

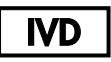

In vitro -diagnostiikkaan

Käytettäväksi Rotor-Gene® Q MDx 5plex HRM -laitteiden kanssa

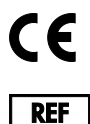

874111

QIAGEN GmbH, QIAGEN Strasse 1, 40724 Hilden, SAKSA

1119191FI

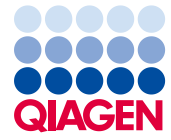

Sample to Insight

# Sisältö

| Käyttötarkoitus                                                    | 5          |
|--------------------------------------------------------------------|------------|
| Yhteenveto ja selitykset                                           | 6          |
| Menetelmän toimintaperiaate                                        | 9          |
| Toimitetut materiaalit                                             | 13         |
| Sarjan sisältö                                                     | 13         |
| Tarvittavat materiaalit, jotka eivät kuulu toimitukseen            | 14         |
| Varoitukset ja varotoimet                                          | 16         |
| Yleiset varotoi met                                                | 16         |
| Reagenssien säilytys ja käsittely                                  |            |
| Kuljetusolo suhteet                                                |            |
| Säilytysolosuhteet                                                 |            |
| Näytteen käsittely ja säilytys                                     | 20         |
| Menetelmä                                                          |            |
| DNA:n eristäminen ja valmistelu                                    | 21         |
| Protokolla: Näytteen arviointi                                     | 22         |
| Protokolla: EGFR-mutaation havaitseminen                           |            |
| Tulosten tulkinta (automaattinen)                                  |            |
| Rotor-Gene Q therascreen EGFR Assay Package -määrityspakkauksen me | erkinnät49 |
| Vianmääritys                                                       | 53         |
| Laa dunva lvonta                                                   |            |
| Rajoitukset                                                        |            |

| Suorituskyk yo minai suudet                                                  | 6 |
|------------------------------------------------------------------------------|---|
| Analyyttinen suoritus5                                                       | 6 |
| LOB (Limit of Blank), toiminta-alue ja raja-arvot5                           | 6 |
| Lähtö-DNA:n vaikutus ∆Cī-arvoihin5                                           | 7 |
| Ristireagoivuus5                                                             | 7 |
| Tarkkuus: Vertailu analyyttiseen vertailumenetelmään5                        | 8 |
| Havaitse misraja (Limit of Detection, LOD) -arvot5                           | 9 |
| Häiriöt6                                                                     | 1 |
| Uusittavuus                                                                  | 2 |
| Kliininen suorituskyky6                                                      | 6 |
| Kliinisten tulosten tiedot: GIOTRIF®6                                        | 6 |
| Kliinisten tulosten tiedot: IRESSA®6                                         | 8 |
| Lähdeviitteet                                                                | 1 |
| Symbolit7                                                                    | 3 |
| Liite A: <i>therascreen</i> EGFR RGQ PCR Kit -sarjan manuaalinen protokolla7 | 4 |
| Yleistä7                                                                     | 4 |
| Protokolla: Lämpötilaprofiilin luominen7                                     | 4 |
| Toimenpide (manuaalinen)8                                                    | 6 |
| Protokolla: Näytteen arviointi (manuaalinen)8                                | 6 |
| Protokolla: EGFR-mutaation havaitseminen (manuaalinen)8                      | 6 |
| Protokolla: therascreen EGFR RGQ PCR Kit -sarjan Rotor-Gene Q -asetukset8    | 7 |
| Tulosten tulkinta (manuaalinen)9                                             | 2 |
| Ohjelmiston analyysiasetukset9                                               | 2 |
| Näytteen arvi ointitietojen analyysi9                                        | 4 |

| EGFR-mutaation havaitsemisen tietojen analysointi                  | 95    |
|--------------------------------------------------------------------|-------|
| Liite B therascreen EGFR CE Assay Package -määrityspaketin asennus | . 103 |
| Yhteystiedot                                                       | . 106 |
| Tilau stiedot                                                      | . 107 |
| Asiakirjan muutoshistoria                                          | .109  |

## Käyttötarkoitus

therascreen EGFR RGQ PCR Kit-sarja on diagnostinen in vitro-testi, jonka avulla pystytään havaitsemaan 29 EGFR-geenin somaattista mutaatiota. Se tuottaa kvalitatiivisen arvioinnin mutaation statuksesta ei-pienisoluista keuhkosyöpää (Non-Small Cell Lung Cancer, NSCLC) sairastavilta potilailta otetuista kasvainnäytteistä.

Tulosten on tarkoitus auttaa tunnistamaan NSCLC-potilaat. jotka voivat hyötyä EGFR-tyrosiinikinaasin estäjähoidosta.

therascreen EGFR RGQ PCR Kit -sarjalla testataan formaliinifiksoiduista parafiinivaletuista (Formalin-Fixed, Paraffin Embedded FFPE), NSCLC-potilailta otetuista kudosnäytteistä eristettyjä DNA-näytteitä, jotka käsitellään Rotor-Gene Q MDx 5plex HRM -laitteella. Se on tarkoitettu koulutettujen henkilöiden käytettäväksi ammattimaisessa laboratorioympäristössä.

therascreen EGFR RGQ PCR Kit -sarja on tarkoitettu in vitro -diagnostiseen käyttöön.

## Yhteenveto ja selitykset

EGFR-syöpägeenien mutaatioita on löydetty ihmisen syövistä (1, 2). Näiden mutaatioiden esiintyminen korreloi tiettyjen tyrosiinikinaasin estäjähoitojen vasteen kanssa potilailla, joilla on ei-pienisoluinen keuhkosyöpä (Non-Small Cell Lung Cancer, NSCLC) (3–8). Tällaisia EGFR-syöpägeenin mutaatioita esiintyy yleisessä NSCLC-potilaspopulaatiossa noin 10 %:lla eurooppalaista tai australialaisista potilaista ja jopa 30 %:lla japanilaisista ja taiwanilaisista potilaista (1, 2, 9).

therascreen EGFR RGQ PCR Kit-sarja on käyttövalmis sarja syöpään liittyvän EGFR-geenin 29 mutaation havaitsemiseen polymeraasiketjureaktiomenetelmän (Polymerase Chain Reaction, PCR) avulla Rotor-Gene Q MDx 5plex HRM -laiteella.

Scorpions<sup>®</sup>- (10) ja ARMS (Amplification Refractory Mutation System) (11) -tekniikoita käyttämällä *therascreen* EGFR RGQ PCR Kit -sarjan avulla voidaan havaita 29 mutaatiota EGFR-syöpägeenin eksoneissa 18, 19, 20 ja 21 villityypin genomisessa DNA:ssa (Taulukko 1). Yhteenveto:

- 19 deleetiota eksonissa 19 (havaitsee minkä tahansa deleetion yhteensä 19 deleetiosta, mutta ei erota niitä toisistaan)
- kolme insertiota eksonissa 20 (havaitsee minkä tahansa insertion yhteensä kolmesta insertiosta, mutta ei erota niitä toisistaan)
- G719X (havaitsee G719S:n, G719A:n tai G719C:n olemassaolon, mutta ei erota niitä toisistaan)
- S768I
- T790M
- L858R
- L861Q

Käytetyt menetelmät ovat erittäin selektiivisiä ja mahdollistavat DNA:n kokonaismäärän mukaan matalan tason DNA:n mutaatioiden havaitsemisen villityypin genomisessa DNA:ssa. Annetut selektiivisyys- ja havaitsemisrajat ovat tehokkaampia kuin väriaineeseen perustuva sekvensointi.

| Eksoni | Mutaatio  | COSMIC*-tunniste | Emäsjärjestyksen muutos |
|--------|-----------|------------------|-------------------------|
| 18     | G719A     | 6239             | 2156G>C                 |
|        | G719S     | 6252             | 2155G>A                 |
|        | G719C     | 6253             | 2155G>T                 |
| 19     | Delectiot | 12384            | 2237_2255>T             |
|        |           | 12387            | 2239_2258>CA            |
|        |           | 12419            | 2238_2252>GCA           |
|        |           | 12422            | 2238_2248>GC            |
|        |           | 13551            | 2235_2252>AAT           |
|        |           | 12678            | 2237_2251del15          |
|        |           | 6218             | 2239_2247del9           |
|        |           | 12728            | 2236_2253del18          |
|        |           | 12367            | 2237_2254del18          |
|        |           | 6210             | 2240_2251del12          |
|        |           | 6220             | 2238_2255del18          |
|        |           | 6223             | 2235_2249del15          |
|        |           | 6225             | 2236_2250del15          |
|        |           | 6254**           | 2239_2253del15          |
|        |           | 6255             | 2239_2256del18          |
|        |           | 12369**          | 2240_2254del15          |
|        |           | 12370            | 2240_2257del18          |
|        |           | 12382            | 2239_2248TTAAGAGAAG>C   |
|        |           | 12383            | 2239_2251>C             |
|        |           |                  |                         |

Taulukko 1. Mutaatioluettelo ja COSMIC-tunnisteet

\* COSMIC: Catalogue of somatic mutations in cancer (syövän somaattisten mutaatioiden luettelo): http://cancer.sanger.ac.uk/.

Taulukko jatkuu seuraavalla sivulla

#### Taulukko jatkuu edelliseltä sivulta

| Eksoni | Mutaatio  | COSMIC*-tunniste | Emäsjärjestyksen muutos |
|--------|-----------|------------------|-------------------------|
| 20     | S768I     | 6241             | 2303G>T                 |
|        | Insertiot | 12376            | 2307_2308insGCCAGCGTG   |
|        |           | 12378            | 2310_2311insGGT         |
|        |           | 12377            | 2319_2320insCAC         |
|        | T790M     | 6240             | 2369C>T                 |
| 21     | L858R     | 6224             | 2573T>G                 |
|        | L861Q     | 6213             | 2582T>A                 |

#### Taulukko 1 Mutaatioluettelo ja COSMIC-tunnisteet

\* COSMIC: Catalogue of somatic mutations in cancer (syövän somaattisten mutaatioiden luettelo): http://cancer.sanger.ac.uk/.

\*\* COSM6254 (2239\_2253del15)- ja COSM12369(2240\_2254del15) -mutaatiot aiheuttavat 15 emäsparin deletoitumisen EGFR-sekvenssistä. Molemmat mutaatiot generoivat saman loppusekvenssin, ja nämä mutaatiot eivät ole erotettavissa toisistaan. Siksi mutaatio COSM6254 (2239\_2253del15) on poistettu viimeisimmästä COSMICversiosta (v. 83) ja molemmat mutaatiot sisältyvät nyt mutaatioon COSM12369 (2240\_2254del15). Tämä noudattaa HGVS:n ohjetta esittää yleisin 3'-deleetio. therascreen EGFR -testi ei erottele 19 deleetion mutaatioiden välillä, ja kaikki positiiviset deleetiot on nimitetty "Deletions" (Deleetiot). Tämä muutos vaikuttaa vain dokumentaatioon, ei sarjaan tai sen kykyyn havaita yksittäinen mutaatio.

### Menetelmän toimintaperiaate

therascreen EGFR RGQ PCR Kit -sarja koostuu kahdeksasta erillisestä PCR-monistuksen reaktioseoksesta: seitsemästä EGFR-syöpägeenien eksonien 18, 19, 20 ja 21 mutaatiokohtaisista reaktiosta ja yhdestä eksonin 2 villityypin kontrollista. Sarjan tärkeimmät osat on esitelty alla.

#### ARMS

Alleeli- tai mutaatiokohtainen monistus saadaan aikaan ARMS-tekniikan avulla. *Taq* DNA -polymeraasi (*Taq*) erottaa tehokkaasti vastaavuudet ja poikkeamat PCR-alukkeen 3'-päässä. Spesifiset mutaation läpikäyneet sekvenssit monistetaan tasaisesti näytteissä, joissa suurimmassa osassa sekvenssejä mutaatiota ei ole. Kun alukkeen vastaavuus on täydellinen, monistus jatkuu täydellä teholla. Kun 3'-pään emäs ei ole vastaava, ilmenee vain matalan tason taustan monistusta.

#### Scorpions

Monistuksen tunnistamisessa käytetään Scorpions-tekniikkaa. Scorpionsit ovat bifunktionaalisia molekyylejä, jotka sisältävät PCR-aluketta, joka on kovalenttisesti kiinnittynyt koettimeen. Koettimen fluorofori liittyy koettimessa olevaan sammuttajaan, joka vähentää fluoresenssia. Kun koetin PCR:n aikana sitoutuu amplikoniin, fluorofori ja sammuttaja irtoavat toisistaan ja aiheuttavat fluoresenssin havaittavan kasvun.

#### Sarjan rakenne

therascreen EGFR RGQ PCR Kit-sarjaan sisältyy kahdeksan määritystä:

- yksi kontrollimääritys (CTRL)
- seitsemän mutaatiomääritystä.

Kaikki reaktioseokset sisältävät reagensseja, joissa on karboksyylifluoreseiinia (FAM<sup>™</sup>), ja sisäisen kontrollimäärityksen, jossa on heksakloorifluoreseiinia (HEX<sup>™</sup>). Sisäinen kontrollimääritys voi havaita inhibiittoreita, jotka voivat johtaa vääriin negatiivisiin tuloksiin. FAM-monistus voi ylikilpailla kontrollimonistuksen kanssa ja sisäisen kontrollin tarkoitus on vain osoittaa, että jos FAM-monistusta ei ole, tulos on todellinen negatiivinen tulos eikä syynä ole epäonnistunut PCR-reaktio.

#### Määritykset

therascreen EGFR RGQ PCR Kit-sarja koostuu kaksivaiheisesta toimenpiteestä. Ensimmäisessä vaiheessa suoritetaan kontrollimääritys näytteen monistettavissa olevan EGFR-DNA:n arvioimiseksi. Toisessa vaiheessa suoritetaan sekä mutaatio- että kontrollimääritys DNA:n mutaation läsnäolon vahvistamiseksi/poissulkemiseksi.

#### Kontrollimääritys

Kontrollimäärityksellä, jossa on FAM-merkintä, arvioidaan näytteen monistettavissa oleva EGFR-DNA. Kontrollimääritys monistaa EGFR-geenin eksoni 2 -alueen. Alukkeet ja Scorpionkoetin on suunniteltu välttämään tunnettuja EGFR-polymorfismeja.

#### **Mutaatiomääritykset**

Jokaisessa mutaatiomäärityksessä on FAM-leimattu Scorpion-koetin ja ARMS-aluke, joilla erotetaan villityypin DNA ja erityinen DNA:n mutaatio.

#### Kontrollit

Huomautus: Kaikissa testierissä on oltava mukana positiiviset ja negatiiviset kontrollit.

#### Positiivinen kontrolli

Jokaisessa testierässä on oltava mukana positiivinen kontrolli putkissa 1–8. *therascreen* EGFR RGQ PCR Kit -sarja sisältää EGFR-positiivisen kontrollin (Positive Control, PC), jota käytetään mallina positiivisessa kontrollireaktiossa. Positiiviset kontrollitulokset arvioidaan, jotta voidaan varmistaa, että sarja toimii mainittujen hyväksyntäkriteerien vaatimusten mukaisesti.

#### Negatiivinen kontrolli

Jokaisessa testierässä on oltava mukana negatiivinen kontrolli (negative control (malliton kontrolli): NTC) putkissa 9–16. *therascreen* EGFR RGQ PCR Kit-sarja sisältää vettä sitä NTC:tä varten, jota käytetään "mallina" mallittomassa kontrollissa. Mallitonta kontrollia käytetään arvioimaan mahdollinen kontaminaatio erän valmistelun aikana sekä arvioimaan sisäisen kontrollin reaktion toimintaa.

#### Sisäisen kontrollireaktion arviointi

Jokainen reaktioseos sisältää kohdereaktion lisäksi sisäisen kontrollin (Internal Control, IC). Epäonnistuminen osoittaa, että läsnä saattaa olla inhibiittoreita, jotka voivat johtaa epätarkkaan tulokseen tai kyseessä saattaa olla testin suorittajan virheellinen putken käsittely erän valmistelun aikana. IC:ssä on EGFR:ään liittymätön oligonukleotidikohdesekvenssi, leimaamaton aluke ja HEX-leimattu Scorpions-aluke, jotta se voidaan erottaa FAM-leimatusta Scorpions-alukkeesta kontrolli- ja mutaatioreaktioseoksissa. FAM-monistus voi ylikilpailla sisäisen kontrollin monistuksen kanssa niin, että saatu IC C<sub>T</sub> (HEX) -arvo voi olla määritetyn vaihteluvälin ulkopuolella. Näiden näytteiden FAM-tulokset ovat silti hyväksyttäviä.

#### Näytteen arviointi

On erittäin suoriteltavaa käyttää *therascreen* EGFR RGQ PCR Kit-sarjan mukana toimitettua kontrollireaktioseosta (CTRL-putki) näytteen monistettavissa olevan EGFR-DNA:n arvioimiseen. Kontrollimääritys monistaa EGFR-geenin eksoni 2 -alueen. On suositeltavaa valmistaa näytteitä käyttämällä ainoastaan kontrollimääritystä, käyttämällä EGFR-positiivista kontrollia positiivisena kontrollina ja malliin tarkoitettua vettä mallittomana kontrollina.

Huomautus: DNA:n arvioinnin tulisi perustua PCR:ään, ja se saattaa erota absorbanssilukemiin perustuvasta kvantifikaatiosta. Sarjan mukana toimitetaan myös ylimääräinen kontrollireaktioseos (CTRL-putki), jonka avulla voidaan arvioida näytteiden DNA:n laatu ja määrä ennen *therascreen* EGFR RGQ PCR Kit-sarjalla suoritettavaa analyysia.

#### Alusta ja ohjelmisto

therascreen EGFR RGQ PCR Kit -sarja on suunniteltu käytettäväksi Rotor-Gene Q MDx 5plex HRM -laitteiden kanssa. Rotor-Gene Q MDx 5plex HRM -laitteisiin on ohjelmoitu erilaisia jakson parametrejä, ajoja *therascreen* EGFR CE Assay Package -määrityspaketin mukaisesti.

therascreen EGFR CE -määrityspaketti koostuu kahdesta mallista: "therascreen EGFR CE Control Run Locked Template" -mallista (näytteen arviointiin) ja "therascreen EGFR CE Locked Template" -mallista (EGFR-mutaatioiden havaitsemiseen). Nämä mallit sisältävän PCR-ajon parametrit ja laskevat tulokset.

Tarkoitukseen voidaan käyttää myös *therascreen* EGFR RGQ PCR Kit-sarjaa yhdessä Rotor-Gene Q -ohjelmistoversion 2.3 kanssa avoimessa tilassa (eli ilman Rotor-Gene Q *therascreen* EGFR CE -määrityspakettia). Lisätietoja on kohdassa Liite A: *therascreen* EGFR RGQ PCR Kit-sarjan manuaalinen protokolla.

# Toimitetut materiaalit

### Sarjan sisältö

| <i>therascreen</i> EGFR R | GQ PCR Kit                                                                                  |        |           | (24)       |
|---------------------------|---------------------------------------------------------------------------------------------|--------|-----------|------------|
| Tuotenumero               |                                                                                             |        |           | 874111     |
| Reaktioiden määrä         |                                                                                             |        |           | 24         |
| Väri                      | Nimi                                                                                        | Putken | lunnus    | Määrä      |
| Punainen                  | Control Reaction Mix (kontrollireaktioseos)                                                 | 1      | CTRL      | 2 x 600 µl |
| Violetti                  | T790M Reaction Mix (T790M-reaktiosecs)                                                      | 2      | T790M     | 600 µl     |
| Oranssi                   | Deletions Reaction Mix (delectioiden reaktioseos)                                           | 3      | Del       | اµ 006     |
| Vaaleanpunainen           | L858R Reaction Mix (L858R-reaktioseos)                                                      | 4      | L858R     | 600 µl     |
| Vihreä                    | L861Q Reaction Mix (L861Q-reaktioseos)                                                      | 5      | L861Q     | ly 006     |
| Keltainen                 | G719X Reaction Mix (G719X-reaktioseos)                                                      | 6      | G719X     | ly 006     |
| Harmaa                    | S7681 Reaction Mix (S7681-reaktioseos)                                                      | 7      | S768I     | اµ 006     |
| Sininen                   | Insertions Reaction Mix (insertioiden reaktioseokset)                                       | 8      | lns       | ly 006     |
| Beige                     | EGFR Positive Control (EGFR-positiivinen kontrolli)                                         | 9      | PC        | 300 µl     |
| Mintunvihreä              | Taq DNA Polymerase (Taq DNA-polymeraasi)                                                    | Taq    | 2 x 80 µl | 2 x 80 µl  |
| Valkoinen                 | Nuclease-free water for no template control<br>(nukleaasiton vesi mallittomaan kontrolliin) | NTC    | 1,9 ml    | 1,9 ml     |
| Valkoinen                 | Nuclease-free water for dilution<br>(nukleaasiton vesi laimennukseen)                       | Dil.   | 1,9 ml    | 1,9 ml     |
| therascreen EGFR I        | RGQ PCR Kit-sarjan käsikirja                                                                |        |           | 1          |

# Tarvittavat materiaalit, jotka eivät kuulu toimitukseen

Työskenneltäessä kemikaalien kanssa on aina käytettävä asianmukaista laboratoriotakkia, kertakäyttökäsineitä ja suojalaseja. Lisätietoja on tuotekohtaisissa käyttöturvallisuustiedotteissa (Safety Data Sheets, SDS), joita saa tuotteen toimittajalta.

#### Reagenssit

• DNA:n eristyssarja (katso DNA:n eristäminen ja valmistelu)

#### Kulutustuotteet ja yleiset laboratoriolaitteet

- tarkoitukseen sopivia pipettejä\* (säädettäviä) näytteen valmisteluun
- tarkoitukseen sopivia pipettejä\* (säädettäviä) PCR-pääseoksen valmisteluun
- tarkoitukseen sopivia pipettejä\* (säädettäviä) malli-DNA:n annosteluun
- DNaasittomia, RNaasittomia ja DNA:ttomia, suodattimellisia pipetin kärkiä (ristikontaminaation välttämiseksi suosittelemme käyttämään pipetin kärkiä, joissa on aerosoliesteet)
- Strip Tubes and Caps, 0.1 ml, käytettäväksi tuotteen 72-well rotor kanssa (tuotenro 981103 tai 981106)
- DNaasittomat, RNaasittomat ja DNA:ttomat mikrosentrifugiputket pääseosten valmistusta varten
- Loading Block 72 x 0.1 ml Tubes, alumiinilohko manuaaliseen reaktion valmisteluun, sis. yksikanavainen pipetti (tuotenro 9018901).
- lämpösekoitin\*, kuumennettava ravistava inkubaattori\*, kuumennuslohko\* tai vesihaude\*, joka mahdollistaa inkuboinnin 90 °C:ssa
- pöytämallinen sentrifugi\*, jossa roottori 2ml:n reaktioputkille
- vortex-sekoitin\*
- \* Varmista, että välineet ja tarvikkeet on tarkastettu ja kalibroitu valmistajan ohjeiden mukaan.

Laitteet PCR:ää varten

- Rotor-Gene Q MDx 5plex HRM -laite, jossa on Cycling Green- ja Cycling Yellow fluoresenssikanava (FAM:n ja HEX:n havaitsemiseen)\* †
- Rotor-Gene Q -ohjelmistoversio 2.3
- Rotor-Gene Q therascreen EGFR CE Assay Package -määrityspakkaus-CD, versio 3.0.5 (luettelonro 9023537)

Huomautus: Rotor-Gene Q *therascreen* EGFR CE Assay Package - määrityspakkausohjelmisto vaatii Rotor-Gene Q -ohjelmistoversion 2.3.

<sup>\*</sup> Varmista, että välineet ja tarvikkeet on tarkastettu ja kalibroitu valmistajan ohjeiden mukaan.

<sup>†</sup> Joissakin maissa voidaan tilanteen mukaan käyttää Rotor-Gene Q 5plex HRM -laitetta, jonka valmistuspäivä on toukokuussa 2011 tai myöhemmin. Valmistuspäivämäärä käy ilmi laitteen taustapuolella olevasta sarjanumerosta. Sarjanumero on muodossa "kkvvnnn", jossa "kk" on valmistuskuukausi, "vv" on valmistusvuoden kaksi viimeistä numeroa ja "nnn" on laitteen tunnistenumero.

## Varoitukset ja varotoimet

#### In vitro -diagnostiikkaan

Työskenneltäessä kemikaalien kanssa on aina käytettävä asianmukaista laboratoriotakkia, kertakäyttökäsineitä ja suojalaseja. Lisätietoa saa tuotekohtaisista käyttöturvallisuustiedotteista (Safety Data Sheets, SDS). Ne ovat saatavilla kätevässä ja kompaktissa PDF-muodossa osoitteessa www.qiagen.com/safety, jossa voidaan tarkastella ja tulostaa kaikkien QIAGEN-sarjojen ja sarjakomponenttien käyttöturvallisuustiedotteita.

Katso Rotor-Gene Q -laitteen turvallisuustiedot laitteen mukana toimitetusta käyttöoppaasta.

Hävitä näyte- ja määritysjäte paikallisten turvallisuusmääräysten mukaisesti.

#### Yleiset varotoimet

Noudata aina seuraavia ohjeita:

- Testi on tarkoitettu käytettäväksi FFPE NSCLC -näytteiden kanssa.
- Säilytä ja uuta positiiviset materiaalit (näytteet ja positiiviset kontrollit) erillään, poissa kaikkien muiden reagenssien läheisyydestä ja lisää ne reaktioseokseen erillisessä tilassa.
- Varmista huolellisesti, etteivät PCR:t pääse kontaminoitumaan synteettisestä kontrollimateriaalista. Suosittelemme käyttämään reaktioseosten valmistuksessa ja DNA-mallin lisäämisessä tarkoitukseen sopivia, erillisiä pipettejä. Reaktioseosten valmistaminen ja annostelu on suoritettava eri paikassa kuin mallin lisääminen. Rotor-Gene Q -putkia ei saa avata PCR-ajon on päättymisen jälkeen. Syynä on laboratoriokontaminoitumisen estäminen PCR-ajon jälkeen.
- Kaikki kemikaalit ja biologiset aineet ovat mahdollisesti vaarallisia. Näytteet ovat mahdollisesti tartuntavaarallisia ja niitä on kohdeltava biovaarallisina materiaaleina.

- therascreen EGFR RGQ PCR Kit -sarjan reagenssit on laimennettu optimaaliseen vahvuuteen. Älä laimenna reagensseja enempää, koska seurauksena saattaa olla suorituskyvyn heikkeneminen. Älä käytä reagensseja, joiden reaktiotilavuus on alle 25 µl, koska muutoin väärien negatiivisten tulosten riski kasvaa.
- Kaikki therascreen EGFR RGQ PCR Kit-sarjan mukana toimitetut reagenssit on tarkoitettu käytettäväksi ainoastaan muiden samaan therascreen EGFR RGQ PCR Kit-sarjaan sisältyvien reagenssien kanssa. Älä korvaa therascreen EGFR RGQ PCR Kit-sarjan reagensseja tai vaihda niitä muiden therascreen EGFR RGQ PCR Kit-sarjojen reagenssien kanssa, sillä tämä voi vaikuttaa suorituskykyyn.
- Käytä vain Taq DNA -polymeraasia (Taq-putki), joka toimitetaan therascreen EGFR RGQ PCR Kit -sarjan yhteydessä. Älä korvaa Taq DNA -polymeraasia muiden saman- tai toisentyyppisten sarjojen polymeraaseilla tai muiden toimittajien Taq DNA -polymeraaseilla.
- Älä käytä vanhentuneita tai virheellisesti säilytettyjä komponentteja.

Huomautus: varmista, että testaat oikean näytteen. Varo erityisesti väärän näytteen käyttämistä, latausvirheitä ja pipetointivirheitä.

Huomautus: Reagenssit on hyväksytty käytettäväksi manuaalisessa valmistelussa. Jos käytetään automaattista menetelmää, se voi vähentää mahdollisten reaktioiden määrää, koska reagenssin on täytettävä näiden laitteiden kuolleet tilat.

# Reagenssien säilytys ja käsittely

### Kuljetusolosuhteet

therascreen EGFR RGQ PCR Kit-sarja toimitetaan pakattuna hiilihappojäähän, ja sen on oltava jäässä toimitushetkellä. Jos therascreen EGFR RGQ PCR Kit-sarja ei ole toimitushetkellä jäässä, ulkopakkaus on avattu kuljetuksen aikana tai toimituspakkaus ei sisällä lähetysluetteloa, käsikirjaa tai reagensseja, ota yhteyttä QIAGENin paikalliseen tekniseen tukipalveluun tai jälleenmyyjään (katso yhteystiedot takakannesta tai osoitteesta www.qiagen.com).

### Säilytysolosuhteet

*therascreen* EGFR RGQ PCR Kit-sarja on varastoitava välittömästi vastaanoton jälkeen tasaisessa -30...–15 °C:n lämpötilassa olevaan pakastimeen valolta suojattuna. Scorpions-alukkeet (kuten kaikki fluoresoivalla aineella leimatut molekyylit) on suojattava auringonvalolta, jotta valon aiheuttama valkaisu ja suorituskyvyn menetys voidaan välttää. Alkuperäispakkauksessa an suositelluissa säilytysolosuhteissa säilytetty sarja on käyttökelpoinen etiketissä mainittuun viimeiseen käyttöpäivään asti.

Avatut reagenssit voidaan säilyttää alkuperäispakkauksissaan –30...–15 °C:n lämpötilassa 12 kuukautta tai pakkauksessa olevaan viimeiseen käyttöpäivään asti (näistä ensin umpeutuvaan). Sarjan toistuvaa pakastamista ja sulattamista on vältettävä. Suosittelemme korkeintaan kahdeksaa pakastus–sulatusjaksoa.

Reagensseja on sulatettava huoneenlämmössä (15–25 °C) vähintään 1 tunti ja enintään 4,5 tuntia. Kun reagenssit ovat valmiita käytettäväksi, PCR-reaktiot voidaan valmistella ja pääseokset sisältävät Rotor-Gene Q -putket ja DNA-näyte on lisättävä Rotor-Gene Q MDx 5plex HRM -laitteeseen välittömästi. Kokonaisaika PCR:n valmistelun aloittamisesta ajon alkuun ei saa olla yli:

- 6 tuntia, jos putkia säilytetään huoneenlämmössä
   Huomautus: tämä aika sisältää sekä PCR:n valmistelun että säilytyksen.
- 18 tuntia, jos putkia säilytetään jääkaapissa (2–8 °C:ssa)

Huomautus: tämä aika sisältää sekä PCR:n valmistelun että säilytyksen.

Huomautus: testin paras mahdollinen aktivoituminen ja suorituskyky on taattava suojaamalla Scorpions-alukkeet (kuten kaikki fluoresoivalla aineella leimatut molekyylit) auringonvalolta, jotta valon aiheuttama valkaisu voidaan välttää.

Huomautus: Jotta reagensseja voi käyttää *therascreen* EGFR RGQ PCR Kit-sarjassa, näytteet on jaettava eriin. Jos näytteitä testataan erikseen, testauksessa kuluu enemmän reagensseja ja tämä vähentää *therascreen* EGFR RGQ PCR Kit-sarjalla testattavien näytteiden määrää.

# Näytteen käsittely ja säilytys

Huomautus: Kaikkia näytteitä on käsiteltävä tartuntavaarallisena materiaalina.

Näytteen materiaalin on oltava ihmisen genomista DNA:ta, joka on eristetty FFPE-kudoksesta. Näytteen hyväksyttävä laatu on varmistettava kuljettamalla näytteet tavanomaisia patologian käytäntöjä noudattaen.

Kasvainnäytteet ovat ei-homogeenisiä, ja kasvainnäytteen tiedot eivät välttämättä ole yhdenmukaisia saman kasvaimen muiden osien tietojen kanssa. Kasvainnäytteet saattavat sisältää kasvaimen lisäksi myös muuta kudosta. Muun kudoksen kuin kasvainkudoksen DNA:n ei oleteta sisältävän *therascreen* EGFR RGQ PCR Kit-sarjan havaitsemia mutaatioita.

Kudosnäytteiden valmistelu DNA:n eristämiseen:

- Käytä vakiomuotoisia materiaaleja ja menetelmiä ja kiinnitä kudosnäyte 10-prosenttiseen neutraaliin formaliinipuskuriin (Neutral Buffered Formalin, NBF) sekä upota kudosnäyte parafiiniin. Leikkaa mikrotomilla sarjassa 5 µm:n paloja parafiinilohkosta ja aseta ne objektilaseille.
- Anna koulutetun henkilön (esim. patologi) arvioida hematoksyliini-eosiinivärjätty osa, ja varmistaa, että osassa on kasvain.
- Värjättyjä osia ei saa käyttää DNA:n eristämiseen.
- Säilytä kaikkia FFPE-lohkoja ja objektilaseja huoneenlämmössä (15–25 °C). Objektilaseja voidaan säilyttää huoneenlämmössä korkeintaan kuukausi ennen DNA:n eristämistä.

### Menetelmä

### DNA:n eristäminen ja valmistelu

Tämän sarjan suorituskykyominaisuudet on saatu käyttämällä QIAamp DSP DNA FFPE Tissue Kit -sarjalla (luettelonro 60404) eristettyä DNA:ta. DNA:n valmisteluun on käytettävä tätä sarjaa, jos se on saatavilla maassasi. Jos käytössä on toiminnoltaan vastaava QIAamp DNA FFPE Tissue Kit -sarja (luettelonro 56404), eristä DNA käsikirjan ohjeiden mukaisesti huomioiden myös alla esitetyt ohjeet.

- Älä käytä QIAGEN Deparaffinization Solution -liuosta. Käytä deparafiinisointiin ainoastaan QIAamp DNA FFPE Tissue Kit -sarjan käsikirjassa kuvattua ksyleeni-/etanolimenetelmää.
- Käytä kaikissa vaadituissa vaiheissa molekyylibiologiaan soveltuvan luokan etanolia\*.
- Raaputa koko kudoksen alue kahdesta osasta leimattuun mikrosentrifugiputkeen. Käytä jokaiselle näytteelle uutta skalpellia.
- Proteinaasi K:n pilkkoutuminen (vaihe 11 QIAamp DNA FFPE Tissue Kit -sarjan käsikirjassa) on tehtävä 1 tunnin (±5 min) kohdalla 56 °C:ssa (±3 °C).
- Proteinaasi K:n pilkkoutuminen (vaihe 12 QIAamp DNA FFPE Tissue Kit -sarjan käsikirjassa) on tehtävä 1 tunnin (±5 min) kohdalla 90°C:ssa (±3 °C).
- Älä käytä QIAamp DNA FFPE Tissue Kit-sarjan käsikirjassa kuvattua RNAasivaihetta.
- Näytteet on eluoitava 120 µl:an QlAamp DNA FFPE Tissue Kit-sarjan eristyspuskuria (ATE) (vaihe 20 QlAamp DNA FFPE Tissue Kit-sarjan käsikirjassa).
- Genomista DNA:ta voidaan säilyttää 2–8 °C:ssa viikon ajan eristämisen jälkeen, tai –30...–15 °C:ssa korkeintaan 8 viikkoa ennen käyttöä.

Huomautus: Kaikki *therascreen* EGFR RGQ PCR Kit -sarjan määritykset tuottavat lyhyitä PCR-tuotteita. *therascreen* EGFR RGQ PCR Kit -sarja ei kuitenkaan toimi voimakkaasti fragmentoituneen DNA:n kanssa.

<sup>\*</sup>Älä käytä denaturoitua alkoholia, joka sisältää muita aineita, kuten metanolia tai metyylietyyliketonia.

### Protokolla: Näytteen arviointi

Tämän protokollan avulla arvioidaan näytteiden monistettavissa olevan DNA:n kokonaismäärä käyttäen *"therascreen* EGFR CE Control Run Locked Template" -mallia Rotor-Gene Q *therascreen* EGFR CE Assay Package -määrityspakkauksesta automatisoituun näytteen arviointiin.

Huomautus: Katso lisätietoja manuaalisesta DNA-näytteen arvioinnista kohdasta Liite A: *therascreen* EGFR RGQ PCR Kit-sarjan manuaalinen protokolla.

#### Tärkeitä huomioita ennen kuin aloitat

- Lue ennen toimenpiteen aloittamista kohta Yleiset varotoimet.
- Tutustu huolellisesti Rotor-Gene Q MDx 5plex HRM -laitteen käyttöön ennen protokollan suorittamista. Tutustu laitteen käyttöoppaaseen.
- Älä sekoita Taq-seosta tai mitään Taq-ainetta sisältävää seosta vortex-laitteessa, sillä sekoittaminen saattaa inaktivoida entsyymin.
- Pipetoi Taq asettamalla pipetin kärki aivan nestepinnan alapuolelle, jotta kärkeen ei pääse liikaa entsyymiä.
- Kontrollireaktioseoksen avulla voidaan arvioida enintään 24 näytettä.

#### Ennen kuin aloitat

- Varmista, että therascreen EGFR CE Assay Package -määrityspaketin ohjelmisto on asennettu ennen Rotor-Gene Q MDx 5plex HRM -laitteen ensimmäistä käyttökertaa (katso Liite B therascreen EGFR CE Assay Package -määrityspaketin asennus).
- Ennen jokaista reagenssien käyttökertaa kaikkia reagensseja on sulatettava huoneenlämmössä (15–25 °C) vähintään yhden tunnin ja enintään 4,5 tunnin ajan, kunnes ne ovat täysin sulaneet, käänneltävä 10 kertaa ja käytettävä sentrifugissa hetken aikaa, jotta putken pohjalla oleva sisältö sekoittuu.
- Sekoita kaikkia näytteitä kääntämällä ne ylösalaisin 10 kertaa ja käyttämällä niitä sentrifugissa hetken aikaa, jotta putken pohjalla oleva sisältö sekoittuu.
- Varmista ennen jokaista käyttökertaa, että Taq on huoneenlämpöistä (15–25 °C). Käytä putkea hetki sentrifugissa, jotta putken pohjalla oleva sisältö sekoittuu.

#### Menetelmä

 Sulata kontrollireaktioseosta (CTRL), mallittomaan kontrolliin (No Template Control, NTC) tarkoitettua vettä ja EGFR:n positiivista kontrollia (Positive Control, PC) huoneenlämmössä (15–25 °C) vähintään yhden ja enintään 4,5 tunnin ajan.

Reagenssien sulatusajat, PCR-valmisteluajat ja testiajoa edeltävän säilytyksen tiedot on merkitty taulukkoon 2.

| Taulukko 2. Su | latusajat, PCR:n | valmisteluajat ja | a säilytyslämpötilat |
|----------------|------------------|-------------------|----------------------|
|----------------|------------------|-------------------|----------------------|

| Vähimmäissulatusaika | Enimmäissulatusaika | Säilytyslämpötila PCR:n valmistelun<br>jälkeen | PCR:n valmistelun ja<br>säilytyksen enimmäisaika |
|----------------------|---------------------|------------------------------------------------|--------------------------------------------------|
| 1 h                  | 4,5 h               | Huoneenlämpötila (15–25 °C)                    | 6 h                                              |
| 1 h                  | 4,5 h               | 2-8°C                                          | 18 h                                             |

Huomautus: PCR-asetukset tehdään huoneenlämmössä (15–25 °C). "Säilytyksellä" tarkoitetaan aikaa PCR:n valmistelun ja Rotor-Gene Q MDx 5plex HRM -laitteella aloitettavan PCR-ajon välillä.

Huomautus: Tuo *Taq* huoneenlämpöön (15–25 °C) samaan aikaan kuin muut reagenssit (katso Reagenssien säilytys ja käsittely). Käytä putkea hetki sentrifugissa, jotta putken pohjalla oleva sisältö sekoittuu.

- Kun reagenssit ovat sulaneet, sekoita ne kääntelemällä jokaista putkea 10 kertaa, jotta paikallisia suolakertymiä ei pääse muodostumaan, ja käytä niitä sentrifugissa hetken aikaa, jotta putken pohjalla oleva sisältö sekoittuu.
- 3. Valmista riittävä määrä pääkontrolliseoksia (kontrollireaktioseos [CTRL] sekä Taq) DNA-näytteitä varten, yksi positiivinen EGFR-kontrollireaktio ja yksi NTC-reaktio noudattaen taulukossa 3 annettuja määriä koskevia ohjeita. Sisällytä mukaan reagensseja yhtä ylimääräistä näytettä varten, jotta mahdollistat riittävän kattavuuden PCR-määritystä varten.

Huomautus: Pääseos sisältää kaikki PCR:ää varten tarvittavat komponentit näytettä lukuun ottamatta.

Taulukko 3. Kontrollimäärityksen pääseoksen valmistaminen

| Komponentti                 | Määrä              |
|-----------------------------|--------------------|
| Kontrollireaktioseos (CTRL) | 19,5 µl x (n + 1)* |
| Taq DNA -polymeraasi (Taq)  | 0,5 µl × (n + 1)   |
| Kokonaismäärä               | 20 µl/reaktio      |

\* n = reaktioiden määrä (näytteet plus kontrollit). Valmista pääseosta riittävä määrä yhtä ylimääräistä näytettä varten (n+1), jotta mahdollistat riittävän kattavuuden PCR-asetuksia varten. Arvo n ei saa olla yli 26 (24 näytettä plus 2 kontrollia).

Huomautus: valmistettaessa pääseosta kontrollireaktioseokseen tarvittava määrä lisätään asianomaiseen putkeen ensin ja *Taq* lisätään viimeiseksi.

4. Sekoita pääseos huolellisesti pipetoimalla sitä varovasti 10 kertaa ylös ja alas. Aseta sopiva määrä liuskaputkia latauslohkoon taulukossa 4 esitetyllä tavalla. Lisää välittömästi 20 µl pääseosta jokaiseen PCR-liuskaputkeen.

Pidä korkit muovisäiliössä myöhempää käyttöä varten. DNA-näytteen arviointia varten kontrollimäärityksen pääseosta lisätään yhteen positiivisen kontrollin putkeen, yhteen negatiivisen kontrollin putkeen ja jokaisen näytteen yhteen putkeen.

| Taulukko 4. Latauslohkossa olevien DNA-näytteiden arviointi. 🗅 | Numerot ilmaisevat sijainnit latauslohkossa sekä roottorin |
|----------------------------------------------------------------|------------------------------------------------------------|
| loppuasennon.                                                  |                                                            |

| Määritys  | Paikka |    |    |    |   |   |   |   |   |
|-----------|--------|----|----|----|---|---|---|---|---|
| Kontrolli | 1 [PC] | 9  | 17 | 25 | - | - | - | - | - |
| Kontrolli | 2[NTC] | 10 | 18 | 26 | _ | - | - | - | _ |
| Kontrolli | 3      | 11 | 19 | -  | - | - | - | - | - |
| Kontrolli | 4      | 12 | 20 | -  | - | - | - | - | - |
| Kontrolli | 5      | 13 | 21 | -  | - | - | - | - | - |
| Kontrolli | 6      | 14 | 22 | -  | - | - | - | - | - |
| Kontrolli | 7      | 15 | 23 | -  | _ | - | _ | - | _ |
| Kontrolli | 8      | 16 | 24 | -  | - | - | - | - | - |

5. Lisää välittömästi 5 µl NTC:hen tarkoitettua vettä sijainnissa 2 olevaan putkeen ja aseta putken korkki paikalleen.

- 6. Lisää näyteputkiin 5 µl jokaista näytettä (putket sijainneissa 3–26) ja aseta putkien korkit paikoilleen.
- 7. Lisää 5 μl EGFR PC -kontrollia sijainnissa 1 olevaan putkeen ja aseta putken korkki paikalleen.

Vältä lataus- ja pipetointivirheitä varmistaaksesi, että NTC, näytteet ja PC lisätään virheettömästi oikeisiin putkiin. Merkitse putkien korkkeihin suunta, jota noudattaen putket ladataan Rotor-Gene Q MDx 5plex HRM -laitteeseen.

- 8. Kun kaikkien PCR-putkien korkit on asetettu paikoilleen, tarkista näyteputkien täyttötasot silmämääräisesti, jotta voit varmistaa, että näyte on lisätty kaikkiin putkiin.
- 9. Kääntele kaikkia PCR-putkia neljä kertaa, jotta näytteet ja reaktioseokset sekoittuvat.
- Aseta PCR-liuskaputket oikeisiin kohtiinsa 72-kuoppaiseen roottoriin taulukon 4 mallin mukaan.

Jos roottori ei ole täynnä, aseta tyhjiin kohtiin tyhjä putki, jonka korkki on paikallaan.

 Aseta 72-kuoppainen roottori välittömästi Rotor-Gene Q MDx 5plex HRM -laitteeseen. Varmista, että lukkorengas (Rotor-Gene Q MDx 5plex HRM -laitteen varuste) on asetettu roottorin päälle, jotta putket pysyvät paikoillaan käytön aikana. Huomautus: jos näytteet arvioidaan manuaalisesti, katso lisätietoja kohdasta Liite A:

therascreen EGFR RGQ PCR Kit-sarjan manuaalinen protokolla.

 Avaa Rotor-Gene Q -ohjelmisto kaksoisnapsauttamalla Rotor-Gene Q MDx -laitteeseen liitetyn tietokoneen näytössä näkyvää therascreen EGFR CE Control Run Locked Template (therascreen EGFR CE -kontrolliajon lukittu malli) -kuvaketta (katso kuva 1).

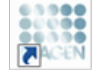

therascreen EGFR CE Control Run Locked Template

Kuva 1. EGFR CE lukittu malli -kuvake kontrolliajoa (näytteen arviointia) varten.

13. Setup (Asennus) -välilehti tulee oletuksena näkyviin (kuva 2). Varmista, että lukkorengas on kunnolla paikallaan ja laita rasti Locking Ring Attached (Lukkorengas kiinnitetty) valintaruutuun. Sulje Rotor-Gene Q MDx 5 plex HRM -laitteen kansi.

| View                                                                                                    |                                     |                       |                         |                         |                          |                         |                         |                         |                         |
|----------------------------------------------------------------------------------------------------|-------------------------------------|-----------------------|-------------------------|-------------------------|--------------------------|-------------------------|-------------------------|-------------------------|-------------------------|
| Setup                                                                                                    |                                     | <u>B</u> un P         | ogress                  |                         | 1                        |                         |                         | Brakeis                 |                         |
| The scene diplay microlaware state optices to the an. Complete the Table and clock<br>Kal Name: the macroscene GGFR CE Robert<br>REG PERTER A. Robert R. Robert R. Robert | Start Run when you are ready to beg | in the run            |                         |                         |                          |                         |                         |                         |                         |
| Bun ID:                                                                                                    | Layout of the                       | pipetting adapter:    |                         |                         |                          |                         |                         |                         |                         |
| Inport Samples Sample None                                                                                                    | Pastian 1<br>PC<br>Control          | Postian 3<br>Not used |                         | Ptolion 25<br>Not used  |                          |                         |                         |                         | Poston 55<br>Not used   |
| Sample ID Sample Name                                                                                                    | Position:2<br>NTC<br>Control        |                       |                         | Product 25<br>Not used  | Postor 34<br>Not used    | Position 42<br>Not used |                         | Position:50<br>Not used | Pniñon SS<br>Not used   |
|                                                                                                    | Position 3<br>Not used              |                       |                         |                         | Positor: 35<br>Not stred | Pesition 43<br>Not used |                         |                         |                         |
|                                                                                                    | Position 4<br>Not used              |                       |                         |                         | Poston 36<br>Not used    | Pasition 44<br>Not used |                         |                         | Position 68<br>Not used |
|                                                                                                    | Position 5<br>Not used              |                       |                         |                         |                          | Position 45<br>Not used |                         |                         |                         |
|                                                                                                    | Position 6<br>Not used              | Postor:14<br>Not used |                         | Position 30<br>Not-used | Position 38<br>Not used  | Position 45<br>Not used | Position 54<br>Not used |                         |                         |
|                                                                                                    | Pailtor:7                           |                       | Position 23<br>Not used | Position 31<br>Not used | Position 29<br>Not used  |                         | Position:55<br>Not used |                         |                         |
|                                                                                                    | Postoria                            |                       | Pouher 24               | Postor 32               | Position 40              | Petitor 49              | Position:55             | Postion:64              | Position 72             |

Kuva 2. "Setup" (Asennus) -välilehti (1) ja "Locking Ring Attached" (Lukkorengas kiinnitetty) -valintaruutu (2).

 Anna Run ID (Ajon tunniste) -kenttään ajon tunniste oman laitoksesi nimeämiskäytäntöjen mukaisesti. Anna Sample Name (Näytteen nimi) -kenttään näytteen nimi oman laitoksesi nimeämiskäytäntöjen mukaisesti.

Tällöin näytteen nimi lisätään alla olevaan näyteluetteloon ja näytteelle annetaan Sample ID (Näytteen tunniste) -nimi (1, 2, 3 jne.). Lisäksi näytteen nimi päivittyy oikealla puolella näkyvään Layout of the pipetting adapter (Pipetointiadapterin asettelu) -paneeliin (kuva 3). Huomautus: Vaihtoehtoisesti \*.smp (Rotor-Gene Q -näytetiedosto) -muodossa tai \*.csv (CSV-tiedosto) -muodossa (arvojen välissä on pilkku) tallennetut näytteet voidaan tuoda valitsemalla Import Samples (Tuo näytteet) -toiminto. Näytteiden nimet täytetään automaattisesti tätä menetelmää käyttäen.

Huomautus: Tarkista Layout of the pipetting adapter (Pipetointiadapterin asettelu) paneelissa, että lisätty näytteen nimi on korostettu eri värillä kuin muut nimet ja että näytteen nimi on näytekohdassa (kuva 3).

Huomautus: Jos näytteen nimessä on yli kahdeksan merkkiä, nimi ei mahdollisesti näy Layout of the pipetting adapter (Pipetointiadapterin asettelu) -paneelissa kokonaan.

| Andre                                                                        |                                                |                           |                       |                         |                         |                         |                         |                         | 5                        |
|------------------------------------------------------------------------------|------------------------------------------------|---------------------------|-----------------------|-------------------------|-------------------------|-------------------------|-------------------------|-------------------------|--------------------------|
| Setup                                                                        | I                                              | Bun P                     | ogiess                |                         |                         |                         |                         | Arayan                  |                          |
| This screen displays miscellaneous setup options for the run. Complete the f | isids and click Stat Run when you are ready to | begin the run.            |                       |                         |                         |                         |                         |                         |                          |
| Kit Name: therascreen EGFR CE Botes: point prop ya                           | Locking Ring Attached                          |                           |                       |                         |                         |                         |                         |                         |                          |
| Template Version: 30.4                                                       | (ASSER)                                        |                           |                       |                         |                         |                         |                         |                         |                          |
|                                                                              |                                                |                           |                       |                         |                         |                         |                         |                         |                          |
|                                                                              |                                                |                           |                       |                         |                         |                         |                         |                         |                          |
| Bun ID: Control Run                                                          | Leost of                                       | the pipetting adapter.    |                       |                         |                         |                         |                         |                         |                          |
| Import Samples                                                               |                                                |                           |                       |                         |                         |                         |                         |                         |                          |
| Samples.                                                                     | PC<br>Control                                  | Patition 9                |                       | Postor 25               |                         | Position 41             | Postor 49               | Paokon:57               | Postion/85               |
| Sampa Nama                                                                   |                                                | Not used                  | Natured               |                         |                         |                         | Nerused                 |                         | Notured                  |
| Sample ID Sample 1<br>1 Sample 1                                             | Postor(                                        | 2                         |                       |                         |                         |                         |                         |                         |                          |
|                                                                              | Centrol                                        | Position TU<br>Not used   | Pophers18<br>Nationed | Paskor 20<br>Nok used   | Portion 34<br>Net used  | Failtan 32<br>Not used  | Position 50<br>Not used | Pachonibil.<br>Not used | Prosition/05<br>Not used |
|                                                                              |                                                |                           |                       |                         |                         |                         |                         |                         |                          |
|                                                                              | Sample 1<br>Control                            | Position 11               |                       |                         | Protors 35              |                         |                         |                         | Products?                |
|                                                                              |                                                | Notuned                   | Netland               |                         | Netwood                 | Not used                | Net used                | Not used                | Not used                 |
|                                                                              |                                                |                           |                       |                         |                         |                         |                         |                         |                          |
|                                                                              | Position-<br>Nature                            | 4 Pouliais 12<br>Not used | Postor:20<br>Nel ared | Position 21<br>Not open | Poetion 36<br>Net used  | Paulan 44<br>Not and    |                         | Pasition 30<br>Not used | Position 50<br>Not used  |
|                                                                              |                                                |                           |                       |                         |                         |                         |                         |                         |                          |
|                                                                              | Postor                                         | S Pastan 13               |                       | Pastine 25              |                         | Poppin 45               |                         | Pasine 61               | Proton 63                |
|                                                                              | Natione                                        | Notured                   | Not used              |                         | Nitt used               | Kotunet                 | Net used                | Not used                | Not used                 |
|                                                                              |                                                |                           |                       |                         |                         |                         |                         |                         |                          |
|                                                                              | Position                                       | 5 Pastipa:14<br>Not used  |                       | Postion 30<br>Not used  | Position 38<br>Not used | Positish 4E<br>Not used | Pophors54<br>Net used   | Pastur.51<br>Notared    | Position 70<br>Not used  |
|                                                                              |                                                |                           |                       |                         |                         |                         |                         |                         |                          |
|                                                                              | Presser                                        |                           |                       |                         |                         | Posten 42               |                         |                         | Product 71               |
|                                                                              | Nolused                                        | Not used                  | Notwed                | Not used                | Nat used                | Noruned                 | Not used                | Notwed                  | Netweet                  |
|                                                                              | 2                                              |                           |                       |                         |                         |                         |                         |                         |                          |
|                                                                              | Posters                                        |                           |                       |                         | Plothers 40             |                         | Position 56             |                         | Posters72                |

Kuva 3. Run ID (Ajon tunniste)- ja Sample Name (Näytteen nimi) -tietojen antaminen. 1 = Run ID (Ajon tunniste) -kenttä, 2 = Import Samples (Tuo näytteet) -paneeli 3 = Sample Name (Näytteen nimi) -kenttä, 4 = Sample List (Näyteluettelo), 5 = Layout of the pipetting adapter (Pipetointiadapterin asettelu) -paneeli. 15. Anna kakkien muiden näytteiden nimet toistamalla vaihe 14 (kuva 4).

Huomautus: Voit muokata näytteen nimeä napsauttamalla näyteluettelossa kohtaa Sample Name (Näytteen nimi), jolloin valittu näyte tulee edellä mainittuun Sample Name (Näytteen nimi) -kenttään. Muokkaa nimeä oman laitoksesi nimeämiskäytäntöjen mukaisesti ja päivitä nimi painamalla Enter-painiketta.

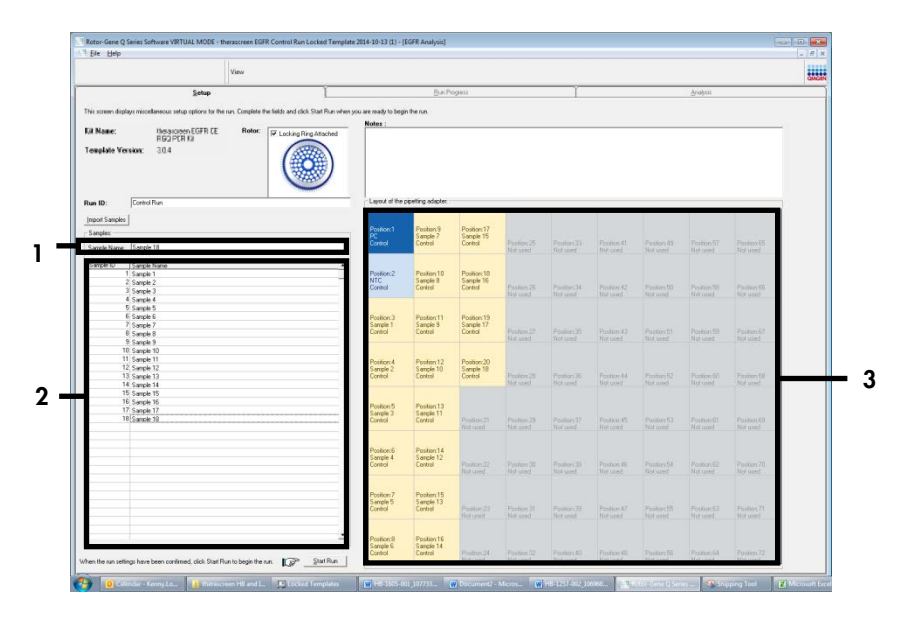

Kuva 4. Muiden näytteiden nimien lisääminen Sample Name (Näytteen nimi) -kenttään. 1 = Sample Name (Näytteen nimi) -kenttä, 2 = Sample List (Näyteluettelo), 3 = Layout of the pipetting adapter (Pipetointiadapterin asettelu) - paneeli.

 Kun kaikkien näytteiden nimet on annettu, varmista, että ne ovat oikein. Lisää tarvittaessa lisätietoja Notes (Huomautukset) -kenttään ja napsauta Start Run (Käynnistä ajo) -painiketta (kuva 5).

Huomautus: Jos jokin roottorin paikka on tyhjä, näkyviin tulee Warning (Varoitus) (kuva 5), jolla käyttäjää muistutetaan siitä, että kaikkiin roottorin tyhjiin kohtiin on lisättävä tyhjä korkilla suljettu putki. Tarkista, että kaikissa roottorin tyhjissä kohdissa on tyhjä putki, jonka korkki on paikallaan, ja jatka valitsemalla OK. Save As (Tallenna nimellä) -ikkuna avautuu.

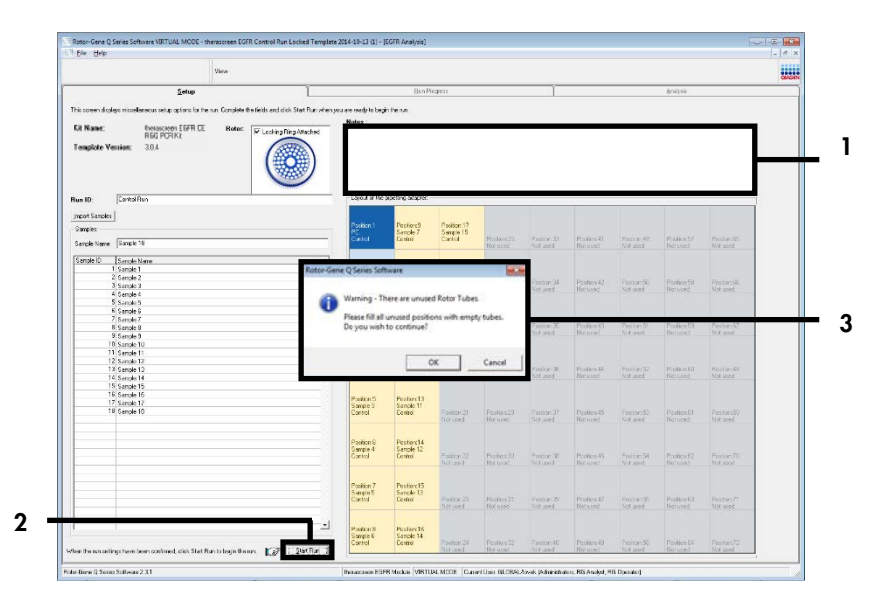

Kuva 5. Notes (Huomautukset) -kenttä (1), Start Run (Käynnistä ajo) -painike (2) ja tyhjiä roottorin paikkoja koskeva Warning (Varoitus) (3). 17. Valitse haluamasi tiedostonimi ja tallenna PCR-ajo \*.rex-tiedostona valittuun sijaintiin. Valitse Save (Tallenna) (kuva 6).

|             |                                          | ~ |
|-------------|------------------------------------------|---|
| 🔆 Favorites | <ul> <li>Hard Disk Drives (1)</li> </ul> |   |
| 🥽 Libraries | Windows7 (C:)<br>145 GB free of 232 GB   |   |
| 📜 Computer  | Devices with Removable Storage (8)       |   |
| 🗣 Network   | Network Location (11)                    |   |
| File name   | Nonzeron EGER CE                         |   |

**Kuva 6. Save As (Tallenna nimellä) -ikkuna (1).** 2 = File Name (Tiedostonimi)- ja Save as type (Tallenna tyyppinä) - kentät, 3 = Save (Tallenna) -painike.

PCR-ajo käynnistyy.

Huomautus: Kun ajo alkaa, Run Progress (Ajon edistyminen) -välilehti avautuu, ja siinä näkyvät lämpötilatiedot ja jäljellä oleva ajoaika (kuva 7).

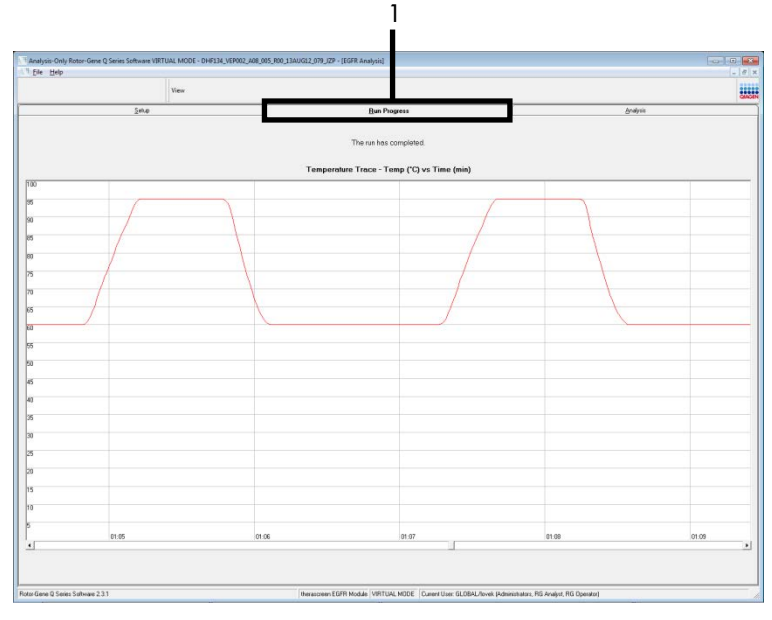

Kuva 7. Run Progress (Ajon edistyminen) -välilehti (1).

Huomautus: Kun ajo on valmis, Analysis (Analyysi) -välilehti avautuu automaattisesti. jos Analysis (Analyysi) -välilehti ei avaudu, napsauta Analysis (Analyysi) -välilehteä (kuva 8). Huomautus: laskentamenetelmä on selitetty kohdassa Tulosten tulkinta (automaattinen).

|                                           |                                 |        |          | QUIGHN |
|-------------------------------------------|---------------------------------|--------|----------|--------|
| Selup                                     | Bun Progress                    |        | Analysis |        |
|                                           | Beport                          |        |          |        |
| n Samrie Result Table                     |                                 |        |          |        |
| Sample Neme                               | Control Assew C1 Flags Avenings | Status |          |        |
| PC Control                                | 32.08 -                         | Vaid   |          |        |
| NTC Control                               |                                 | Vald   |          |        |
| MAN-10.00167 Ext01_C_Mini_034UG12_MSP     | 27.92 -                         | Vaid   |          |        |
| MAN-10-00169 Exi02_C_Nini_03AUG12_MSP     | 25.94 -                         | Vaid   |          |        |
| MAN-10-00173 Ex03_C_MIN_03AUG12_MSP       | 26.39                           | Vaid   |          |        |
| MAN-10400174 Ex04_C_Mm_038U612_MSP        | 25.71 -                         | Vaid   |          |        |
| MAN-TO COLOR ENDS C. MAY USAUG12 MSP      | 27.50                           | Vaid   |          |        |
| MAN 10/00177 EXIDE_C_MIN_03R0612_MSP      | 22.00                           | Vald   |          |        |
| MAN-10-00162 Ex/03 C Mini 03AUG12 MSP     | 2973 -                          | Vaid   |          |        |
| MAN-10-00184 Exr09, C. Mini, 034U612, MSP | 28.84                           | Vaid   |          |        |
| MAN-10-00169 Ex10, C. Mini, 034UG12, MSP  | 29.20 -                         | Vaid   |          |        |
| MAN-10-00150 Exi11_C_Min_03AUG12_MSP      | 26.69                           | Vaid   |          |        |
| MAN-10-00154 Ex112_C_Min_03AUG 12_MSP     | 26.03 -                         | Vaid   |          |        |
| MAN-10-00191 Exi13_C_Min_034U612_MSP      | 24.81 -                         | Valid  |          |        |
| MAN-10-00195 Ex114_C_Mixi_03AUG12_MSP     | 26.13 -                         | Vaid   |          |        |
| MAN-10-00157 Ex115_C_Mini_03AU612_MSP     | 25.54 -                         | Vaid   |          |        |
| MAN-10-00200 Ex15_C_Min_03AUG12_MSP       | 28.61 -                         | Vaid   |          |        |
|                                           |                                 |        |          |        |
|                                           |                                 |        |          |        |
|                                           |                                 |        |          |        |
|                                           |                                 |        |          |        |
|                                           |                                 |        |          |        |
|                                           |                                 |        |          |        |
|                                           |                                 |        |          |        |
|                                           |                                 |        |          |        |
|                                           |                                 |        |          |        |
|                                           |                                 |        |          |        |
|                                           |                                 |        |          |        |
|                                           |                                 |        |          |        |
|                                           |                                 |        |          |        |
|                                           |                                 |        |          |        |
|                                           |                                 |        |          |        |
|                                           |                                 |        |          |        |
|                                           |                                 |        |          |        |
|                                           |                                 |        |          |        |

Kuva 8. Analysis (Analyysi) -välilehti (1) ja tulosten raportoiminen (2 = Control Run Sample Result Table [Kontrolliajon tulostaulukko]).

Kontrollitulokset raportoidaan, kuten kohdassa Control Run Sample Result Table (Kontrolliajon tulostaulukko) (kuva 8) on esitetty.

Aja kontrollit (PC ja NTC, putkien sijainnit 1 ja 2). Jos tulokset ovat hyväksyttävillä alueilla, jokaisen kohdalla näkyy Valid (Kelvollinen). Muussa tapauksessa tuloksena näkyy Invalid (Epäkelpo).

Näytteen kontrollireaktion  $C_T > 31,10$  kohdalle tulee teksti Invalid (Epäkelpo). DNA:n määrä ei ole riittävä mutaatioanalyysia varten. Testaa näyte uudelleen. Jos DNA:n määrä on edelleen riittämätön, eristä lisää kasvainkudosta, jos sitä on saatavilla.

Näytteen kontrollireaktion C<sub>T</sub>< 23,70 kohdalle tulee teksti Invalid (Epäkelpo). DNA:n konsentraatio on liian korkea mutaatioanalyysia varten. Laimenna nukleaasittomalla laimentamiseen tarkoitetulla vedellä (Dil.) ja suorita testi uudelleen. Laimenna pitoisuuteen C<sub>T</sub> 23,70-31,10. Laimennussuhde 1:1 kasvattaa C<sub>T</sub>-arvoa 1,0:lla.

Näytteen kontrollireaktion C<sub>T</sub>-arvon 23,70–31,10,  $(23,70 \le kontrolli C_T \le 31,10)$  kohdalle tulee teksti Valid (Kelvollinen). DNA:n konsentraatio on sopiva mutaatioanalyysia varten.

Huomautus: Jos uudelleeneristys tai laimennus on tarpeellinen, toista kontrollireaktio, jotta voit varmistaa, että DNA:n pitoisuus on sopiva käyttöä varten.

 Luo raporttitiedosto valitsemalla Report (Raportti). Report Browser (Raporttiselain) -ikkuna tulee näyttöön. Valitse kohdasta Templates (Mallit) kohta EGFR CE Analysis Report (EGFR CE -analyysiraportti) ja napsauta sen jälkeen Show (Näytä) -painiketta (kuva 9).

Huomautus: Jos haluat tallentaa raportit Web Archives -muodossa toiseen sijaintiin, napsauta kunkin raportin vasemmassa yläkulmassa Save As (Tallenna nimellä) -painiketta.

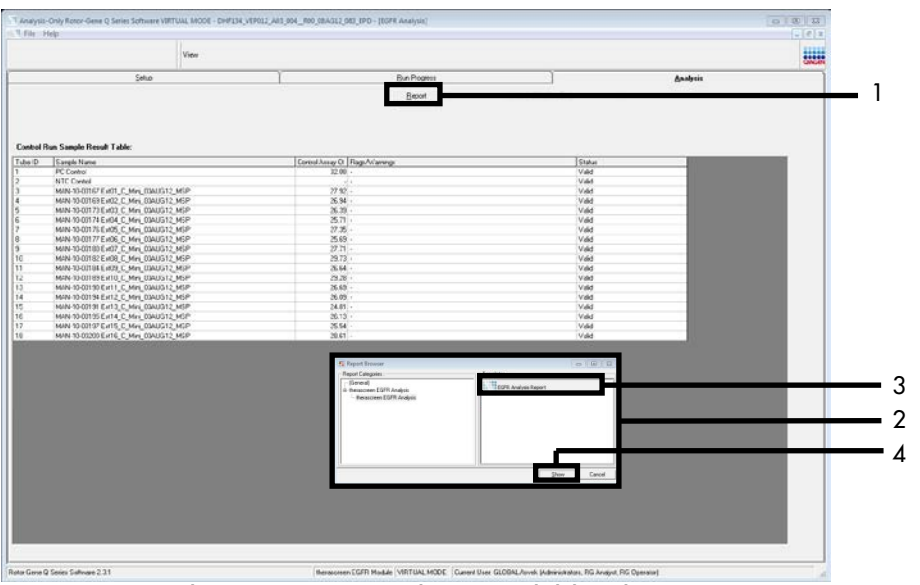

Kuva 9. EGFR CE Analysis Report (EGFR CE -analysiraportti) -kohdan valitseminen. 1 = Report (Raportti) -painike, 2 = Report Browser (Raporttiselain) -paneeli, 3 = EGFR CE Analysis Report (EGFR CE -analysiraportti) -valinta, 4 = Show (Näytä) -painike.

### Protokolla: EGFR-mutaation havaitseminen

Tämä protokolla koskee EGFR-mutaatioiden havaitsemista. Kun näyte on läpäissyt DNA-näytteen arvioinnin, se voidaan testata EGFR-mutaatiomäärityksillä automatisoitua ohjelmistoa käyttäen.

Huomautus: katso lisätietoja manuaalisesta mutaatioiden havaitsemisesta kohdasta Liite A: *therascreen* EGFR RGQ PCR Kit-sarjan manuaalinen protokolla.

#### Tärkeitä huomioita ennen kuin aloitat

- Lue ennen toimenpiteen aloittamista kohta Yleiset varotoimet.
- Tutustu huolellisesti Rotor-Gene Q MDx 5plex HRM -laitteen käyttöön ennen protokollan suorittamista. Tutustu laitteen käyttöoppaaseen.
- Näyte voidaan testata EGFR-mutaatiomäärityksillä, kun näyte on läpäissyt DNA-näytteen arvioinnin.
- therascreen EGFR RGQ PCR Kit-sarjan tehokkaan toiminnan takaamiseksi näytteet on jaettava seitsemän kappaleen eriin. Jos eräkoko on pienempi, therascreen EGFR RGQ PCR Kit-sarjalla voidaan testata yhteensä pienempi määrä näytteitä.
- Näytteen testaamiseen on käytettävä kaikkia therascreen EGFR RGQ PCR Kit -sarjassa olevia reaktioseoksia.
- Älä sekoita Taq-seosta tai mitään Taq-ainetta sisältävää seosta vortex-laitteessa, sillä sekoittaminen saattaa inaktivoida entsyymin.
- Pipetoi *Taq* asettamalla pipetin kärki varovasti aivan nestepinnan alapuolelle, jotta kärkeen ei pääse liikaa entsyymiä.

#### Ennen kuin aloitat

 Varmista, että therascreen EGFR CE Assay Package -määrityspaketin ohjelmisto on asennettu ennen Rotor-Gene Q MDx 5plex HRM -laitteen ensimmäistä käyttökertaa (katso Liite B therascreen EGFR CE Assay Package -määrityspaketin asennus).

- Ennen jokaista reagenssien käyttökertaa kaikkia reagensseja on sulatettava huoneenlämmössä (15–25 °C) vähintään yhden tunnin ja enintään 4,5 tunnin ajan, kunnes ne ovat täysin sulaneet, käänneltävä 10 kertaa ja käytettävä sentrifugissa hetken aikaa, jotta putken pohjalla oleva sisältö sekoittuu.
- Sekoita kaikkia näytteitä kääntämällä ne ylösalaisin 10 kertaa ja käyttämällä niitä sentrifugissa hetken aikaa, jotta putken pohjalla oleva sisältö sekoittuu.
- Varmista ennen jokaista käyttökertaa, että Taq on huoneenlämpöistä (15–25 °C). Käytä putkea hetki sentrifugissa, jotta putken pohjalla oleva sisältö sekoittuu.

#### Menetelmä

 Sulata kaikkia reaktioseosputkia, mallittomaan kontrolliin (No Template Control, NTC) tarkoitettua vettä ja EGFR:n positiivista kontrollia (Positive Control, PC) huoneenlämmössä (15–25 °C) vähintään yhden ja enintään 4,5 tunnin ajan.

Reagenssien sulatusajat, PCR-valmisteluajat ja testiajoa edeltävän säilytyksen tiedot on merkitty taulukkoon 5.

| Vähimmäissulatusaika | Enimmäissulatusaika | Säilytyslämpötila PCR:n<br>valmistelun jälkeen | PCR:n valmistelun ja säilytyksen<br>enimmäisaika |
|----------------------|---------------------|------------------------------------------------|--------------------------------------------------|
| 1 h                  | 4,5 h               | Huoneenlämpötila (15–25 °C)                    | 6 h                                              |
| 1 h                  | 4,5 h               | 2–8 °C                                         | 18 h                                             |

Taulukko 5. Sulatusajat, PCR:n valmisteluajat ja säilytyslämpötilat

Huomautus: PCR-asetukset tehdään huoneenlämmössä (15–25 °C). Säilytyksellä tarkoitetaan aikaa PCR:n valmistelun ja Rotor-Gene Q MDx 5plex HRM -laitteella aloitettavan PCR-ajon välillä.

Huomautus: Tuo *Taq* (putki *Taq*) huoneenlämpöön (15–25 °C) samaan aikaan kuin muut reagenssit (katso Reagenssien säilytys ja käsittely). Käytä putkea hetki sentrifugissa, jotta putken pohjalla oleva sisältö sekoittuu.

- Kun reagenssit ovat sulaneet, sekoita ne kääntelemällä jokaista putkea 10 kertaa, jotta paikallisia suolakertymiä ei pääse muodostumaan, ja käytä niitä sentrifugissa hetken aikaa, jotta putken pohjalla oleva sisältö sekoittuu.
- 3. Valmista riittävä määrä pääseoksia (määrityksen reaktioseos sekä Taq) DNA-näytteitä varten, yksi positiivinen EGFR-kontrollireaktio ja yksi NTC-reaktio noudattaen taulukossa 6 annettuja määriä koskevia ohjeita. Sisällytä mukaan reagensseja yhtä ylimääräistä näytettä varten, jotta mahdollistat riittävän kattavuuden PCR-määritystä varten.

Pääseokset sisältävät kaikki PCR:ää varten tarvittavat komponentit näytettä lukuun ottamatta.

| Määritys  | Reaktioseosputki | Reaktioseoksen määrä | Taq DNA -polymeraasin (putki Taq) määrä |
|-----------|------------------|----------------------|-----------------------------------------|
| Kontrolli | CTRL             | 19,5 µl × (n + 1)*   | 0,5 µl × (n + 1)*                       |
| T790M     | T790M            | 19,5 µl × (n + 1)    | 0,5 µl × (n + 1)                        |
| Delectiot | Del              | 19,5 µl × (n + 1)    | 0,5 µl × (n + 1)                        |
| L858R     | L858R            | 19,5 µl × (n + 1)    | 0,5 µl × (n + 1)                        |
| L861Q     | L861Q            | 19,5 µl × (n + 1)    | 0,5 µl × (n + 1)                        |
| G719X     | G719X            | 19,5 µl × (n + 1)    | 0,5 µl × (n + 1)                        |
| S768I     | S768I            | 19,5 µl × (n + 1)    | 0,5 µl × (n + 1)                        |
| Insertiot | Ins              | 19,5 µl × (n + 1)    | 0,5 µl × (n + 1)                        |
|           |                  |                      |                                         |

Taulukko 6. Määrityksen pääseosten valmistaminen

\* n = reaktioiden määrä (näytteet plus kontrollit). Valmista pääseosta riittävä määrä yhtä ylimääräistä näytettä varten (n + 1), jotta mahdollistat riittävän kattavuuden PCR-asetuksia varten. Arvon n pitäisi olla suurempi kuin seitsemän (plus kontrollien määrä), sillä seitsemän on yhdellä kerralla käsiteltävien näytteiden enimmäismäärä.

4. Sekoita määrityksen pääseoksia huolellisesti pipetoimalla sitä varovasti 10 kertaa ylös ja alas. Aseta sopiva määrä liuskaputkia latauslohkoon taulukossa 7 esitetyllä tavalla. Lisää välittömästi 20 µl sopivaa määrityksen pääseosta jokaiseen PCR-liuskaputkeen.

Pidä korkit muovisäiliössä myöhempää käyttöä varten.
|           | Kontrollit |     |    |    | <u>Paikka</u><br>Näyttee | n numero |    |    |    |
|-----------|------------|-----|----|----|--------------------------|----------|----|----|----|
| Määritys  | PC         | NTC | 1  | 2  | 3                        | 4        | 5  | 6  | 7  |
| Kontrolli | 1          | 9   | 17 | 25 | 33                       | 41       | 49 | 57 | 65 |
| T790M     | 2          | 10  | 18 | 26 | 34                       | 42       | 50 | 58 | 66 |
| Deleetiot | 3          | 11  | 19 | 27 | 35                       | 43       | 51 | 59 | 67 |
| L858R     | 4          | 12  | 20 | 28 | 36                       | 44       | 52 | 60 | 68 |
| L861Q     | 5          | 13  | 21 | 29 | 37                       | 45       | 53 | 61 | 69 |
| G719X     | 6          | 14  | 22 | 30 | 38                       | 46       | 54 | 62 | 70 |
| S768I     | 7          | 15  | 23 | 31 | 39                       | 47       | 55 | 63 | 71 |
| Insertiot | 8          | 16  | 24 | 32 | 40                       | 48       | 56 | 64 | 72 |
|           |            |     |    |    |                          |          |    |    |    |

Taulukko 7. Latauslohkossa olevien kontrolli- ja mutaatiomääritysten arviointi. Numerot ilmaisevat sijainnit latauslohkossa sekä roottorin loppuasennon.

- 5. Lisää välittömästi 5 µl NTC:hen tarkoitettua vettä sijainneissa 9–16 oleviin putkiin ja aseta putkien korkit paikalleen.
- Lisää 5 µl vettä jokaiseen näyteputkeen (putkien sijainnit 17–24, 25–32, 33–40, 41–48, 49–56, 57–64 ja 65–72) ja aseta putkien korkit paikoilleen.
- 7. Lisää 5 μl EGFR PC -kontrollia sijainneissa 1–8 oleviin putkiin ja aseta putkien korkit paikalleen.

Vältä lataus- ja pipetointivirheitä varmistaaksesi, että NTC, näytteet ja EGFR PC lisätään virheettömästi oikeisiin putkiin.

Jokaisessa putkessa on oltava yhteensä 25 µl reaktioliuosta (20 µl vaiheessa 3 [taulukko 6] valmisteltua määrityksen pääseosta ja 5 µl NTC-/näyte-/PC-liuosta). Numerot ilmaisevat sijainnit latauslohkossa sekä roottorin loppuasennon.

Merkitse putkien korkkeihin suunta, jota noudattaen putket ladataan Rotor-Gene Q MDx 5plex HRM -laitteeseen.

8. Kun kaikkien PCR-putkien korkit on asetettu paikoilleen, tarkista näyteputkien täyttötasot silmämääräisesti, jotta voit varmistaa, että näyte on lisätty kaikkiin putkiin.

- 9. Kääntele kaikkia PCR-putkia 4 kertaa, jotta näytteet ja reaktioseokset sekoittuvat.
- Aseta PCR-liuskaputket oikeisiin kohtiinsa 72-kuoppaiseen roottoriin taulukon 7 mallin mukaan.

Yhdessä PCR-ajossa voi olla mukana enintään seitsemän näytettä. Jos roottori ei ole täynnä, aseta tyhjiin kohtiin tyhjä putki, jonka korkki on paikallaan.

 Aseta 72-kuoppainen roottori välittömästi Rotor-Gene Q MDx 5plex HRM -laitteeseen. Varmista, että lukkorengas (Rotor-Gene Q MDx 5plex HRM -laitteen varuste) on asetettu roottorin päälle, jotta putket pysyvät paikoillaan käytön aikana.

Huomautus: Jos käytät manuaalista EGFR-mutaation tunnistusta, katso liite A: *therascreen* EGFR RGQ PCR Kit-sarjan manuaalinen protokolla.

12. Avaa Rotor-Gene Q -ohjelmisto kaksoisnapsauttamalla Rotor-Gene Q MDx 5plex HRM -laitteeseen liitetyn tietokoneen näytössä näkyvää therascreen EGFR CE Locked Template (therascreen EGFR CE lukittu malli) -kuvaketta (katso kuva 10).

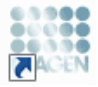

therascreen EGFR CE Locked Template

Kuva 10. EGFR CE Locked Template (EGFR CE lukittu malli) -kuvake (EGFR-mutaation havaitseminen).

 Setup (Asennus) -välilehti tulee oletuksena näkyviin (kuva 11). Varmista että lukkorengas on kunnolla paikallaan ja laita rasti Locking Ring Attached (Lukkorengas kiinnitetty) valintaruutuun. Sulje Rotor-Gene Q MDx 5 plex HRM -laitteen kansi.

| View                                                                                                    | _                                  |                                                         |                              |                            |                         |                         |                         |                         |                        |
|----------------------------------------------------------------------------------------------------|------------------------------------|---------------------------------------------------------|------------------------------|----------------------------|-------------------------|-------------------------|-------------------------|-------------------------|------------------------|
| Solut                                                                                                    |                                    | Bun Progress                                            |                              |                            | Ì.                      |                         | é                       | nalysia                 |                        |
| This screen displays microbinesus relap options for the sun. Complete the fields and click<br>Rit Nome: Homoscreen EGFIR CE Refer.<br>FEGI PICH KU<br>Template Version: 30.4 | Clar Run when you are needy to beg | in the run.<br>ding adapte:<br>PC NTC                   | Not used                     | ) (Not used                | ) (Not used             | ) (Not used             | Netwood                 | Notwood                 | ) (                    |
| Bun 10:                                                                                                    | Canad                              | osition: 1<br>C NTC<br>Control                          | Position 17<br>Net used      | Pesiliar:25<br>Not used    | Pasition:33<br>Not used | Positize 41<br>Net used | Position 48<br>National | Position 57<br>Not used | Positiani              |
| Impart Samples Samples Sample Name                                                                                                    | Т790Н                              | Position:2<br>C NTC<br>790M T790M                       | Position:18<br>Notured       | Peolitorc25<br>Not used    | Position 34<br>Not used | Position 42<br>Net used | Position:50<br>Nat used | Position 58<br>Not used | Positian 6<br>Not used |
| Serple ID Sample Name                                                                                                    | Deletion:                          | resition: 3<br>C<br>Peletions<br>Peletions              | Position 19<br>Not used      | Pesition:27<br>Not used    | Pasition:35<br>Not used | Positov 43<br>Net used  | Position:51<br>Not used | Position 59<br>Not used | Postant                |
|                                                                                                    | Latar                              | osition: 4<br>1C<br>8588<br>Listen                      | 2<br>Position 20<br>Not used | Pesition 23<br>Nat used    | Position:36<br>Not used | Position:44<br>Not used | Position:52<br>Not used | Position:50<br>Not used | Position (<br>Not used |
| Notes :                                                                                                    | E                                  | osition:5<br>Position:1<br>NTC<br>851Q                  | Position 21<br>Not used      | Pesition:23<br>Not used    | Pasition:37<br>Not used | Positon 45<br>Net used  | Position:53<br>Nat used | Position S1<br>Not used | Postani                |
|                                                                                                    | 67198                              | osition: 6<br>C NTC<br>713K 6713K                       | Position 22<br>Net used      | Peoliticer 30<br>Naticuped | Pasilion 30<br>Not used | Position 46<br>Not used | Position:54<br>Nst used |                         | Position i<br>Not used |
|                                                                                                    | 57601                              | osition:7<br>CNTC<br>S7681                              | 5<br>Positov 23<br>Net used  | Pesition: 31<br>Nat used   | Pasition:39<br>Not used | Position 47<br>Net used | Position:55<br>Nat used | Position 63<br>Not used | Postar 7               |
|                                                                                                    | Insertions                         | osition: 8 Position: 1<br>C NTC<br>Insertions Insertion | Position 24                  | Peolior:32                 |                         | Positors 48             | Postor:55               | Posike 54               | Position               |

Kuva 11. Setup (Asennus) -välilehti (1) ja Locking Ring Attached (Lukkorengas kiinnitetty) -valintaruutu (2).

14. Anna Run ID (Ajon tunniste) -kenttään ajon tunniste oman laitoksesi nimeämiskäytäntöjen mukaisesti. Anna Sample Name (Näytteen nimi) -kenttään näytteen nimi oman laitoksesi nimeämiskäytäntöjen mukaisesti ja paina Enter-näppäintä.

Tällöin näytteen nimi lisätään alla olevaan näyteluetteloon ja näytteelle annetaan Sample ID (Näytteen tunniste) -nimi (1, 2, 3 jne.). Lisäksi näytteen nimi päivittyy oikealla puolella näkyvään Layout of the pipetting adapter (Pipetointiadapterin asettelu) -paneeliin (kuva 12).

Huomautus: Vaihtoehtoisesti \*.smp (Rotor-Gene Q -näytetiedosto) -muodossa tai \*.csv (CSV-tiedosto) -muodossa tallennetut näytteet voidaan tuoda valitsemalla Import Samples (Tuo näytteet) -painike. Näytteiden nimet täytetään automaattisesti tätä menetelmää käyttäen. Huomautus: Tarkista Layout of the pipetting adapter (Pipetointiadapterin asettelu) paneelissa, että lisätty näytteen nimi on korostettu eri värillä kuin muut nimet ja että näytteen nimi on näytekohdassa (kuva 12).

Huomautus: Lisättävien näytteiden enimmäismäärä on seitsemän. Näytteiden tunnisteet (näyteympyröihin) annetaan automaattisesti käyttäen numeroita 1–7.

Huomautus: Jos näytteen nimessä on yli kahdeksan merkkiä, nimi ei mahdollisesti näy Layout of the pipetting adapter (Pipetointiadapterin asettelu) -paneelissa kokonaan.

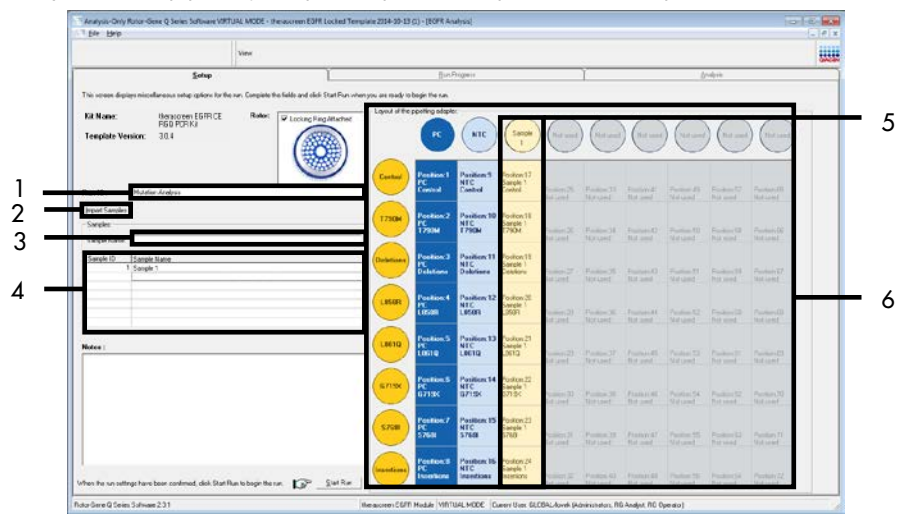

Kuva 12. Run ID (Ajon tunniste)- ja Sample Name (Näytteen nimi) -tietojen antaminen. 1 = "Run ID" (Ajon tunniste) kenttä, 2 = "Import Samples" (Tuo näytteet) -painike 3 = "Sample Name" (Näytteen nimi) -kenttä, 4 = "Sample List" (Näyteluettelo), 5 = "Layout of the pipetting adapter" (Pipetointiadapterin asettelu) -paneeli, 6 = Korostettu näyteympyrä ja 8 testin sarake paneelin alapuolella

15. Anna kakkien muiden näytteiden nimet toistamalla vaihe 14 (kuva 13).

Huomautus: Voit muokata näytteen nimeä napsauttamalla näyteluettelossa kohtaa Sample Name (Näytteen nimi), jolloin valittu näyte tulee edellä mainittuun Sample Name (Näytteen nimi) -kenttään. Muokkaa nimeä oman laitoksesi nimeämiskäytäntöjen mukaisesti ja päivitä nimi painamalla Enter-painiketta.

|                                                                                                    | View                            |                          |                   |                                      |                                 |                                    |                                    |                                     |                                     |                                    |                                     |                                      | 8 |
|----------------------------------------------------------------------------------------------------|---------------------------------|--------------------------|-------------------|--------------------------------------|---------------------------------|------------------------------------|------------------------------------|-------------------------------------|-------------------------------------|------------------------------------|-------------------------------------|--------------------------------------|---|
| Sintup                                                                                                    |                                 | 1                        |                   | Ban                                  | hogens                          |                                    |                                    | 1                                   |                                     | ė                                  | seksis                              |                                      |   |
| This screen dialogn niticellaneous antip option for the<br>Kit None: freesomen EGFR CE<br>RSG PCR Va<br>Template Version: 30.4 | n Las, Complete the S<br>Rotos: | Ab ardcick Star Pozieria | nyou are ready to | a begin ha san.<br>I piperting adapt | MTE                             | (Serple                            | ) (serpe                           | ) (Seeper                           |                                     | Sarda                              | ) (Sargh                            | ) ( sayat                            |   |
| Rum ID: Matalon Analysis                                                                                                    |                                 |                          | Control           | Panton I<br>Cantas                   | Pestion:3<br>NTC<br>Centrol     | Permore 17<br>Sample 1<br>Consul   | Pasteri25<br>Sargle 2<br>Could     | Postor:33<br>Sargle 3<br>Curind     | Peston 4<br>Sargia 8<br>Conind      | Ptotors43<br>Sample S<br>CoreU     | Pession57<br>Sample 5<br>Conitui    | Posson65<br>Sangle 7<br>Cured        |   |
| Import Sangles<br>Samples<br>Science Manage - Manufa 7                                                                         |                                 |                          | 1790M             | Peaton2<br>PE<br>1750M               | Position 10<br>NTC<br>T750M     | Postors18<br>Sample 1<br>1290M     | Pestan26<br>Sample 2<br>72934      | Posteri34<br>Sample 3<br>1200M      | Postion-42<br>Sample 4<br>7230H     | Posikus50<br>Sanole S<br>1290N     | Pusikon Sil<br>Sanole S<br>17904    | Postion/88<br>Sample 7<br>12904      |   |
| Sampeno I Sancie Name<br>1 Sancie 1<br>2 Sancie 2                                                                              |                                 |                          | Deletions         | Peakers)<br>PC<br>Delations          | Pesition:11<br>NTC<br>Deletions | Postarc10<br>Sample 1<br>Deletions | Peskon27<br>Sample 2<br>Deletione  | Pestion:35<br>Sample 3<br>Deletions | Peakon 4)<br>Saliple 4<br>Deletione | Pusikov51<br>Sample 5<br>Deletions | Position50<br>Sample S<br>Deletions | PestionG7<br>Sample 7<br>Deletions   |   |
| 3 5 5000 3<br>4 5 3000 4<br>5 5 5000 5<br>6 5 2000 5<br>7 5 2000 5<br>7 5 2000 5                                               |                                 |                          | LESAR             | Periton:4<br>PE<br>18583             | Pesition 12<br>NTC<br>LISSIN    | Posterc20<br>Sarple 1<br>LSBRF     | Peokon 20<br>Sample 2<br>LISSIFI   | Periton/M<br>Sample 3<br>LISSIE     | Pestion 44<br>Sariple 4<br>LSSIF    | Proton52<br>Satule 5<br>USBR       | Position.60<br>Sanola S<br>LISNIR   | Person Gil<br>Sanple ?<br>1958F      | ŀ |
| Nuter                                                                                                    |                                 |                          | 19630             | Paston5<br>PC<br>LBE19               | Pester 13<br>NTC<br>L861Q       | Pesterc21<br>Sorple 1<br>L867 G    | Pestion 29<br>Sample 2<br>L867 G   | Posten 37<br>Somple 3<br>L06/G      | Poston 45<br>Somple 4<br>L86/G      | Proton53<br>Sorph S<br>U8610       | Praterril<br>Samph &<br>U861G       | Protection 628<br>Sample 7<br>136-10 |   |
|                                                                                                    |                                 |                          | 5719K             | Pesition:6<br>PC<br>0719k            | Pesition:14<br>NTC<br>G719K     | Postion 22<br>Sample 1<br>G7131    | Protection 30<br>Sample 7<br>0713K | Postion:38<br>Sample 1<br>6713K     | Postorold<br>Sample &<br>6713K      | Position:54<br>Sanche S<br>B713N   | Posikovići<br>Sanole i<br>G713K     | Posikav70<br>Cample 7<br>G7134       |   |
|                                                                                                    |                                 |                          | 5748              | Peakers7<br>PE<br>S768               | Peakies,15<br>NIC<br>S708       | Polio-21<br>Sarple 1<br>S768       | PuskerCit<br>Sample 2<br>S708      | Puskion:20<br>Sample 3<br>EXEM      | Puskins47<br>Sample 8<br>S708       | Posice/55<br>Sample 5<br>S208      | Pusikun.60<br>Sample 6<br>S1688     | Pusikas71<br>Sample /<br>S768        |   |
|                                                                                                    |                                 |                          | Incertions        | Pastan®<br>PC                        | Pasition 15<br>NTC              | Pestion24<br>Sample 1              | Postion/22<br>5 ample 2            | Postion 40<br>Sample 3              | Postion 48<br>Sample 6              | Pestion 56<br>Sample 5             | Position 64<br>Sample 5             | Position 72<br>Sample 7              |   |

Kuva 13. Muiden näytteiden nimien lisääminen Sample Name (Näytteen nimi) -kenttään. 1 = Sample Name (Näytteen nimi) -kenttää, 2 = Sample List (Näyteluettelo), 3 = Layout of the pipetting adapter (Pipetointiadapterin asettelu) -paneeli.

 Kun kaikkien näytteiden nimet on annettu, varmista, että ne ovat oikein. Lisää tarvittaessa lisätietoja Notes (Huomautukset) -kenttään ja napsauta Start Run (Käynnistä ajo) -painiketta (kuva 14).

Huomautus: Jos jokin roottorin paikka on tyhjä, näkyviin tulee Warning (Varoitus) (kuva 14), jolla käyttäjää muistutetaan siitä, että kaikkiin roottorin tyhjiin kohtiin on lisättävä tyhjä korkilla suljettu putki. Tarkista, että kaikissa roottorin tyhjissä kohdissa on tyhjä putki, jonka korkki on paikallaan, ja jatka valitsemalla OK.

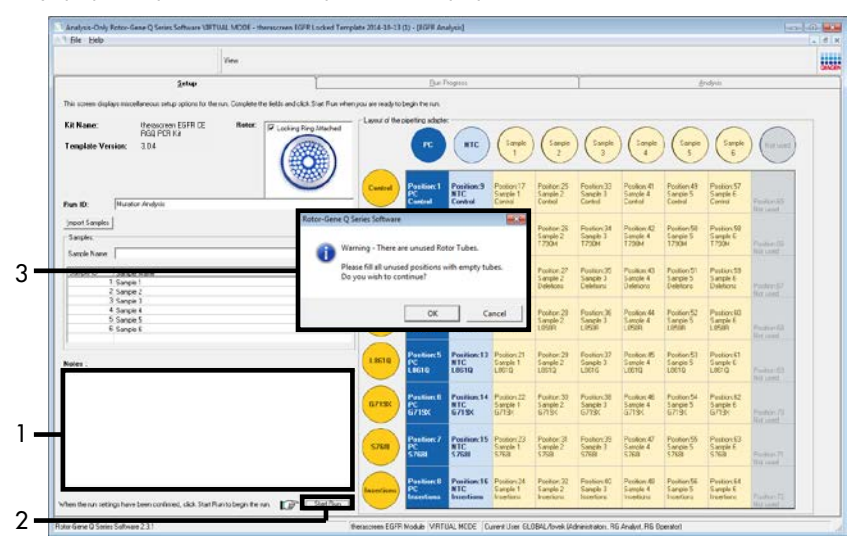

Kuva 14. Notes (Huomautukset) -kenttä (1), Start Run (Käynnistä ajo) -painike (2) ja tyhjiä roottorin paikkoja koskeva Warning (Varoitus) (3). 17. Save As (Tallenna nimellä) -ikkuna avautuu. Valitse haluamasi tiedostonimi ja tallenna PCR-ajo \*.rextiedostona valittuun sijaintiin. Valitse Save (Tallenna) (kuva 15).

| Organize 🔻         |                                          | • = • | 0 |
|--------------------|------------------------------------------|-------|---|
| 🔶 Favorites        | <ul> <li>Hard Disk Drives (1)</li> </ul> | _     |   |
| 📄 Libraries        | Windows7 (C:)<br>145 GB free of 232 GB   |       |   |
| 🖳 Computer         | Devices with Removable Storage (8)       |       |   |
| 辑 Network          | Network Location (11)                    |       |   |
|                    |                                          |       |   |
|                    |                                          |       |   |
| File <u>n</u> ame: | therascreen EGFR CE                      |       | - |
| Save as type:      | Run File (*.rex)                         |       | - |

Kuva 15. Save As (Tallenna nimellä) -ikkuna (1). 2 = File Name (Tiedostonimi)- ja Save as type (Tallenna tyyppinä) kentät, 3 = Save (Tallenna) -painike.

3

PCR-ajo käynnistyy.

Huomautus: Kun ajo alkaa, Run Progress (Ajon edistyminen) -välilehti avautuu, ja siinä näkyvät lämpötilatiedot ja jäljellä oleva ajoaika (kuva 16).

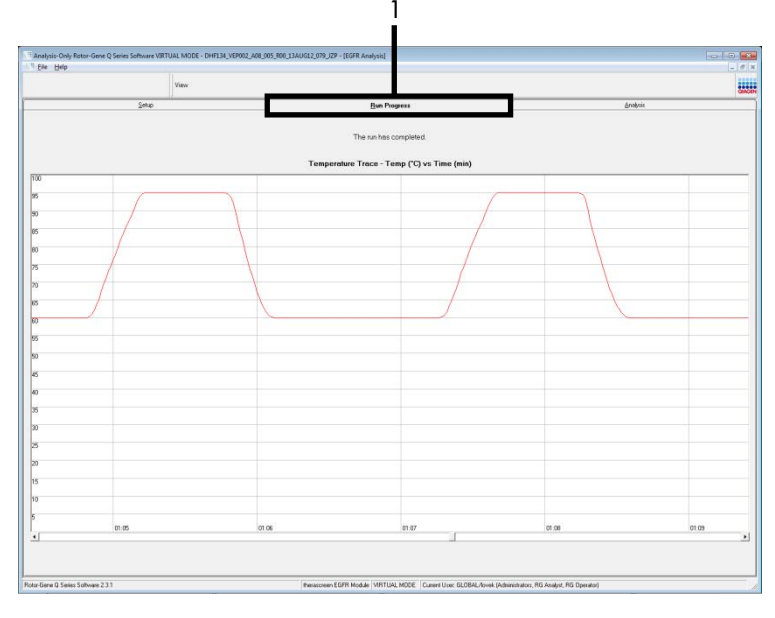

Kuva 16. Run Progress (Ajon edistyminen) -välilehti.

Kun ajo on valmis, Analysis (Analyysi) -välilehti avautuu automaattisesti.

Huomautus: jos Analysis (Analyysi) -välilehti ei avaudu, napsauta Analysis (Analyysi) - välilehteä (kuva 17).

Huomautus: laskentamenetelmä on selitetty kohdassa Tulosten tulkinta (automaattinen).

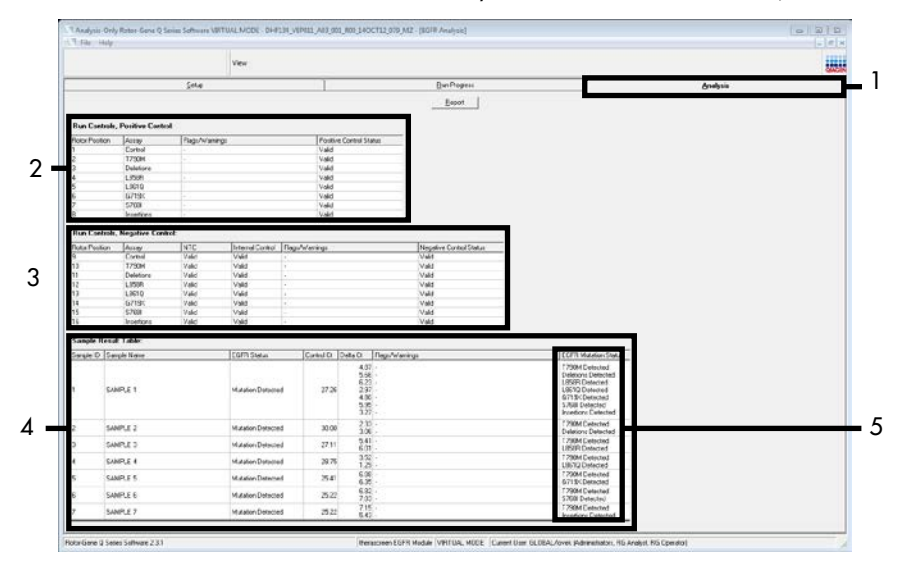

Kuva 17. Analysis (Analyysi) -välilehti (1) ja tulosten raportointi. 2 = Run Controls, Positive Control (Ajon kontrollit, positiivinen kontrolli) -paneeli, 3 = Run Controls, Negative Control (Ajon kontrollit, negatiivinen kontrolli) -paneeli, 4 = Sample Result Table (Näytteen tulostaulukko), 5 = Mutation Status (Mutaatiostatus)-paneeli.

18. Määrityksen tulokset raportoidaan seuraavasti (kuva 18):

Run Controls, Positive Control (Ajon kontrollit, positiivinen kontrolli): jos tulokset ovat hyväksyttävän alueen rajoissa, Positive Control Status (Positiivisen kontrollin tila) kentässä näkyy Valid (Kelvollinen). Muussa tapauksessa näyttöön tulee teksti Invalid (Epäkelpo).

Run Controls, Negative Control (Ajon kontrollit, negatiivinen kontrolli): jos sekä NTC- että Internal Control (Sisäinen kontrolli) -tulokset ovat hyväksyttävän alueen rajoissa, Negative Control Status (Negatiivisen kontrollin status) -kentässä näkyy teksti Valid (Kelvollinen). Muussa tapauksessa näyttöön tulee teksti Invalid (Epäkelpo). Sample Result Table (Näytteen tulostaulukko): spesifiset mutaatiot raportoidaan mutaatiopositiivisten näytteiden taulukossa EGFR Mutation Status (EGFR-mutaatiostatus) -sarakkeessa.

 Luo raporttitiedosto valitsemalla Report (Raportti). Report Browser (Raporttiselain) -ikkuna tulee näyttöön. Valitse kohdasta Templates (Mallit) kohta EGFR CE Analysis Report (EGFR CE -analyysiraportti) ja napsauta sen jälkeen Show (Näytä) -painiketta (kuva 18).

Huomautus: jos haluat tallentaa raportin Web Archives -muodossa toiseen sijaintiin, napsauta kunkin raportin vasemmassa yläkulmassa Save As (Tallenna nimellä) -painiketta.

|                |                   |           | View              |                |                                                                    |                                                                                                    | GAGE |
|----------------|-------------------|-----------|-------------------|----------------|--------------------------------------------------------------------|----------------------------------------------------------------------------------------------------|------|
|                |                   | Setup     |                   |                | Bun Progress                                                       | Analysis                                                                                                    |      |
| lun Contro     | s. Positive Contr | at        |                   |                | Report                                                             |                                                                                                    |      |
| Inter Position | LATIN .           | BaseAvlaw | -                 | Posta          | Control Status                                                     |                                                                                                    |      |
|                | Control           | -         | - 2               | Valid          |                                                                    |                                                                                                    |      |
|                | T790M             |           |                   | Valid          |                                                                    |                                                                                                    |      |
|                | Deletions         | 4         |                   | Valid          |                                                                    |                                                                                                    |      |
|                | LasaR             |           |                   | Valid          |                                                                    |                                                                                                    |      |
|                | 67190             |           |                   | Vald           |                                                                    |                                                                                                    |      |
|                | \$768             |           |                   | Valid          |                                                                    |                                                                                                    |      |
|                | Incettons         |           |                   | Valid          |                                                                    |                                                                                                    |      |
| Run Contro     | s, Negative Cont  | rot       |                   |                | 1 Faport Browser                                                   | 0 8 2                                                                                                    |      |
| lator Position | Ana               | INTC      | Internal Control  | Flags/Warrings | (Germal)                                                           |                                                                                                    |      |
|                | Control           | Vald      | Valid             | -              | theracceser ESFR Analysis     theracceser ESFR Analysis            | - ESPR Analysis Report                                                                                                    |      |
| 0              | 1790M             | Vald      | Valid             | 4              |                                                                    |                                                                                                    |      |
| 1              | Deletions         | Vald      | Valid             |                |                                                                    |                                                                                                    |      |
| 1              | 1.9610            | Vaid      | Vala              | 1.             |                                                                    |                                                                                                    |      |
| 1              | 67196             | Vald      | Valid             |                |                                                                    |                                                                                                    |      |
| 5.             | \$768             | Vald      | Valid             | 7              |                                                                    |                                                                                                    |      |
| 5              | Insertions        | Valid     | Valid             | 1              | <u> </u>                                                           |                                                                                                    |      |
| ample Rea      | ult Table:        |           |                   |                |                                                                    | Show Cancel                                                                                                    |      |
| ample ID 5     | anple Name        |           | EGFR Status       | Control Ct     | Dets Cl Flags/w/anings                                             | EGFR Mutation Status                                                                                                    |      |
| s              | WPLE 1            |           | Mutation Detected | d 27.26        | 4 07 -<br>5 66 -<br>5 23 -<br>2 37 -<br>4 80 -<br>5 35 -<br>3 27 - | 17300 Outstated<br>Deletions Derected<br>LBSR Detected<br>0719: Detected<br>3719: Detected<br>3700 Detected<br>Interfans Detected |      |
| 5              | IMPLE 2           |           | Mutation Detected | d 30.00        | 2.33 -<br>3.06 -                                                   | 1730M Detected<br>Deletions Detected                                                                                              |      |
| 5              | MPLE 3            |           | Mutation Detected | d 27.11        | 541 -<br>601 -                                                     | 1.730M Detected<br>LISBR Detected                                                                                                 |      |
| 5              | UMPLE 4           |           | Mutation Detected | d 28.75        | 129 -                                                              | L8510 Detected<br>L2510 Detected                                                                                                  |      |
| 5              | UMPLE 5           |           | Mutation Detected | d 25.41        | 6.25                                                               | G719C Detected<br>T790M Detected                                                                                                  |      |
| S              | UMPLE 6           |           | Mulation Delecter | d 25.22        | 783 - 715 -                                                        | S758 Detected<br>T290M Detected                                                                                                   |      |
| 5              | AMPLE 7           |           | Mutation Detected | d 25.22        | 5.42                                                               | Insertions Datasted                                                                                                    |      |

Kuva 18. EGFR CE Analysis Report (EGFR CE -analyysiraportti) -kohdan valitseminen. 1 = Report (Raportti) -painike,

2 = Report Browser (Raporttiselain) -paneeli, 3 = EGFR CE Analysis Report (EGFR CE -analyysiraportti), 4 = Show (Näytä) -painike.

## Tulosten tulkinta (automaattinen)

*therascreen* EGFR Assay Package -määrityspaketti suorittaa ajon lopuksi automaattisesti analyysin ja mutaation havaitsemisen. Alla on kuvattu, miten *therascreen* EGFR Assay Package -määrityspaketti suorittaa analyysin ja mutaation havaitsemisen.

Huomautus: katso lisätietoja manuaalisesta analyysin suorittamisesta kohdasta Tulosten tulkinta (manuaalinen).

PCR-jakso, jossa tietyn reaktion fluoresenssi ylittää raja-arvon, on määritetty C<sub>T</sub>-arvoksi. C<sub>T</sub>-arvot ilmaisevat spesifisen input-DNA:n määrän. Matalat C<sub>T</sub>-arvot merkitsevät korkeampia input-DNA:n tasoja ja korkeat C<sub>T</sub>-arvot merkitsevät matalia input-DNA:n tasoja. C<sub>T</sub>-arvon reaktiot luokitellaan positiivisiksi monistuksiksi.

Rotor-Gene Q -ohjelmisto interpoloi fluoresenssisignaalit minkä tahansa kahden tallennetun arvon välillä. C<sub>T</sub>-arvot voivat näin ollen olla mitä tahansa reaalilukuja (ei pelkkiä kokonaislukuja) alueella 0–40. *therascreen* EGFR RGQ PCR Kit -sarjan kynnysarvoksi on asetettu 0,075 suhteellista fluoresenssiyksikköä Green (FAM) -kanavalle ja 0,02 yksikköä Yellow (HEX) -kanavalle. Nämä arvot on konfiguroitu *therascreen* EGFR Assay Package -määrityspakettiin automaattisesti. Ajon kontrollit (PC, NTC ja IC) arvioidaan, jotta voidaan varmistaa, että hyväksytyt C<sub>T</sub>-arvot on saavutettu ja että reaktiot on suoritettu oikein.

Näytteen  $\Delta C_{T}$ arvot lasketaan jokaisessa mutaatiomäärityksessä seuraavaa yhtälöä käyttäen:

 $\Delta C_T = [mutaatiomäärityksen C_T-arvo] - [kontrollimäärityksen C_T-arvo]$ 

Näytteet luokitellaan mutaatiopositiivisiksi, jos niiden  $\Delta C_T$ -arvo on pienempi tai yhtä suuri kuin kyseisen määrityksen  $\Delta C_T$ -raja-arvo. Tämän arvon ylittäviltä osin näyte voi sisältää mutaation, jonka prosenttiosuus on pienempi kuin *therascreen* EGFR RGQ PCR Kit-sarjan havaitsema prosenttiosuus (määritysrajan alapuolella) tai näyte on mutaationegatiivinen, jolloin testin tulokseksi raportoidaan No Mutation Detected (Mutaatiota ei havaittu).

Jos mutaatioreaktioissa ei ilmene monistuksia, tuloksena on No Mutation Detected (Mutaatiota ei havaittu).  $\Delta C_T$ -arvojen, jotka on laskettu taustan monistuksesta, oletetaan olevan suurempia kuin  $\Delta C_T$ -raja-arvojen ja näytteen tulokseksi raportoidaan No Mutation Detected (Mutaatiota ei havaittu).

Määritystulokset ovat seuraavat: Mutation Detected (Mutaatio havaittu), No Mutation Detected (Mutaatiota ei havaittu), Invalid (Epäkelpo) tai, jos ajon kontrolli epäonnistuu, Run Control Failed (Ajon kontrolli epäonnistui). Näytteille, joiden tulos on mutaation osalta positiivinen, ilmoitetaan havaittu mutaatio. Kasvain saattaa sisältää useamman kuin yhden mutaation. Tällaisissa tilanteissa ilmoitetaan useampi kuin yksi mutaatio.

# Rotor-Gene Q *therascreen* EGFR Assay Package -määrityspakkauksen merkinnät

Taulukossa 8 (seuraava sivu) on lueteltu Rotor-Gene Q *therascreen* EGFR Assay Package määrityspakkauksessa mahdollisesti käytetyt merkinnät, niiden merkitys ja suoritettavat toimenpiteet.

Merkintöjen nimien tarkoitus on antaa tietoja pakkauksen komponentista, näytteestä tai kontrollista, jota ongelma koskee, ja vikatilasta.

Esimerkki:

- PC\_CTRL\_ASSAY\_FAIL = positiivinen kontrolli (Positive Control, PC), kontrollitesti (CTRL\_ASSAY) on epäonnistunut (FAIL)
- NTC\_INT\_CTRL\_FAIL = malliton kontrolli (No Template Control, NTC), sisäinen kontrolli (INT\_CTRL) on epäonnistunut (FAIL)
- SAMPLE\_CTRL\_HIGH\_CONC = näytteen (SAMPLE), kontrollitestin (CTRL) pitoisuus on korkea (HIGH\_CONC).

| Merkintä                     | Merkitys                                                                                                    | Toimenpide                                                                                                    |
|------------------------------|----------------------------------------------------------------------------------------------------|----------------------------------------------------------------------------------------------------|
| PC_CTRL_ASSAY_FAIL           | PCR-ajo hylätty – FAM C⊤arvo<br>kontrollireaktion positiivisen<br>kontrollin sallitun alueen<br>ulkopuolella.          | Suorita koko PCR-ajo uudelleen.                                                                                                    |
| PC_MUTATION_<br>ASSAY_FAIL   | PCR-ajo hylätty – FAM C⊤arvo<br>sallitun alueen ulkopuolella<br>yhdessä tai useammassa<br>mutaatiokontrollireaktiossa. | Suorita koko PCR-ajo uudelleen.                                                                                                    |
| PC_CTRL_INVALID_<br>DATA     | PCR-ajo hylätty – positiivisen<br>kontrollin (kontrollireaktioseos)<br>fluoresenssitietoja ei voida<br>tulkita.        | Suorita koko PCR-ajo uudelleen.                                                                                                    |
| PC_MUTATION_<br>INVALID_DATA | PCR-ajo hylätty – positiivisen<br>kontrollin (mutaatioreaktioseos)<br>fluoresenssitietoja ei voida<br>tulkita.         | Suorita koko PCR-ajo uudelleen.                                                                                                    |
| NTC_INT_CTRL_FAIL            | PCR-ajo hylätty – negatiivisen<br>kontrollin sisäinen kontrolli<br>rajan yläpuolella.                                  | Suorita koko PCR-ajo uudelleen.                                                                                                    |
| NTC_INT_CTRL_<br>EARLY_CT    | PCR-ajo hylätty – negatiivisen<br>kontrollin sisäinen kontrolli<br>rajan alapuolella.                                  | Suorita koko PCR-ajo uudelleen.                                                                                                    |
| NTC_INVALID_CT               | PCR-ajo hylätty – negatiivisen<br>kontrollin FAM hylätty (rajan<br>alapuolella).                                       | Suorita koko PCR-ajo uudelleen.                                                                                                    |
| NTC_INVALID_DATA             | PCR-ajo hylätty – negatiivisen<br>kontrollin fluoresenssitietoja ei<br>voida tulkita.                                  | Suorita koko PCR-ajo uudelleen.                                                                                                    |
| SAMPLE_CTRL_<br>INVALID_DATA | Näyte hylätty – näytteen<br>kontrollin fluoresenssitietoja ei<br>voida tulkita.                                        | Toista virheelliset näytteet tekemällä uusi ajo.                                                                                                    |
| SAMPLE_CTRL_<br>HIGH_CONC    | Näyte virheellinen – näytteen<br>kontrollin FAM C <sub>r</sub> liian<br>alhainen.                                      | Laimenna näytettä, jotta kontrollin C <sub>T</sub> arvo suurenee.<br>Laimennussuhde on laskettava siten, että oletuksena on,<br>että kun näytettä laimennetaan sarjan mukana<br>toimitetulla vedellä suhteessa 1:1, arvo nousee C <sub>T</sub><br>1,0:llä. Kun näyte on laimennettu, suorita näytteelle<br>mutaatiotesti. Tai jos näyte on laimennettu DNA-<br>näytteen arvioinnin jälkeen, jatka suoraan EGFR-<br>mutaation havaitsemiseen laimennetusta näytteestä. |

Taulukko 8. Merkinnät, niiden merkitykset ja toimenpiteet

| Merkintä                     | Merkitys                                                                                                    | Toimenpide                                                                                                    |
|------------------------------|----------------------------------------------------------------------------------------------------|----------------------------------------------------------------------------------------------------|
| SAMPLE_CTRL_FAIL             | Näyte hylätty – näytteen<br>kontrollin FAM C <sub>t</sub> liian korkea.                                                              | Suorita näytteelle uusi PCR-ajo. Jos näyte on hylätty<br>myös toistetussa PCR-ajossa, ja jos DNA:n määrä ei<br>vieläkään riitä, eristä kaksi uutta FFPE-kudososaa, jos<br>mahdollista. Suorita uudelle näytteelle uusi PCR-ajo. Jos<br>näyte on hylätty, toista PCR-ajo toiselle näytteelle. Jos<br>näytteen tulos ei ole hyväksytty vielä tämänkään ajon<br>jälkeen, näytteelle määritetään määrittämätön<br>mutaatiostatus, eikä sille tule suorittaa enää lisätestejä.                                                                                                    |
| SAMPLE_INT_CTRL_<br>FAIL     | Sisäisen kontrollin (HEX) C <sub>T</sub><br>liian korkea (tai ei C <sub>T</sub> :tä), FAM-<br>kanavan mutaatiotulos<br>negatiivinen. | Näytteet, jotka saavat SAMPLE_POSITIVE_AND_<br>INVALID -merkinnän ja joista havaitaan (tai ei havaita)<br>mutaatiota, kun ne on käsitelty kliinisesti merkitsevällä<br>mutaatioreaktioseoksella: raportoi tulokset, lisätestaus ei<br>ole tarpeen.                                                                                                    |
|                              |                                                                                                    | Laimenna näytettä pakkauksen mukana toimitetulla<br>vedellä sillä oletuksella, että näytteen laimentaminen<br>1:1-suhteeseen nostaa kontrollireaktion C <sub>1</sub> :tä arvolla<br>1,0, että lopullinen tilavuus on > 40 µl (eli 40 µl DNAta<br>ja 40 µl vettä putkesta, jossa on merkintä DIL).                                                                                                    |
|                              |                                                                                                    | Suorita näytteelle uusi PCR-ajo. Jos myös uuden PCR-<br>ajon tulos on hylätty, eristä näyte kahdesta FFPE-<br>lisäosasta. Suorita uudelle näytteelle uusi PCR-ajo.                                                                                                    |
|                              |                                                                                                    | Jos toinen näyte on hylätty, tee laimennus yllä olevien<br>ohjeiden mukaan.                                                                                                    |
|                              |                                                                                                    | Jos näytteen tulos ei ole hyväksytty vielä tämänkään<br>ajon jälkeen, näytteelle määritetään määrittämätön<br>mutaatiostatus, eikä sille tule suorittaa enää lisätestejä.                                                                                                    |
| SAMPLE_INT_CTRL_<br>EARLY_CT | Mutaatioputki hylätty –<br>näytteen (sisäinen kontrolli) C <sub>r</sub><br>HEX on liian matala.                                      | Näytteet, jotka saavat SAMPLE_POSITIVE_AND_<br>INVALID-merkinnän ja joista havaitaan (tai ei havaita)<br>mutaatiota, kun ne on käsitelty kliinisesti merkitsevällä<br>mutaatioreaktioseoksella: raportoi tulokset, lisätestaus ei<br>ole tarpeen.<br>Suorita näytteelle uusi PCR-ajo. Jos toistettu PCR-ajo on<br>hylätty, eristä uudet näytteet kahdesta (2) FFPE-<br>kudososiosta, jos niitä on. Suorita uudelle näytteelle uusi<br>PCR-ajo. Jos näyte on hylätty, toista PCR-ajo toiselle<br>näytteelle. Jos näyteen tulos ei ole hyväksytty vielä<br>tämänkään ajon jälkeen, näytteelle määritetään<br>määrittämätön mutaatiostatus, eikä sille tule suorittaa<br>enää lisätestejä. |

Taulukko 8. Merkinnät, niiden merkitykset ja toimenpiteet (jatkoa)

| Merkintä                       | Merkitys                                                                                                    | Toimenpide                                                                                                    |
|--------------------------------|----------------------------------------------------------------------------------------------------|----------------------------------------------------------------------------------------------------|
| SAMPLE_INVALID_<br>DATA        | Mutaatioputki hylätty – sisäisen<br>kontrollin fluoresenssitietoja ei<br>voida tulkita.                                         | Näytteet, jotka saavat SAMPLE_POSITNE_AND_<br>INVALID -merkinnän ja joista havaitaan (tai ei havaita)<br>mutaatioreaktioseoksella: raportoi tulokset, lisätestaus ei ole<br>tarpeen.<br>Suorita näytteelle uusi PCR-ajo. Jos toistettu PCR-ajo on hyläty,<br>eristä uudet näytteet kahdesta (2) FFPE-kudososiosta, jos niitä<br>on. Suorita uudelle näytteelle uusi PCR-ajo. Jos näyte on<br>hylätty, toista PCR ajo toiselle näytteelle. Jos näytteen tulos ei<br>ole hyväksytty vielä tämänkään ajon jälkeen, näytteelle<br>määritetään määrittämätön mutaatiostatus, eikä sille tule<br>suorittaa enää lisätestejä.                                                                                                    |
| SAMPLE_POSITIVE_<br>AND_INVAUD | Näytteessä on yksi tai useampi<br>positiivinen mutaatio, samalla<br>yksi tai useampi saman näytteen<br>mutaatioista on hylätty. | Näytteet, jotka saavat SAMPLE_POSITIVE_AND_INVAID-<br>merkinnän ja joista havaitaan (tai ei havaita) mutaatiota,<br>kun ne on käsitelty kliinisesti merkitsevällä<br>mutaatioreaktioseoksella: raportoi tulokset, lisätestaus ei ole<br>tarpeen.<br>Näytteet, jotka saavat SAMPLE_POSITIVE_AND_<br>INVALID -merkinnän ja joiden kliinisesti merkityksellsen<br>mutaatioreaktioseoksen tulos on INVALID (Epäkelpa), on<br>testattava uudelleen kaikkien reaktioseoksien kanssa<br>merkinnän mukaisen toimenpiteen tekemisen jälkeen.<br>Jos SAMPLE_INT_CTRL_FAIL -merkintä annetaan kyseessä<br>olevan näytteen muun merkinnän yhteydessä, on<br>noudatettava SAMPLE_INT_CTRL_FAIL -merkinnän<br>toimenpiteen mukaista näytteen laimennusta. Valmistele<br>uusi PCR-ajo ja testaa näyte uudelleen.<br>Näytteet, jotka saavat SAMPLE_POSITIVE_AND_INVAID-<br>merkinnän ja joiden kliinisesti merkityksellisen<br>mutaatioreaktioseoksen tulos toistetussa PCR-ajossa on<br>INVALID (Epäkelpo), on eristettävä uudelleen kahdesta<br>uudesta FPE-osasta. Valmistele uusi PCR-ajo kaikilla<br>reaktioseoksilla tämän eristetyn näytteen testaamista varten.<br>Jos näyte tuottaa virheellisen tuloksen jälkeen kliinisesti<br>merkityksellisille mutaatioreaktioseoksile, testaa näyte<br>uudelleen kaikkien reaktioseoksien kanssa virheellisyydestä<br>ilmoittavan merkinnän mukaisen toimenpiteen tekemsen<br>jälkeen. Jos SAMPLE_INT_CTRL_FAIL -merkintä annetaan<br>kyseessä olevan näytteen muun merkinnän yhteydessä, on<br>noudatettava SAMPLE_INT_CTRL_FAIL -merkintä annetaan<br>kyseessä olevan näytteen laimennusta. Valmistele<br>uusi PCR-ajo ja testaa näyte uudelleen.<br>Jos tämän toiston aikana havaitaan<br>SAMPLE POSITIVE AND INVAID |

Taulukko 8. Merkinnät, niiden merkitykset ja toimenpiteet (jatkoa)

### Vianmääritys

Tämä ongelmien ratkaisuopas voi auttaa mahdollisissa esiin tulevissa ongelmissa. Lisätietoja on saatavissa myös teknisen tuen sivustostamme usein kysyttyjen kysymysten (Frequently Asked Questions, FAQ) osiosta: www.qiagen.com/FAQ/FAQList.aspx. QIAGENin teknisen palvelun asiantuntijat vastaavat aina mielellään kysymyksiisi koskivatpa ne sitten tämän käsikirjan tietoja tai tässä käsikirjassa esiteltyjä protokollia tai näytteisiin ja määrityksiin liittyviä tekniikoita. (Katso yhteystiedot tämän käsikirjan takakannesta tai osoitteesta www.giagen.com.)

#### Huomautuksia ja ehdotuksia

#### NTC-näytteiden tulos on positiivinen Green FAM -kanavassa

| PCR:n valmistelun aikana | Toista PCR uusilla reagensseilla replikaateissa.                                |
|--------------------------|---------------------------------------------------------------------------------|
| tapahtui kontaminaatio   | Jos mahdollista, sulje PCR-putket heti testattavan näytteen lisäämisen jälkeen. |
|                          | Varmista, että työskentelytila ja laitteet dekontaminoidaan säännöllisesti.     |

#### EGFR-positiivinen kontrolli ei anna signaalia

| a) | PCR-tietojen analysointia<br>varten valittu<br>fluoresenssikanava ei ole<br>protokollan mukainen.                                                        | Tietojen analysoimisessa pitää valita Cycling Green -fluoresenssikanava<br>analyyttistä EGFR:n PCR:ää varten ja Cycling Yellow -fluoresenssikanava<br>sisäisen kontrollin PCR:ää varten. |
|----|----------------------------------------------------------------------------------------------------|----------------------------------------------------------------------------------------------------|
| b) | Rotor-Gene Q MDx 5 plex<br>HRM -laitteen<br>lämpötilaprofiilin<br>virheellinen ohjelmointi                                                               | Vertaa lämpötilaprofiilia protokollaan. Jos se on virheellinen, toista ajo.                                                                                                    |
| c) | PCR on määritetty väärin                                                                                                    | Tarkista, noudattavatko työskentelyvaiheesi pipetointitapaa ja toista PCR tarvittaessa.                                                                                                  |
| d) | Yhden tai useamman sarjan<br>osan säilytysolosuhteet eivät<br>vastanneet kohdassa<br>Reagenssien säilytys ja<br>käsittely (sivu 18) annettuja<br>ohjeita | Tarkista säilytysolosuhteet ja viimeinen käyttöpäivämäärä (katso sarjan etikett).<br>Käytä tarvittaessa uutta sarjaa.                                                                    |
| e) | therascreen EGFR RGQ PCR<br>Kit -sarja on vanhentunut.                                                                                                   | Tarkista säilytysolosuhteet ja viimeinen käyttöpäivämäärä (katso sarjan etikett).<br>Käytä tarvittaessa uutta sarjaa.                                                                    |

## Laadunvalvonta

QIAGENin ISO-sertifioidun laadunvarmistusjärjestelmän mukaisesti jokainen *therascreen* EGFR RGQ PCR Kit -sarjan erä testataan määrättyjen vaatimusten mukaisesti tuotteiden yhdenmukaisen laadun takaamiseksi.

## Rajoitukset

Tuotteella saatujen tulosten tulkinnassa on otettava huomioon kaikki asianmukaiset kliinisten löydökset ja laboratoriolöydökset, eikä diagnoosia saa tehdä yksin testitulosten pohjalta.

Tätä tuotetta saavat käyttää ainoastaan henkilöt, jotka ovat saaneet erityisopastuksen ja -koulutuksen in vitro -diagnostisiin toimenpiteisiin ja Rotor-Gene Q MDx 5plex HRM -laitteen käyttöön.

Tuote on tarkoitettu käytettäväksi vain Rotor-Gene Q MDx 5plex HRM -laitteen real-time PCR-laitteessa.

Optimaalisten tulosten saavuttaminen edellyttää kaikkien therascreen EGFR RGQ PCR Kit -sarjan käsikirjassa annettujen ohjeiden huolellista noudattamista. Reagenssien muu kuin tässä käsikirjassa määritetty laimentaminen ei ole suositeltavaa, ja se johtaa suorituskyvyn heikkenemiseen.

On tärkeää, että näytteen sisältämän DNA:n määrä ja laatu arvioidaan ennen näytteen analysointia *therascreen* EGFR RGQ PCR Kit-sarjaa käyttämällä. Määritykseen vaadittava hyväksyttävä C<sub>T</sub>-arvo voidaan määrittää sarjan mukana toimitettavaa ylimääräistä kontrollireaktioseosta käyttäen. Absorbanssilukemien käyttö ei ole hyväksyttävää, sillä ne eivät korreloi DNA:n C<sub>T</sub>-arvojen kanssa. EGFR-deleetioreaktioseoksen alukkeet on suunniteltu kohdistumaan useisiin eksonin 19 deleetioihin, jotka kattavat nukleotidit 55174772–55174795 (GRCh38 chr7), 23 emäsparin alue.

Kun eksonin 19 deleetiomääritys on analyyttisesti validoitu ja sen on osoitettu tunnistavan 14 määritettyä deleetiota eksonissa 19 (katso taulukko 1 tässä käsikirjassa), on kuitenkin mahdollista, että deleetioiden alukesarjan monistaa lisämutaatioita (mukaan lukien mm. ylimääräisiä eksonin 19 deleetioita, eksonin 19 insertioita ja L747P-mutaation).

Mikäli näitä lisämutaatioita ilmenee, ne aiheuttavat Deletions Detected (Deleetioita tunnistettu) -tuloksen tietystä potilasnäytteestä.

Lisäksi on mahdollista, että L858R-määritys tunnistaa L858Q-mutaation. Jos L858Q-mutaatiota esiintyy potilasnäytteessä, tuloksena voi siis olla L858R Detected (L858R tunnistettu).

Kaikki kaikkien osien pakkauksiin ja etiketteihin painetut viimeistä käyttöpäivämäärää ja säilytystä koskevat ohjeet on huomioitava. Älä käytä vanhentuneita tai virheellisesti säilytettyjä komponentteja.

## Suorituskykyominaisuudet

### Analyyttinen suoritus

therascreen EGFR RGQ PCR Kit-sarjan suorituksen ominaispiirteet on määritetty tutkimuksissa, joissa käytettiin NSCLC-potilailta kerättyjä FFPE-näytteitä ja ihmisen FFPE-solulinjoja (FFPE-solulinjat). FFPE-solulinjat luotiin käyttämällä keuhkosyövän solulinjaa (A549), jotta saatiin aikaa haluttuja tiettyjä EGFR-mutaatioita sisältäviä solulinjoja. Jos kudosnäytteitä tai solulinjoja ei ollut käytettävissä, käytettiin DNA-plasmidia.

### LOB (Limit of Blank), toiminta-alue ja raja-arvot

Yhteensä 417 FFPE-näytettä testattiin tutkimuksessa NCCLS EP17-A -ohjeiden (2004) (12) mukaisesti LOB-arvojen ja raja-arvojen määrittämiseksi kussakin mutaatiomäärityksessä. Lisäksi työskentelyalue määritettiin. Luodut raja-arvot on esitetty taulukossa 9.

| Määritys  | Raja-arvo (∆CT) |
|-----------|-----------------|
| T790M     | ≤7,40           |
| Deleetiot | ≤ 8,00          |
| L858R     | ≤ 8,90          |
| L861Q     | ≤ 8,90          |
| G719X     | ≤ 8,90          |
| S768I     | ≤ 8,90          |
| Insertiot | ≤ 8,00          |

Kontrollireaktion CT-alueeksi määritettiin 23,70–31,10 CT.

Määrityksen raja-arvot ja toiminta-alueet varmistettiin standardiliuosten avulla sekä lisäksi FFPE-näytteillä. Varmistuksen aikana raja-arvoista arvioitiin niiden kyky erottaa oikea mutaatio villityypin DNA:ssa arvioimalla jokainen määritys suurella genomisella input-DNA:lla ja suurella DNA-mutaatiomäärällä (katso Ristireagoivuus). Myös lähtö-DNA:n vaikutus mutaation havaitsemiseen arvioitiin (katso sivu Lähtö-DNA:n vaikutus ∆CT-arvoihin).

therascreen EGFR RGQ PCR Kit-sarjan suorituskyvyn arvioimiseksi mallin puuttuessa sekä sen varmistamiseksi, että tyhjä näyte tai villityypin DNA:ta sisältävä näyte ei tuota pienen pitoisuuden mutaatiota ilmaisevaa analyyttistä signaalia, ja mallittomat näytteet ja villityypin NSCLC EGFR DNA arvioitiin. Tuloksissa ei ilmennyt positiivisia mutaatioilmoituksia NTC-näytteistä tai villitypin FFPE-näytteistä.

### Lähtö-DNA:n vaikutus ∆C⊺-arvoihin

DNA-lähtötaso on monistettavan EGFR DNA:n kokonaismäärä näytteessä kontrollireaktion C<sub>T</sub>-arvoilla määritettynä. Jotta voitiin osoittaa, että *therascreen* EGFR RGQ PCR Kit-sarjan suorituskyky on yhdenmukainen koko kontrollireaktion C<sub>T</sub>-alueella (23,70–31,10), kaikki seitsemän (7) EGFR-mutaatiomääritystä testattiin kuusipisteisellä 1-in-3-laimennussarjalla (DNA eristetty FFPE-solulinjoista). Kunkin mutaation ensimmäisen laimennuksen C<sub>T</sub>-tavoitearvo oli noin 24,70. Lopullinen laimennus, joka antoi C<sub>T</sub>-arvoksi noin 32–33, oli kontrollireaktion C<sub>T</sub>-alueen ulkopuolella. Eri DNA-kokonaislähtötasoilla mitatut  $\Delta$ C<sub>T</sub>-arvot olivat yleensä yhdenmukaisia *therascreen* EGFR RGQ PCR Kit-sarjan työskentelyalueella.

#### Ristireagoivuus

Villityypin EGFR DNA testattiin korkeana lähtö-DNA:na ei-spesifisen monistumisen arvioimiseksi. Tulokset osoittivat, että matalimmat ∆C<sub>T</sub>-arvot ylittivät määritetyt raja-arvot, mikä tarkoitti, että ei-spesifistä monistumista ei tapahtunut.

Mahdollinen ristireaktiivisuus arvioitiin testaamalla FFPE-solulinjat korkeana lähtö-DNA:na kaikilla reaktioseoksilla. Tuloksissa ei ilmennyt ristireaktiivisuuden aiheuttamia vaikutuksia mutanttireaktioiden välillä. Vähimmäisarvot arvolle  $\Delta C_T$  olivat korkeampia kuin kulloisenkin määrityksen raja-arvot kaikille yhteensopimattomille reaktioseoksille ja DNA-näytteille.

### Tarkkuus: Vertailu analyyttiseen vertailumenetelmään

Tutkimuksessa ilmeni *therascreen* EGFR RGQ PCR Kit -sarjan korrelaatio mutaatiostatuksen suhteen kaksisuuntaisen Sanger-sekvensoinnin kanssa. Tässä tutkimuksessa testattiin 360 FFPE-näytettä.

Positiivinen prosentuaalinen yhtäpitävyys (Positive Percent Agreement, PPA), negatiivinen prosentuaalinen yhtäpitävyys (Negative Percent Agreement, NPA) ja yleinen prosentuaalinen yhtäpitävyys (Overall Percent Agreement, OPA) määritettiin analysoimalla näytteet, joiden sekä Sanger- ja *therascreen* EGFR RGQ PCR Kit-sarjan tulokset olivat hyväksyttyjä. Nämä prosentuaaliset arvot sekä niitä vastaavat kaksipuoliset 95 %:n luottamusvälit (Confidence Intervals, CI) on koottu taulukkoon 10.

| Taulukko | 10. | Yhtäpitävyyden | arviointi |
|----------|-----|----------------|-----------|
|----------|-----|----------------|-----------|

| Mittari                                   | Prosentuaalinen yhtäpitävyys (N) | 95 %:n luottamusväli (Cl) |
|-------------------------------------------|----------------------------------|---------------------------|
| Positiivinen prosentuaalinen yhtäpitävyys | 99,4 % (157/158)                 | 96,5-100,0%               |
| Negatiivinen prosentuaalinen yhtäpitävyys | 86,6% (175/202)                  | 81,2-91,0%                |
| Yleinen prosentuaalinen yhtäpitävyys      | 92,2 % (332/360)                 | 89,0-94,8%                |

Huomiot 28 ristiriitaisesta yleisen prosentuaalisen yhtäpitävyyden tuloksesta:

- *therascreen* EGFR RGQ PCR Kit -sarjan mukaan 1 (3,6%) näyte oli villityyppiä (eli mutaatiota ei havaittu), mutta Sanger-sekvensointi antoi tulokseksi havaitun mutaation.
- *therascreen* EGFR RGQ PCR Kit -sarja havaitsi mutaation 27 (96,4%) näytteessä, mutta Sanger-sekvensointi antoi tulokseksi villityypin näytteen.

### Havaitsemisraja (Limit of Detection, LOD) -arvot

Jokaisen 29 EGFR-mutaation LOD määritettiin tutkimuksessa. Tutkimuksessa havaitsemisraja määritettiin matalimmaksi määräksi mutaatio-DNA:ta villityypin DNA:ssa, jolla mutaationäyte antaa 95 prosentissa testituloksista mutaatiopositiivisen tuloksen (C<sub>95</sub>).

Havaitsemisrajan määrittämiseksi kustakin mutaatiosta valmistettiin näytteitä, jotka erosivat toisistaan mutaatioprosentin ja matalan ja korkean lähtö-DNA:n pitoisuuden suhteen. Näytteet testattiin *therascreen* EGFR RGQ PCR Kit -sarjalla (Taulukko 11). Kunkin määrityksen havaitsemisraja laskettiin logistisella regressiolla. LOD varmistettiin testaamalla mutaationäytteet, joiden LOD oli määritetty, ja vahvistamalla positiivinen testitulos.

|        |           |                  |                         | LOD (mu | tantti-%) |
|--------|-----------|------------------|-------------------------|---------|-----------|
| Eksoni | Mutaatio  | COSMIC*-tunniste | Emäsjärjestyksen muutos | Heikko  | Voimakas  |
| 18     | G719A     | 6239             | 2156G>C                 | 7,41†   | 1,57†     |
|        | G719S     | 6252             | 2155G>A                 | 5,08‡   | 7,75§     |
| _      | G719C     | 6253             | 2155G>T                 | 10,30‡  | _1        |
| 19     | Delectiot | 12384            | 2237_2255>T             | 1,58§   | 0,49§     |
|        |           | 12387            | 2239_2258>CA            | 4,91†   | 1,48†     |
|        |           | 12419            | 2238_2252>GCA           | 16,87†  | 12,47†    |
|        |           | 12422            | 2238_2248>GC            | 3,24†   | 1,65†     |
|        |           | 13551            | 2235_2252>AAT           | 4,24†   | 1,41†     |
|        |           | 12678            | 2237_2251del15          | 0,55§   | 0,24§     |
|        |           | 6218             | 2239_2247del9           | 8,47†   | _1        |
|        |           | 12728            | 2236_2253del18          | 2,43†   | _1        |
|        |           | 12367            | 2237_2254del18          | 2,72†   | _1        |
|        |           | 6210             | 2240_2251del12          | 4,09†   | _1        |
|        |           | 6220             | 2238_2255del18          | 2,70†   | 0,82†     |
|        |           | 6223             | 2235_2249del15          | 6,40†   | 1,63†     |
|        |           | 6225             | 2236_2250del15          | 2,80†   | 1,42†     |
|        |           | 6254             | 2239_2253del15          | 0,86§   | 0,47§     |
|        |           | 6255             | 2239_2256del18          | 0,14§   | 0,05§     |
|        |           | 12369            | 2240_2254del15          | 4,94§   | 1,56§     |
|        |           | 12370            | 2240_2257del18          | 8,10§   | 2,08§     |
|        |           | 12382            | 2239_2248TTAAGAGAAG>C   | 0,25§   | 0,10§     |
|        |           | 12383            | 2239_2251>C             | 4,58§   | 1,74§     |

Taulukko 11. LOD määritettiin käyttämällä matalaa ja korkeaa lähtö-DNA:ta, kliinisiä FFPE-näytteitä, FFPE-solulinjoja ja plasmideja

|        |           |                  |                         | LOD (m | utantti-%) |
|--------|-----------|------------------|-------------------------|--------|------------|
| Eksoni | Mutaatio  | COSMIC*-tunniste | Emäsjärjestyksen muutos | Heikko | Voimakas   |
| 20     | S768I     | 6241             | 2303G>T                 | 7,66†  | 2,18†      |
|        | Insertiot | 12376            | 2307_2308insGCCAGCGTG   | 11,61† | _1         |
|        |           | 12378            | 2310_2311insGGT         | 4,91†  | 1,31†      |
|        |           | 12377            | 2319_2320insCAC         | 2,40†  | 0,65†      |
|        | T790M     | 6240             | 2369C>T                 | 9,72†  | 5,09†      |
| 21     | L858R     | 6224             | 2573T>G                 | 5,94†  | 1,13†      |
|        | L861Q     | 6213             | 2582T>A                 | 2,22†  | 0,66†      |
|        |           |                  |                         |        |            |

Taulukko 11. LOD määritettiin käyttämällä matalaa ja korkeaa lähtö-DNA:ta, kliinisiä FFPE-näytteitä, FFPE-solulinjoja ja plasmideja (jatkoa edelliseltä sivulta)

\* COSMIC: Catalogue of somatic mutations in cancer (syövän somaattisten mutaatioiden luettelo): http://cancer.sanger.ac.uk/.

† LOD-arvot saatiin käyttämällä solulinjoja

† LOD-arvot saatiin käyttämällä plasmideja

† LOD-arvot saatiin käyttämällä kliinisiä näytteitä

<sup>¶</sup> ei arvioitu

#### Häiriöt

#### Nekroottisen kudoksen aiheuttamat häiriöt

Kliiniset NSCLC FFPE -näytteet, joissa oli korkeintaan 50 % nekroottista kudossisältöä eivät häirinneet *therascreen* EGFR RGQ PCR Kit -sarjan tulosten tulkintaa EGFR-mutaation tai villityypin näytteillä.

#### Eksogeeniset aineet

Seuraavia DNA-eristysprosessin sisältämiä mahdollisesti häiritseviä aineita testattiin mutanttija villityypin näytteissä 10-kertaisella pitoisuudella: parafiinivaha, ksyleeni, etanoli, proteinaasi K. Tulokset todistivat, että nämä aiheet eivät häirinneet *therascreen* EGFR RGQ PCR Kit-sarjan tulosten tulkintaa.

#### Uusittavuus

#### Erienvälinen uusittavuus

therascreen EGFR RGQ PCR Kit -sarjan järjestelmässä käytetään kahta erillistä sarjaa: QIAamp DSP DNA FFPE Tissue Kit -sarjaa tai QIAamp DNA FFPE Tissue Kit -sarjaa DNA:n eristämiseen ja therascreen EGFR RGQ PCR Kit -sarjaa DNA:n monistamiseen ja EGFRmutaatioiden tilan havaitsemiseen. Erienvälinen uusittavuus ja vaihtokelpoisuus todettiin käyttämällä kolmea eri QIAamp DSP DNA FFPE Tissue Kit -sarjan erää ja kolmea (3) eri therascreen EGFR RGQ PCR Kit -sarjan erää. Erien välinen oikeiden tulosten kokonaisprosentti oli EGFR-mutaatiomääritysten osalta 97,8 % (317/324) ja villityypin näytteiden osalta 100 % (379/379).

#### Näytteiden käsittely

QIAamp DSP DNA FFPE Tissue Kit-sarjan uusittavuus tutkittiin käyttämällä kolmesta FFPEnäytelohkosta otettuja osioita, erityisesti eksonin 19 deleetion mutaatiota (2235-2249 del15), eksonin 21 L858R-mutaatiota ja yhtä villityyppiä. Kullekin näytteelle eristykset tehtiin kaksoiskappaleina kolmessa (3) tutkimuskeskuksessa ja testattiin kolmena (3) ei-peräkkäise nä päivänä kuuden (6) päivän sisällä toisistaan, jolloin tulokseksi saatiin yhteensä 18 tietopistettä jokaiselle näytteelle. Kussakin tutkimuskeskuksessa kaksi (2) käyttäjää teki testauksen käyttämällä yhtä QIAamp DSP DNA FFPE Tissue Kit -sarjan erää (yksi erä jokaisessa tutkimuskeskuksessa, yhteensä kolme erää) ja yhden *therascreen* EGFR RGQ PCR Kit -sarjan erän reagensseja (kaikissa tutkimuskeskuksissa sama erä). Kaikkien mutantti- ja villityypin näytteiden tulokset olivat hyväksyttäviä ja tuottivat odotetun tuloksen (oikea tulos = 100 %, 18/18 kaikille näytteille), mikä tuki *therascreen* EGFR RGQ PCR Kit -sarjan uusittavuus- ja toistettavuustuloksia analyysiä edeltävässä DNA:n eristämisvaiheessa.

#### Tarkkuus ja uusittavuus

*therascreen* EGFR RGQ PCR Kit-sarjan tarkkuus ja uusittavuus tutkittiin testaamalla kliinisistä NSCLC FFPE -näytteistä tai FFPE-solulinjoista eristettyä DNA:ta, joka vastasi *therascreen* EGFR RGQ PCR Kit -sarjan seitsemää mutaatiomääritystä. Testiin kuului myös kliinisiä NSCLCvillityypin FFPE-näytteitä (Taulukko 12).

Matriisitutkimusmallia käytettiin määrityksen uusittavuuden arvioimiseen testaamalla näytteitä kolmessa (3) laboratoriossa (tutkimuskeskus) kolmella (3) eri *therascreen* EGFR RGQ PCR Kit-sarjan erällä niin, että kussakin tutkimuskeskuksessa oli kaksi (2) käyttäjää, kaksi (2) laitetta ja kaikki näytteet (valmisteltu miltei LOD:ta vastaavalle pitoisuudelle) testattiin kaksoiskappaleina 16 päivän aikana. Kunkin yksittäisen mutaation uusittavuus määritettiin kaikissa tutkimuskeskuksissa tekemällä testit muina kuin toisiaan seuraavina päivinä. Oikeiden tulosten jakauma on esitetty taulukossa 12 seuraavalla sivulla.

|             |           |            | Tulokset        |          | % oikein                        |
|-------------|-----------|------------|-----------------|----------|---------------------------------|
|             |           | COSMIC*-   |                 | у        | Matalampi<br>ksipuolinen 95 %:n |
| Eksoni      | Mutaatio  | tunniste ( | Dikein/yhteensä | % oikein | a                               |
| 18          | G719A     | 6239       | 77/78           | 98,72    | 94,06                           |
| 19          | Deleetiot | 12384      | 92/92           | 100      | 96,80                           |
|             |           | 12387      | 95/95           | 100      | 96,90                           |
|             |           | 12419      | 83/83           | 100      | 96,46                           |
|             |           | 12422      | 94/94           | 100      | 96,86                           |
|             |           | 13551      | 95/95           | 100      | 96,90                           |
|             |           | 6220       | 96/96           | 100      | 96,93                           |
|             |           | 6223       | 95/95           | 100      | 96,90                           |
|             |           | 6225       | 91/95           | 95,79    | 90,62                           |
|             |           | 6254       | 92/92           | 100      | 96,80                           |
|             |           | 6255       | 94/96           | 97,92    | 93,59                           |
|             |           | 12369      | 95/95           | 100      | 96,90                           |
|             |           | 12370      | 62/63           | 98,41    | 92,69                           |
|             |           | 12382      | 92/95           | 96,84    | 92,04                           |
|             |           | 12383      | 93/93           | 100      | 96,83                           |
| 20          | S768I     | 6241       | 82/82           | 100      | 96,41                           |
|             | Insertiot | 12376      | 92/92           | 100      | 96,80                           |
|             |           | 12378      | 93/93           | 100      | 96,83                           |
|             |           | 12377      | 94/94           | 100      | 96,86                           |
|             | T790M     | 6240       | 92/92           | 100      | 96,80                           |
| 21          | L858R     | 6224       | 83/84           | 98,81    | 94,48                           |
|             | L861Q     | 6213       | 84/84           | 100      | 96,50                           |
| Villityyppi | -         | _          | 77/78           | 98,72    | 94,06                           |

#### Taulukko 12. Määrityksen uusittavuus – oikeiden tulosten osuus testatuista EGFR-mutaatioista

\* COSMIC: Catalogue of somatic mutations in cancer (syövän somaattisten mutaatioiden luettelo): http://cancer.sanger.ac.uk/. Keskihajonta ja 95 %:n luottamusvälit arvioitiin ajon aikana, ajojen välillä, päivien välillä, erien välillä ja tutkimuskeskusten välillä tekemällä varianssikomponentin analyysi. Kaikissa varianssikomponenteissa variaatiokerroin (CV) oli yhteensä  $\leq 14,11$  % kaikille testatuille EGFR-mutaatioille. Kaikille mutanttipaneelin osille CV:n prosentti oli  $\leq 8,33$  % erien välillä, päivien välillä ja ajojen välillä. CV:n prosentti ajon aikana vaihteli (uusittavuus/tarkkuus) alueella 5,99–13,49 %.

## Kliininen suorituskyky

### Kliinisten tulosten tiedot: GIOTRIF®

Kliininen LUX-Lung 3 -tutkimus oli kansainvälinen, avoin, satunnaistettu III:n vaiheen monikeskustutkimus, jossa verrattiin afatinibia ja kemoterapiaa ensisijaisena hoitona potilaille, joilla oli vaiheen IIIB tai IV keuhkojen adenokarsinooma, johon liittyi EGFR-aktivoiva mutaatio (ClinicalTrials.gov-numero NCT00949650). Tutkimukseen otettavien potilaiden sisäänottokriteerit määritettiin testaamalla potilaan EGFR-mutaation tila kliinisen tutkimuksen testillä (Clinical Trial Assay, CTA). Kudosnäytteille tehtiin retrospektiivinen testaus *therascreen* EGFR RGQ PCR Kit -sarjalla. CTA-testin ja *therascreen* EGFR RGQ PCR Kit -sarjan yhdenmukaisuutta arvioitiin järjestelmällä yhdistävä tutkimus.

CTA-testin tuloksien mukaan 345 potilasta satunnaistettiin tutkimuksen alussa (afatinibi: 230 potilasta, kemoterapia: 115 potilasta). Tehokkuuden ensisijainen tulos oli etenemättömyysaika (Progression-Free Survival, PFS), jonka arvioi itsenäinen arviointitoimikunta (independent review committee, IRC). 345 satunnaistetun potilaan joukosta 264 potilaan (afatinibi: 178 potilasta) kasvainnäytteet testattiin potilasta, kemoterapia: 86 retrospektiivisesti therascreen EGFR RGQ PCR Kit -sarjan avulla. Tilastollisesti merkitsevä parannus PFS:ssä havaittiin IRC:n mukaan potilailla, jotka oli satunnaistettu saamaan afatinibihoitoa, verrattuna potilaisiin, jotka oli satunnaistettu saamaan kemoterapiaa, yleisesti CTA+-populaatiossa ja therascreen EGFR RGQ PCR Kit -sarja+ / CTA+ -populaatiossa. Tehokkuuden kokonaistuloksien yhteenveto on esitetty taulukossa 13 ja kuvassa 19.

| Taulukko 13. Kliiniset hyödyt <i>therascree</i> n EGFR RGQ PCR Kit -sarjalla testatuilla kliinisen LUX-Lung 3 -tutkimukse |
|----------------------------------------------------------------------------------------------------|
| populaation potilailla                                                                                                    |

|                                                        | <i>therascreen</i> EGFR RGQ PCR Kit-sarja<br>+/ CTA+ -populaatio n = 264 |             | CTA+-populaatio, n = 345 |             |
|--------------------------------------------------------|--------------------------------------------------------------------------|-------------|--------------------------|-------------|
|                                                        | Kemoterapia                                                              | Afatinibi   | Kemoterapia              | Afatinibi   |
| Parametri                                              | n = 86                                                                   | n = 178     | n = 115                  | n = 230     |
| Etenemättömyysaika (Progression-Free<br>Survival, PFS) |                                                                          |             |                          |             |
| Kuolemien tai etenemisien määrä, N (%)                 | 53 (61,6 %)                                                              | 120 (67,4%) | 69 (60,0 %)              | 152 (66,1%) |
| PFS:n mediaani (kuukaudet)                             | 6,9                                                                      | 11,2        | 6,9                      | 11,1        |
| PFS:n 95 %:n Cl:n mediaani                             | 5,3;8,2                                                                  | 9,7;13,7    | 5,4;8,2                  | 9,6;13,6    |
| Hasardisuhde                                           | 0                                                                        | ,49         | 0,5                      | 58          |
| Hasardisuhteen 95 %:n Cl                               | 0,33                                                                     | 5;0,69      | 0,43;                    | 0,78        |
| P-arvo (ositettu log-rank-testi)*                      | < 0,0001                                                                 |             | < 0,001                  |             |

\* ositettu EGFR-mutaatiostatuksen ja rodun suhteen.

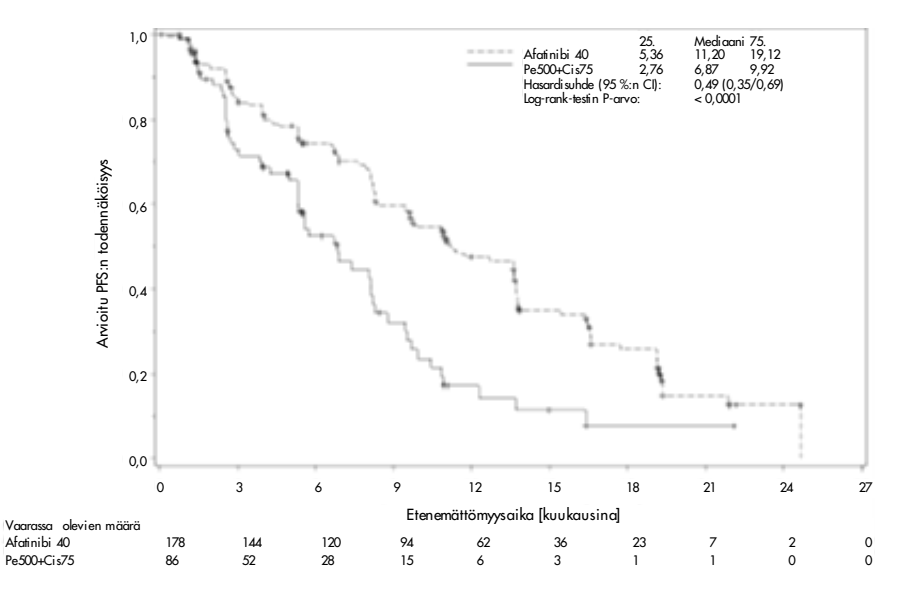

Kuva 19. Kaplan-Meier-käyrä etenemättömyysajasta (Progression-Free Survival, PFS) itsenäisen arviointitoimikunnan mukaan hoitoryhmittäin (*therascreen* EGFR RGQ PCR Kit-sarja+ / CTA+ -populaatiossa).

therascreen EGFR RGQ PCR Kit-sarja + / CTA+ -aliryhmän (n = 264) analyysi paljasti, että afatinibihoitoa saavien potilaiden ryhmässä PFS-aika (PFS-mediaani 11,2 vs. 6,9 kuukautta) piteni merkitsevästi, ja tässä ryhmässä etenevän sairaustapahtuman tai kuoleman (HR = 0,49, 95 %:n CI [0,35; 0,69], p < 0,0001) todennäköisyys oli pienempi kuin kemoterapiaa saaneiden potilaiden ryhmässä. Havaittua kliinistä hyötyä *therascreen* EGFR RGQ PCR Kit-sarjalla testattujen potilaiden aliryhmässä verrattiin koko tutkimuspopulaation (n = 345) vastaavaan havaittuun arvoon.

#### Kliinisten tulosten tiedot: IRESSA®

Kliininen IRESSA Follow-up Measure (IFUM) -seurantatutkimus oli faasin IV avoin yhden tutkimusryhmän tutkimus (NCT01203917), jossa arvioitiin ensisijaisen gefitinibihoidon tehokkuutta ja turvallisuutta/siedettävyyttä valkoihoisilla potilailla, joilla oli vaiheen IIIA/B/IV EGFR-mutaatiopositiivinen paikallisesti levinnyt tai metastaattinen NSCLC. IFUM-tutkimus suunniteltiin arvioimaan RECIST-kriteerien mukaista objektiivista vasteosuutta valkoihoisissa NSCLC-potilaissa, joilla oli prospektiivisesti valittu EGFR-mutaatio.

Tutkimukseen otettavilla potilailla piti olla deleetio EGFR:n eksonissa 19, L858R:n, L861Q:n tai G719X:n korvaava mutaatio eikä T790M- tai S768I-mutaatiota tai eksonin 20 insertioita kasvainnäytteissä prospektiivisesti tehdyn kliinisen tutkimuksen määrityksen (CTA, Clinical Trial Assay) mukaan. Kliiniseen IFUM-tutkimukseen otettujen potilaiden plasmanäytteiden myöhempi testaus tehtiin käyttämällä lisäksi diagnostista *therascreen* EGFR RGQ PCR Kit -sarjaa. Yhdistävällä tutkimuksella arvioitiin *therascreen* EGFR RGQ PCR Kit -sarjan yhdenmukaisuutta sen CTA:n kanssa, jolla potilaat valikoitiin kliiniseen IFUM-tutkimukseen. Kahden määrityksen välinen kokonaiskonkordanssi EGFR:n eksonin 19 deleetioiden ja L858R-mutaatioiden havaitsemisessa oli 98,2 % (n = 700/713; 95 %:n Cl: 96,9 %, 99,0 %), jossa PPA oli 88,2 % (n = 90/102; 95 %:n Cl: 80,4 %, 93,8 %), jossa NPA oli 99,8 % (n = 610/611; 95 %:n Cl: 99,1 %, 100,0 %).

CTA-testien tulokset saatiin 859 seulotulta potilaalta, joista 106 oli hyväksyttävissä käyttämään gefitinibihoitoa. Yhteensä 859 näytteestä, joista oli olemassa CTA-tulokset, 765 näytettä oli myöhemmin käytettävissä testaukseen therascreen EGFR RGQ PCR Kit -sarjalla. Näihin kuului 87 EGFR-mutaatiopositiivisen tuloksen CTA-testillä ja therascreen EGFR RGQ PCR Kit -sarjalla antanutta näytettä.

Tärkein tehokkuustulos oli objektiivinen vasteosuus (Objective Response Rate, ORR), jonka arvioivat sokkoutettu erillinen keskustoimikunta (Blinded Independent Central Review, BICR) ja tutkijat. Havaittua kliinistä hyötyä *therascreen* EGFR RGQ PCR Kit -sarjalla testattujen potilaiden aliryhmässä verrattiin koko tutkimuspopulaation vastaavaan havaittuun arvoon.

Tehokkuuden kokonaistuloksien yhteenveto on esitetty taulukossa 14.

| Parametri                                                                     | therascreen EGFR RGQ PCR Kit -<br>sarja+ -populaatio, n = 87 | CTA+-populaatio, n = 106 |
|-------------------------------------------------------------------------------|--------------------------------------------------------------|--------------------------|
| Objektiivinen vasteosuus<br>(Objective Response Rate, ORR) BICR:n mukaan      |                                                              |                          |
| Vastemäärä (N)                                                                | 42                                                           | 53                       |
| ORR, % (95 %:n Cl)                                                            | 48,3 (38,1–58,6)                                             | 50,0 (40,6–59,4)         |
| Vasteen mediaanikesto (kuukausina)                                            | 6,9 (5,6-11,4)                                               | 6,0(5,6-11,1)            |
| Objektiivinen vasteosuus<br>(Objective Response Rate, ORR) tutkijoiden mukaan |                                                              |                          |
| Vastemäärä (N)                                                                | 62                                                           | 74                       |
| ORR, % (95 %:n Cl)                                                            | 71,3 (61,0–79,7)                                             | 69,8 (60,5–77,7)         |
| Vasteen mediaanikesto (kuukausina)                                            | 8,3 (7,2–11,3)                                               | 8,3 (7,6–11,3)           |

Taulukko 14. Kliiniset hyödyt *therascreen* EGFR RGQ PCR Kit-sarjalla testatuilla kliinisen IFUM-tutkimuksen populaatian potilailla

BICR: Blinded independent central review (sokkoutettu erillinen keskustoimikunta), CI: Confidence interval (luottamusväli; CTA: Clinical trial assay (kliinisen tutkimuksen määritys).

Huomautus: sarja+ ovat positiivisia eksonin 19 deleetioiden/L8585R:n/L861Q:n/G719X:n osalta.

Huomioitaessa, että *therascreen* EGFR RGQ PCR Kit-sarjaa ei käytetty potilaiden valintaan kliiniseen IFUM-tutkimukseen, tehokkuuden lisäanalyysejä tehtiin, jotta voitiin huomioida myös tutkimuksen ulkopuoliset potilaat, jotka olivat saaneet negatiivisen tuloksen CTA-testissä, mutta olisivat saattaneet saada positiivisen tuloksen *therascreen* EGFR RGQ PCR Kit-sarjalla (eli *therascreen* EGFR RGQ PCR Kit+/CTA-), sekä tutkimukseen otetut potilaat, joiden *therascreen* EGFR RGQ PCR Kit -sarjalla uudelleen tehdyt testitulokset eivät olleet hyväksyttäviä (eli *therascreen* EGFR RGQ PCR Kit -sarja tuntematon/CTA+). Kaikkien hypoteettisten analyysien tulokset olivat yleisesti samankaltaisia kuin ensisijaiset tehokkuuden analyysit.

## Lähdeviitteet

- Pao, W. and Miller, V.A. (2005) Epidermal growth factor receptor mutations, small molecule kinase inhibitors, and non-small-cell lung cancer: current knowledge and future directions. J. Clin. Oncol. 23, 2556.
- 2. Johnson, B.E. and Jaenne, P.A. (2005) Epidermal growth factor receptor mutations in patients with non-small cell lung cancer. Cancer Res. 65, 7525.
- Inoue, A., et al. (2006) Prospective Phase II study of gefitinib for chemotherapy-naive patients with advanced non-small cell lung cancer with epidermal growth factor receptor gene mutations. J. Clin. Oncol. 24, 3340.
- Asahina, H., et al. (2006) A Phase II study of gefitinib as a first-line therapy for advanced non-small cell lung cancers with epidermal growth factor receptor (EGFR) gene mutations. 42nd Ann Mtg of the American Society of Clinical Oncology (ASCO), Atlanta 2 6 June 2006. J. Clin. Oncol. 24 (18S) (Suppl), Abstr 13014.
- Paz-Ares, L. et al. A prospective phase II trial of erlotinib in advanced non-small cell lung cancer (NSCLC) patients (p) with mutations in the tyrosine kinase (TK) domain of the epidermal growth factor receptor (EGFR). 42nd Ann Mtg of the American Society of Clinical Oncology (ASCO), Atlanta 2 6 June 2006. J. Clin. Oncol. 24 (18S) (Suppl), Abstr 7020.
- Kobayashi, K., et al. (2008) First-line gefitinib for poor PS patients with EGFR mutations. 44th Ann Mtg of the American Society of Clinical Oncology (ASCO), Chicago 31 May 3 June 2008. J. Clin. Oncol. 26 (15S) (Suppl), Abstr 8070.
- 7. Sequist, L.V., et al. (2008) First-line gefitinib in patients with advanced non-small cell lung cancer harbouring somatic EGFR mutations. J. Clin. Oncol. 15, 2442.
- Porta, R. et al. (2008) Erlotinib customization based on epidermal growth factor receptor (EGFR) mutations in stage IV non-small-cell lung cancer (NSCLC) patients (p). J. Clin. Oncol. 26 (May 20 suppl), abstr 8038.

- Jaene, P.A. and Johnson, B.E. (2006) Effect of epidermal growth factor receptor tyrosine kinase domain mutations on the outcome of patients with non-small cell lung cancer treated with epidermal growth factor receptor tyrosine kinase inhibitors. Clin. Cancer Res. 12, 4416s.
- 10. Whitcombe, D. et al. (1999) Detection of PCR products using self-probing amplicons and fluorescence. Nature Biotech. 17, 804.
- 11. Thelwell, N. et al. (2000) Mode of action and application of Scorpion primers to mutation detection. Nucleic Acids Res. 28, 3752.
- Clinical and Laboratory Standards Institute (CLSI) (2004). Protocols for Determination of Limits of Detection and Limits of Quantitation: Approved Guideline, 1st ed. CLSI Document EP-17A. Wayne, PA: Clinical and Laboratory Standards Institute (formerly NCCLS).
# Symbolit

Pakkauksessa ja etiketeissä saattaa näkyä seuraavia symboleita:

| Symboli          | Selitys                                                 |
|------------------|---------------------------------------------------------|
| <b>∑</b> <n></n> | Sisältää reagensseja, jotka riittävät <n> reaktioon</n> |
| $\Sigma$         | Viimeinen käyttöpäivämäärä                              |
| IVD              | Diagnostinen in vitro -lääkintälaite                    |
| REF              | Tuotenumero                                             |
| LOT              | Eränumero                                               |
| MAT              | Materiaalinumero                                        |
| 業                | Suojattava valolta                                      |
| GTIN             | GTIN-numero                                             |
| Rn               | R tarkoittaa käyttöohjeen versiota ja n on versionumero |
|                  | Lämpötilarajoitus                                       |
|                  | Valmistaja                                              |
| i                | Katso käyttöohjeet                                      |
|                  | Huomio                                                  |

# Liite A: *therascreen* EGFR RGQ PCR Kit -sarjan manuaalinen protokolla

Tässä osioissa on ohjeet *therascreen* EGFR RGQ PCR Kit-sarjan käyttöön yhdessä Rotor-Gene Q-ohjelmistoversion 2.3 kanssa avoimessa tilassa (eli ilman Rotor-Gene Q *therascreen* EGFR CE Assay Package -määrityspakkausta).

# Yleistä

- Katso tarvittavien materiaalien luettelo Tarvittavat materiaalit, jotka eivät kuulu toimitukseen.
- Katso yksityiskohtaiset ohjeet näytteen valmistelusta ja asettelusta kohdista Protokolla: Näytteen arviointi ja Protokolla: EGFR-mutaation havaitseminen.
- Varmista ennen jokaista käyttökertaa, että jakson parametrit on asetettu oikein.

# Protokolla: Lämpötilaprofiilin luominen

Luo ennen aloittamista lämpötilaprofiili *therascreen* EGFR RGQ PCR Kit-sarjan analysointia varten. Jakson parametrit ovat samat sekä DNA-näytteen että mutaation havaitsemisessa.

# Menetelmä

Jakson parametrien yhteenveto on esitetty taulukossa 15.

#### Taulukko 15. Lämpötilaprofiili

| Lämpötila | Aika                                        | Tiedonkeruu                                                    |
|-----------|---------------------------------------------|----------------------------------------------------------------|
| 95 °C     | 15 minuuttia                                | Ei mitään                                                      |
| 95 °C     | 30 sekuntia                                 | Ei mitään                                                      |
| 60 °C     | 60 sekuntia                                 | Green ja Yellow                                                |
|           | <b>Lämpöfila</b><br>95 °C<br>95 °C<br>60 °C | LämpötilaAika95 °C15 minuuttia95 °C30 sekuntia60 °C60 sekuntia |

- Kaksoisnapsauta Rotor-Gene Q Series Software 2.3 -kuvaketta Rotor-Gene Q MDx 5plex HRM -laitteeseen liitetyn tietokoneen työpöydällä.
- 2. Luo uusi malli valitsemalla Empty Run (Tyhjä ajo), valitse New (Uusi) ja käynnistä New Run Wizard (Uuden ajon asetusohjelma).
- Valitse roottorityypiksi 72-well rotor (72-kuoppainen roottori). Varmista, että lukkorengas on paikallaan ja laita rasti Locking Ring Attached (Lukkorengas kiinnitetty) -valintaruutuun. Valitse Next (Seuraava) (kuva 20).

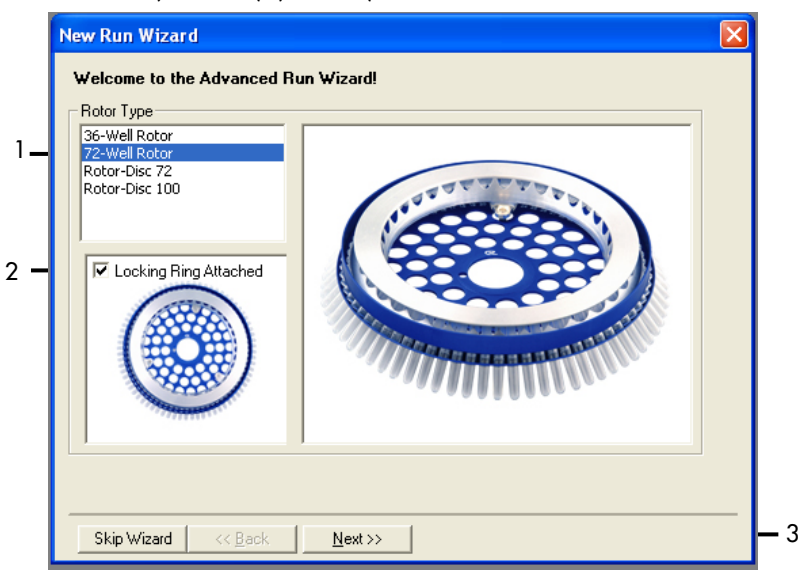

Kuva 20. New Run Wizard (Uuden ajon asetusohjelma) -valintaruutu. 1 = Rotor type (Roottorityyppi), 2 = Locking Ring Attached (Lukkorengas kiinnitetty) -valintaruutu, 3 = Next (Seuraava) -painike.

4. Anna testaajan nimi. Lisää mahdolliset huomautukset ja anna reaktiomääräksi 25. Varmista, että Sample Layout (Näyteasettelu) -kentässä on valittuna 1, 2, 3.... Valitse Next (Seuraava) (kuva 21).

| New Run Wizar                           | d                                                                                                    | $\mathbf{X}$                                                                                                    |   |
|-----------------------------------------|----------------------------------------------------------------------------------------------------|----------------------------------------------------------------------------------------------------|---|
| This screen displa<br>clicking Next whe | ys miscellaneous options for the run. Complete the fields,<br>n you are ready to move to the next page. | This box displays<br>help on elements in<br>the wizard. For help                                                                   |   |
| Operator :                              | NAME                                                                                                    | on an item, hover<br>your mouse over the                                                                                           | 1 |
| Notes :                                 |                                                                                                    | <ul> <li>item for help. You<br/>can also click on a<br/>combo box to display<br/>help about its<br/>available settings.</li> </ul> |   |
| Reaction<br>Volume (μL):                | 25                                                                                                    |                                                                                                    |   |
| Sample Layout :                         | 1, 2, 3                                                                                                 |                                                                                                    | 2 |
|                                         |                                                                                                    |                                                                                                    |   |
| Skip Wizard                             | << Back Next >>                                                                                         |                                                                                                    | 3 |

**Kuva 21. Testaajan nimen ja reaktiomäärän antaminen.** 1 = Operator (Testaaja) -kenttä ja Notes (Huomautukset) -kenttä, 2 = Reaction Volume (Reaktiomäärä) -kenttä ja Sample Layout (Näytteen asettelu) -kenttä, 3 = Next (Seuraava)

5. Napsauta New Run Wizard (Uuden ajon asetusohjelma) -ikkunassa Edit Profile (Muokkaa profiilia) -painiketta (kuva 22) ja tarkista ajon parametrit seuraavien vaiheiden mukaisesti.

| New Run Wizard                        |                 | X                                              |
|---------------------------------------|-----------------|------------------------------------------------|
| Temperature Profile :                 |                 | Click this button to                           |
| Edit Profile                          |                 | edit the profile<br>shown in the box<br>above. |
| Name Source Detecto                   | r Gain Cre      | ate New                                        |
| Green 470nm 510nm                     | 5               | Edit                                           |
| Yellow 530nm 555nm                    | 5               |                                                |
| Urange 585nm 610nm<br>Red 625nm 660nm | 5               | dit Gain                                       |
| Crimson 680nm 710hn                   | 7               | Remove                                         |
| HRM 460nm 510nm                       | 7               | at Dafasilia                                   |
|                                       | Hes             | et Derauits                                    |
| Gain Optimisation                     |                 |                                                |
|                                       |                 |                                                |
| Skip Wizard << <u>B</u> ack           | <u>N</u> ext >> |                                                |

Kuva 22. Edit Profile (Muokkaa profiilia) New Run Wizard (Uuden ajon asetusohjelma) -ikkunassa.

6. Napsauta Insert after (Syötä seuraavan jälkeen) -painiketta ja valitse kohta New Hold at Temperature (Uusi pito lämpötilassa) (kuva 23).

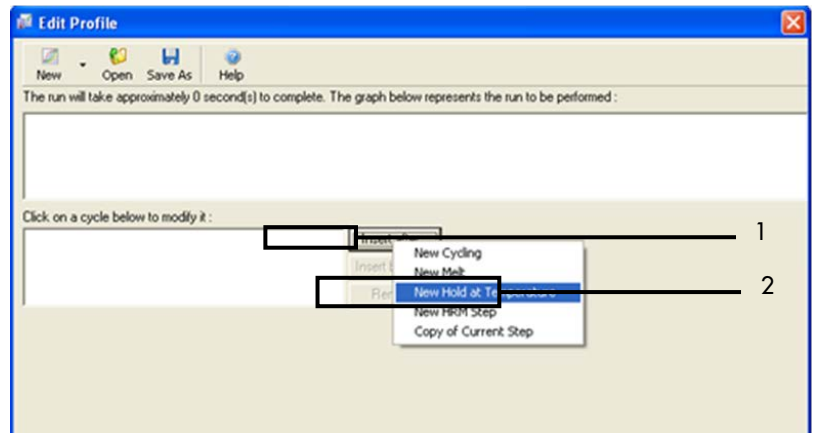

Kuva 23. Alun inkubointivaiheen määrittäminen. 1 = Insert after (Syötä seuraavan jälkeen) -painike, 2 = New Hold at Temperature (Uusi pito lämpötilassa).

 Aseta Hold Temperature (Pitolämpötila) -kentän arvoksi 95°C ja Hold Time (Pitoaika) arvoksi 15 mins 0 secs (15 minuuttia 0 sekuntia). Napsauta Insert After (Syötä seuraavan jälkeen) -painiketta ja valitse kohta New Cycling (Uusi jakso) (kuva 24).

| 🗖 Edit Profile 🛛 🔀                                                                                                    |        |
|----------------------------------------------------------------------------------------------------|--------|
| Image: Specific Specific Action     Image: Specific Action     Image: Specific Action       New     Open     Save As     Help   The run will take approximately 16 minute(s) to complete. The graph below represents the run to be performed : |        |
| Click on a cycle below to modify it :                                                                                                    | 2<br>3 |
| Hold Time: 15 mins 0 secs                                                                                                    | 5      |

Kuva 24. Alun inkubointivaiheen lämpötila 95 °C. 1 = Hold Temperature (Pitolämpötila) -painike, Hold Time (Pitoaika) painike, 2 = Insert after (Syötä seuraavan jälkeen) -painike, 3 = New Cycling (Uusi jakso).  8. Vaihda jakson toistojen määräksi 40. Valitse ensimmäinen vaihe ja asetus 95°C ajaksi 30 sekuntia (kuva 25).

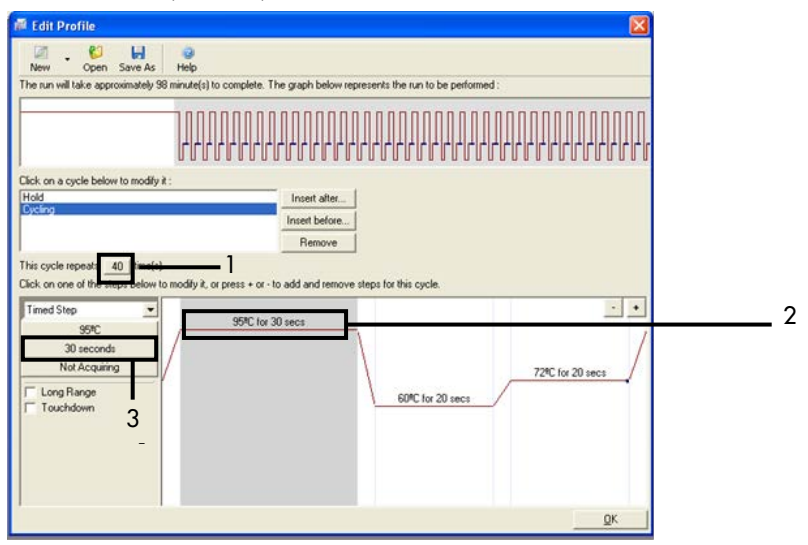

**Kuva 25. Jakson vaiheen lämpötila 95 °C.** 1 = Cycle repeats (Jakson toistot) -ruutu, 2 = 1. vaiheen lämpötila-asetus, 3 = 1. vaiheen ajan asetus.

9. Korosta toinen vaihe ja valitse asetukset 60°C ajaksi 60 sekuntia. Ota tiedonkeruu käyttöön tämän vaiheen aikana valitsemalla Not Acquiring (Ei kerää). Kuva 26.

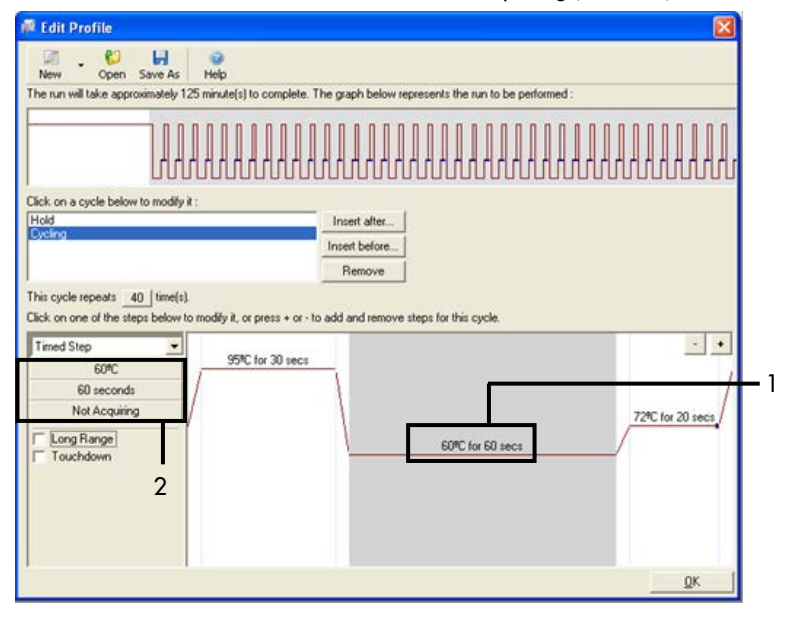

Kuva 26. Jakson vaiheen lämpötila 60 °C. (1 = 2. Vaiheen lämpötilan ja ajan asetus, 2 = Not Acquiring (Ei kerätä) - painike).

 Valitse keräyskanaviksi Green ja Yellow. Siirrä nämä kanavat Available Channels (Saatavilla olevat kanavat) -luettelosta Acquiring Channels (Keräyskanavat) -luetteloon valitsemalla >merkki. Valitse OK (kuva 27).

| Acquisiti                                                          | ion                         |                              |                                                                                                    |            |  |  |  |
|--------------------------------------------------------------------|-----------------------------|------------------------------|----------------------------------------------------------------------------------------------------|------------|--|--|--|
| Same as P                                                          | revious : [                 | (New Acqui                   | sition)                                                                                                    |            |  |  |  |
| Acquisitic<br>Available<br>Name<br>Crimson<br>HRM<br>Orange<br>Red | n Configu<br>Channels       | ration :                     | Acquiring Channets :                                                                                                    | <u> </u>   |  |  |  |
| To acquir<br>channel,<br>Dye Char                                  | te from a c<br>select it in | hannel, sele<br>the right-ha | ct it from the list in the left and click >. To stop acquiring from a nd list and click <. To remove all acquisitions, click <<. | <b>—</b> 2 |  |  |  |
| Channel                                                            | Source                      | Detector                     | Dyes                                                                                                    |            |  |  |  |
| Green                                                              | 470nm                       | 510nm                        | FAM <sup>®</sup> , SYBR Green 1 <sup>®</sup> , Fluorescein, EvaGreen <sup>®</sup> , Alexa Fluor 488 <sup>®</sup>                 |            |  |  |  |
| Yellow                                                             | 530nm                       | 555nm                        | i5nm JDE <sup>⊕</sup> , VIC <sup>⊕</sup> , HEX, TET <sup>⊕</sup> , CAL Fluor Gold 540 <sup>⊕</sup> , Yakima Yellow <sup>⊕</sup>  |            |  |  |  |
| Orange                                                             | 585nm                       | 610nm                        | ROX <sup>1</sup> , CAL Fluor Red 610 <sup>1</sup> , Cy3.5 <sup>1</sup> , Texas Red <sup>1</sup> , Alexa Fluor 568 <sup>1</sup>   |            |  |  |  |
| Red                                                                | 625nm                       | 660nm                        | Cy5 <sup>®</sup> , Quasar 670 <sup>®</sup> , Alexa Fluor 633 <sup>®</sup>                                                        |            |  |  |  |
| Crimson                                                            | 680nm                       | 710hp                        | Quasar705 <sup>1</sup> ), Alexa Fluor 680 <sup>1</sup>                                                                           |            |  |  |  |
| HRM                                                                | 460nm                       | 510nm                        | SYTO 9 <sup>1</sup> , EvaGreen <sup>1</sup>                                                                                      |            |  |  |  |

Kuva 27. Keruu vaiheen 60 °C :nlämpötilassa. 1 = Valitut kanavat, 2 = OK.

11. Korosta kolmas vaihe ja poista napsauttamalla painiketta -. Valitse OK (kuva 28).

| 🚅 Edit Profile                        |                                                                            |   |
|---------------------------------------|----------------------------------------------------------------------------|---|
| 🖉 . 😂 🔒                               | 0                                                                          |   |
| The run will take approximately 135 m | inute(s) to complete. The graph below represents the run to be performed : |   |
|                                       |                                                                            |   |
| Click on a cycle below to modify it : |                                                                            |   |
| Hold<br>Cycling                       |                                                                            |   |
|                                       | Bernova                                                                    |   |
| This cycle repeats 40 [time(s).       | TRADIC                                                                     |   |
| Click on one of the steps below to me | dify it, or press + or - to add and remove steps for this cycle.           |   |
| Timed Step 💌                          | 95% for 30 secs                                                            | — |
| 72°C                                  | /                                                                          |   |
| Acquiring to Cycling B                | 72%C for 20 secs                                                           |   |
| on Green                              | SOTE for SD same                                                           |   |
| Long Range                            | 1                                                                          |   |
| 1 TOLENOMI                            |                                                                            |   |
|                                       |                                                                            |   |
|                                       |                                                                            |   |
|                                       | QK                                                                         |   |
|                                       |                                                                            | 1 |

Kuva 28. Laajennusvaiheen poistaminen. 1 = 3. vaihe, 2 = Poistopainike, 3 = OK-painike.

12. Napsauta seuraavassa valintaikkunassa Gain Optimisation (Vahvistuksen optimointi) - painiketta (kuva 29).

| New Run      | Wizard         |                 |      |                 |                |                                                                                                    |
|--------------|----------------|-----------------|------|-----------------|----------------|----------------------------------------------------------------------------------------------------|
| Temperatur   | e Profile :    |                 |      |                 |                | This box displays                                                                                                    |
|              |                |                 |      |                 |                | help on elements in<br>the wizard. For help<br>on an item, hover<br>your mouse over the<br>item for help. You<br>can also click on a<br>combo box to display<br>help about its<br>available settings. |
| E dit Profil | e              |                 |      |                 |                | arange.                                                                                                    |
| Channel Se   | etup :         |                 |      |                 |                |                                                                                                    |
| Name         | Source         | Detector        | Gain |                 | Create New     |                                                                                                    |
| Green        | 470nm          | 510nm           | 5    |                 | Edit           |                                                                                                    |
| Orange       | 530nm<br>585nm | 555nm<br>610nm  | 5    |                 | Edit Gain      |                                                                                                    |
| Red          | 625nm          | 660nm           | 5    |                 | Edit Gart      |                                                                                                    |
| Crimson      | 680nm          | 710hp           | 7    |                 | Remove         |                                                                                                    |
| нвм          | 46Unm          | 510nm           | 1    |                 | Reset Defaults |                                                                                                    |
| Gain Optir   | misation       | ]               |      | 1               | ,              |                                                                                                    |
| Skip W       | izard          | << <u>B</u> ack |      | <u>N</u> ext >> |                |                                                                                                    |

Kuva 29. Gain optimisation (Vahvistuksen optimointi) (1).

13. Valitse Optimise Acquiring (Optimoi keräys). Kanavan asetukset näkyvät kustakin kanavasta. Hyväksy nämä oletusarvot molemmille kanaville valitsemalla OK. (Kuva 30).

| Auto-Gain Optimisation Setup                                                                                                    |     |
|----------------------------------------------------------------------------------------------------|-----|
| Optimisation :     Auto-Gain Optimisation will read the fluorescence on the inserted sample at different gain levels until it finds one at which the fluorescence levels are acceptable. The range of fluorescence you are looking for depends on the chemistry you are performing.     Set temperature to      Set temperature to      Optimise Are interval              |     |
| Optimise Au     Optimise Au       Perfor     Auto-Gain Optimisation Channel Settings       Perfor     Auto-Gain Optimisation Channel Settings       Channel     Channel Settings :       Channel     Channel Settings :       Channel     Green       Target Sample Range :     5       Flup to 10     Fl.       Add     Edit       emove     move All       OK     Geneet | _ 2 |
| Start Manual Close Help                                                                                                    |     |

**Kuva 30. Green-kanavan poiminnan automaattinen optimointi.** 1 = Optimise Acquiring (Optimoi keruu) -painike, 2 = OK-painike.

14. Valitse Perform Optimisation before 1st Acquisition (Suorita optimointi ennen 1. keruuta) valintaruutu ja palaa ohjattuun toimintoon napsauttamalla Close (Sulje) -painiketta (kuva 31).

| Auto-Gai     | n Optimisatio                                                                                                    | n Setup          |                 |          |          | X            |  |  |
|--------------|----------------------------------------------------------------------------------------------------|------------------|-----------------|----------|----------|--------------|--|--|
| - Optimisati | on :                                                                                                    |                  |                 |          |          |              |  |  |
| S S          | Optimisation :<br>Auto-Gain Optimisation will read the fluoresence on the inserted sample at<br>different gain levels until it finds one at which the fluorescence levels are<br>acceptable. The range of fluorescence you are looking for depends on the<br>chemistry you are performing. |                  |                 |          |          |              |  |  |
|              |                                                                                                    |                  | 1               |          |          |              |  |  |
| Optin        | nise All Op                                                                                                    | timise Acquiring |                 |          |          |              |  |  |
| Perfor       | m Optimisation B                                                                                                    | efore 1st Acquis | ition           |          | 1        |              |  |  |
| Perfor       | m Optimisation A                                                                                                    | t 60 Degrees At  | Beginning Of Ru | ın       |          |              |  |  |
| Channel 9    | Settings :                                                                                                    |                  |                 |          |          |              |  |  |
|              |                                                                                                    |                  |                 |          | -        | Add          |  |  |
|              |                                                                                                    |                  |                 | 1        |          |              |  |  |
| Name         | Tube Position                                                                                                    | Min Reading      | Max Reading     | Min Gain | Max Gain | <u>E</u> dit |  |  |
| Green        | 1                                                                                                    | 5FI              | 10FI            | -10      | 10       | Remove       |  |  |
| Yellow       | 1                                                                                                    | 5FI              | 10FI            | -10      | 10       |              |  |  |
|              |                                                                                                    |                  |                 |          |          | Remove All   |  |  |
|              |                                                                                                    |                  |                 |          |          |              |  |  |
|              |                                                                                                    |                  |                 |          |          |              |  |  |
|              |                                                                                                    |                  |                 |          | <u> </u> |              |  |  |
| 2            |                                                                                                    |                  |                 |          |          |              |  |  |
| <            |                                                                                                    | Ш                | 1               |          | >        |              |  |  |
| Start        | Man                                                                                                    | al. I            | lose            | Help     | 1        |              |  |  |
| 2 day        |                                                                                                    |                  |                 | 7.04     | 1        |              |  |  |

**Kuva 31. Green- ja Yellow-kanavan valinta.** 1. Perform Optimisation Before 1 st Acquisition (Suorita optimointi ennen 1. keruuta) -valintaruutu, 2 = Close (Sulje) -painike.

15. Valitse Next (Seuraava) (kuva 32). Tallenna *therascreen* EGFR RGQ PCR Kit-sarjan malli (\*.ret-tiedosto) haluamaasi sijaintiin valitsemalla Save Template (Tallenna malli).

| Ne | w Run \     | Wizard         |                 |      |         |                |                                                                                                    |
|----|-------------|----------------|-----------------|------|---------|----------------|----------------------------------------------------------------------------------------------------|
| Τe | emperatur   | e Profile :    |                 |      |         |                | This box displays                                                                                                    |
|    | Edit Profil | e              |                 |      |         |                | help on elements in<br>the wizard. For help<br>on an item, hover<br>your mouse over the<br>item for help. You<br>can also click on a<br>combo box to display<br>help about its<br>available settings. |
| Cł | hannel Se   | stup :         |                 |      | ,       | 1              |                                                                                                    |
|    | Name        | Source         | Detector        | Gain |         | Create New     |                                                                                                    |
| 19 | Green       | 470nm          | 510nm           | 5    |         | Edit           |                                                                                                    |
|    | Trance      | 530nm<br>585nm | 500nm<br>610nm  | 5    |         | Edit Gain      |                                                                                                    |
| Ē  | Red         | 625nm          | 660nm           | 5    |         | Euk Gain       |                                                                                                    |
|    | Crimson     | 680nm          | 710hp           | 7    |         | Remove         |                                                                                                    |
| ľ  | HRM         | 460nm          | 510nm           | 7    |         | Reset Defaults |                                                                                                    |
| [  | Gain Optir  | misation       | ]               |      |         | _              |                                                                                                    |
|    | Skip W      | izard          | << <u>B</u> ack |      | Next >> | 1              |                                                                                                    |

Kuva 32. Next (Seuraava) (1).

# Toimenpide (manuaalinen)

# Protokolla: Näytteen arviointi (manuaalinen)

Tätä protokollaa käytetään arvioimaan näytteissä olevan monistettavissa olevan DNA:n kokonaismäärä. Arviointi tulisi suorittaa ennen EGFR-mutaatioanalyysin tekemistä.

- Valmistele näytteet noudattamalla kohdassa Protokolla: Näytteen arviointi annettuja ohjeita vaiheeseen 11 asti.
- Suorita PCR-ajo Rotor-Gene Q MDx 5plex HRM -laitteessa kohdassa Protokolla: therascreen EGFR RGQ PCR Kit -sarjan Rotor-Gene Q -asetukset esitettyjen ohjeiden mukaisesti.
- Kun ajo on suoritettu loppuun, analysoi tiedot kohdassa Näytteen arviointitietojen analyysi esitettyjen ohjeiden mukaisesti.

# Protokolla: EGFR-mutaation havaitseminen (manuaalinen)

- Kun näyte on läpäissyt näytteen arvioinnin, se voidaan testata EGFR-mutaatiotesteillä.
- Valmistele näytteet noudattamalla kohdassa Protokolla: EGFR-mutaation havaitseminen annettuja ohjeita vaiheeseen 11 asti.
- Suorita PCR-ajo Rotor-Gene Q MDx 5plex HRM -laitteessa kohdassa Protokolla: therascreen EGFR RGQ PCR Kit -sarjan Rotor-Gene Q -asetukset esitettyjen ohjeiden mukaisesti.
- Kun ajo on suoritettu loppuun, analysoi tiedot kohdassa EGFR-mutaation havaitsemisen tietojen analysointi esitettyjen ohjeiden mukaisesti.

Protokolla: *therascreen* EGFR RGQ PCR Kit -sarjan Rotor-Gene Q -asetukset

## Menetelmä

 Avaa Rotor-Gene Q -sarjan ohjelmistoversio 2.3 ja avaa soveltuva therascreen EGFR RGQ PCR Kit -sarjan lämpötilaprofiili (.ret-tiedosto).

Katso ohjeet lämpötilaprofiilin luomisesta ja ajoparametrien tarkistamisesta kohdasta Protokolla: Lämpötilaprofiilin luominen.

2. Varmista, että oikea roottori on valittu, ja laita rasti Locking Ring Attached (Lukkorengas kiinnitetty) -valintaruutuun. Valitse Next (Seuraava) (kuva 33).

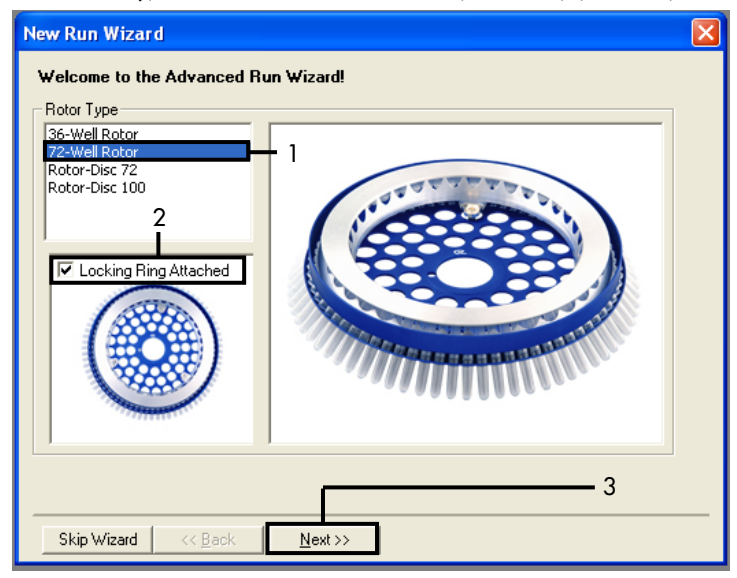

**Kuva 33. New Run Wizard (Uusi ohjattu ajo) -valintaruutu ja Tervetuloa-ruutu.** 1 = Rotor type (Roottorityyppi), 2 = Locking Ring Attached (Lukkorengas kiinnitetty) -valintaruutu, 3 = Next (Seuraava) -painike.

 Anna testaajan nimi. Lisää mahdolliset huomautukset ja tarkista, että reaktiomääräksi on asetettu 25 ja että Sample Layout (Näytteen asettelu) -kohdassa lukee 1, 2, 3.... Valitse Next (Seuraava) (kuva 34).

| New Run Wiza                                                          | rd                                                                                                    | ×                                                                                                    |
|-----------------------------------------------------------------------|----------------------------------------------------------------------------------------------------|----------------------------------------------------------------------------------------------------|
| This screen displa<br>clicking Next whe<br>Operator :<br>Notes :<br>2 | ys miscellaneous options for the run. Complete the fields,<br>n you are ready to move to the next page.<br>NAME1 | This box displays<br>help on elements in<br>the wizard. For help<br>on an item, hover<br>your mouse over the<br>item for help. You<br>can also click on a<br>combo box to display<br>help about its<br>available settings. |
| Reaction<br>Volume (μL):                                              | 25 3                                                                                                    |                                                                                                    |
| Sample Layout :                                                       | 1, 2, 3 • 4                                                                                                    |                                                                                                    |
|                                                                       |                                                                                                    | 5                                                                                                    |
| Skip Wizard                                                           | << Back Next >>                                                                                                  |                                                                                                    |

Kuva 34. New Run Wizard (Uusi ohjattu ajo) -valintaikkuna. 1 = Operator (Testaaja) -kenttä, 2 = Notes (Huomautukset) -kenttä, 3 = Reaction Volume (Reaktiomäärä) -kenttä 4 = Sample Layout (Näytteen asettelu) -kenttä, 5 = Next (Seuraava) -painike.

Huomautus: Seuraavassa ikkunassa voit muokata lämpötilaprofiilia. (Muokkaus ei ole tarpeen, koska lämpötilaprofiili luotiin kohdan Protokolla: Lämpötilaprofiilin luominen ohjeiden mukaan.) 4. Valitse Next (Seuraava) (kuva 35).

| N | New Run Wizard 🛛 🛛 🔀 |                |                 |      |                 |                |                                                                                                    |
|---|----------------------|----------------|-----------------|------|-----------------|----------------|----------------------------------------------------------------------------------------------------|
|   | Temperatur           | e Profile :    |                 |      |                 |                | This box displays                                                                                                    |
|   |                      |                |                 |      |                 |                | help on elements in<br>the wizard. For help<br>on an item, hover<br>your mouse over the<br>item for help. You<br>can also click on a<br>combo box to display<br>help about its |
|   | Edit Profil          | e              |                 |      |                 |                | available settings.                                                                                                    |
|   | Channel Se           | tup :          |                 |      |                 |                |                                                                                                    |
|   | Name                 | Source         | Detector        | Gain |                 | Create New     |                                                                                                    |
|   | Green                | 470nm          | 510nm           | 5    |                 | Edit           |                                                                                                    |
|   | Yellow               | 530nm          | 555nm           | 5    |                 |                |                                                                                                    |
|   | Drange               | 585nm<br>625nm | 610nm<br>660nm  | 5    |                 | Edit Gain      |                                                                                                    |
|   | Crimson              | 620nm          | 710hp           | 7    |                 | Remove         |                                                                                                    |
|   | HRM                  | 460nm          | 510nm           | 7    |                 | Beest Defaulte |                                                                                                    |
|   |                      |                |                 |      |                 |                |                                                                                                    |
|   | Gain Optir           | misation       | 1               |      |                 |                |                                                                                                    |
|   |                      |                | ·               |      |                 |                |                                                                                                    |
|   | Skip W               | izard          | << <u>B</u> ack |      | <u>N</u> ext >> |                |                                                                                                    |

Kuva 35. New Run Wizard (Uusi ohjattu ajo) -valintaruutu ja lämpötilanmuokkausruutu (1 = Next [Seuraava]).

5. Tarkista tiivistelmä ja valitse Start Run (Käynnistä ajo), kun haluat tallentaa suoritettavan tiedoston ja käynnistää ajon (kuva 36).

| N | ew Run Wizard                                                                                                    |                                           | X |  |  |  |
|---|----------------------------------------------------------------------------------------------------|-------------------------------------------|---|--|--|--|
|   | Summary :                                                                                                    |                                           |   |  |  |  |
|   |                                                                                                    |                                           |   |  |  |  |
|   | Setting                                                                                                    | Value                                     |   |  |  |  |
|   | Green Gain<br>Yellow Gain                                                                                                    | 5                                         |   |  |  |  |
|   | Auto-Gain Optimisation<br>Botor                                                                                                    | Before First Acquisition<br>72-Well Botor |   |  |  |  |
|   | Sample Layout                                                                                                    | 1, 2, 3,                                  |   |  |  |  |
|   | neaction volume (in microitters)                                                                                                    | 20                                        |   |  |  |  |
|   |                                                                                                    |                                           |   |  |  |  |
|   | <u>S</u> tart Run                                                                                                    |                                           |   |  |  |  |
| l | Once you've confirmed that your run settings are correct, click Start Run to<br>begin the run. Click Save Template to save settings for future runs. |                                           |   |  |  |  |
|   | Skip Wizard << <u>B</u> ack                                                                                                    |                                           |   |  |  |  |

#### Kuva 36. New Run Wizard (Uuden ajon asetusohjelma) -valintaruutu ja tiivistelmäruutu (1 = Start Run [Käynnistä ajo]).

6. Tee jokin seuraavista toimista ajon jälkeen näkyviin tulevassa uudessa ikkunassa:

- Anna näytteiden nimet.
- Valitse Finish (Lopeta) ja anna näytteiden nimet myöhemmin. Tee tämä valitsemalla Sample (Näyte) ajon aikana tai ajon päättymisen jälkeen.

Tärkeää: Jos valitset Finish and Lock Samples (Lopeta ja lukitse näytteet), et voi enää muokata näytteiden nimiä. Ole erityisen huolellinen antaessasi näytteiden nimiä, jotta näytteiden testaus ja analyysi suoritetaan oikein.

Huomautus: Näytteitä nimettäessä tyhjien kuoppien kohdat Name (Nimi) -sarakkeessa on jätettävä tyhjiksi.

 Kun ajo on suoritettu loppuun, analysoi tiedot kohdissa Näytteen arviointitietojen analyysi tai EGFR-mutaation havaitsemisen tietojen analysointi esitettyjen ohjeiden mukaisesti tai tilanteen mukaan.

- 8. Jos tarvitaan kvantitatiivisia raportteja, napsauta Rotor-Gene Q -ajotiedoston työkalupalkissa olevaa Reports (Raportit) -kuvaketta.
- Valitse raporttiselaimen Report Categories (Raporttiluokat) -kohdassa Cycling A Green (Page 1) (Cycling A Green [sivu 1]) (kuva 37).

| Report Browser      |                           |
|---------------------|---------------------------|
| Report Categories : | Templates :<br>OTV Report |
|                     | <u>S</u> how Cancel       |

Kuva 37. Report Browser (Raporttiselain) (1 = Cycling A. Green [Page 1] [sivu 1]).

 Valitse Templates (Mallit) -kohdasta Quantitation (Full Report) (Kvantitointi [täysi raportti]) (kuva 38).

| Report Browser                                                                                                   |                                                                                                    |
|----------------------------------------------------------------------------------------------------|----------------------------------------------------------------------------------------------------|
| Report Categories :<br>General)<br>B-Quantitation<br>- Cycling A. Green (Page 1)<br>- Cycling A. Yellow (Page 1) | 1     Cuantitation (Concise)       Quantitation (Full Report)       Quantitation (Standard Report) |
|                                                                                                    | Show Cancel                                                                                        |

#### Kuva 38. Kvantitointiraportti (täysi raportti) (1).

- 11. Luo raportti valitsemalla Show (Näytä).
- 12. Tallenna elektroninen versio valitsemalla Save As (Tallenna nimellä).
- 13. Toista Cycling A Yellow (Page 1) (Cycling A Yellow [sivu 1]).

# Tulosten tulkinta (manuaalinen)

Kun *therascreen* EGFR RGQ PCR Kit -sarjan ajo (DNA-näytteen arviointi tai EGFR-mutaatioanalyysi) on päättynyt, analysoi tiedot seuraavien toimenpiteiden mukaan:

- ohjelmistoasetukset analyysiä varten
- DNA-näytteen arviointianalyysi (manuaalinen)
   Huomautus: Katso putkien asettelumalli taulukosta 4.
- EGFR-mutaation havaitsemisanalyysi (manuaalinen) Huomautus: Katso putkien asettelumalli taulukosta 7.

# Ohjelmiston analyysiasetukset

- 1. Avaa tarvittava ajotiedosto (\*.rex) Rotor-Gene Q series software 2.3 -ohjelmistolla.
- 2. Jos näytteitä ei ole nimetty ennen ajon suorittamista, valitse Edit Samples (Muokkaa näytteitä).
- Anna näytteille nimet Name (Nimi) -sarakkeessa.
   Huomautus: jätä tyhjien kuoppien nimet tyhjiksi.
- 4. Valitse Analysis (Analyysi). Valitse Cycling A. Yellow, jos haluat tarkastella Yellow (HEX) -kanavaa.
- 5. Valitse Named On (Nimetty).

Huomautus: näin voit varmistaa, ettei tyhjiä putkia käytetä analyysissä.

- 6. Valitse Dynamic tube (Dynaaminen putki).
- 7. Valitse Slope correct (Kulmakerroin oikea).
- 8. Valitse Linear scale (Lineaariasteikko).
- Valitse Take Off Adj (Mittauspisteen säätö) ja anna arvo 15.01 yläruutuun (If take off point was calculated before cycle [Jos mittauspiste laskettiin ennen jaksoa]) ja arvo 20.01 alaruutuun (then use the following cycle and take off point [käytä silloin seuraavaa jaksoa ja mittauspistettä]).

- 10. Aseta kynnysarvoksi 0.02 ja tarkista Yellow-kanavan (HEX) C⊺-arvot.
- 11. Valitse analyysisivulla Cycling A Green, jos haluat tarkastella Green (FAM) -kanavaa.
- 12. Valitse Named On (Nimetty).
- 13. Valitse Dynamic tube (Dynaaminen putki).
- 14. Valitse Slope correct (Kulmakerroin oikea).
- 15. Valitse Linear scale (Lineaariasteikko).
- 16. Valitse Take Off Adj (Mittauspisteen säätö) ja anna arvo 15.01 yläruutuun (If take off point was calculated before cycle [Jos mittauspiste laskettiin ennen jaksoa]) ja arvo 20.01 alaruutuun (then use the following cycle and take off point [käytä silloin seuraavaa jaksoa ja mittauspistettä]).
- 17. Aseta kynnysarvoksi 0.075 ja tarkista Green-kanavan (FAM)  $C_T$ -arvot.

# Näytteen arviointitietojen analyysi

Kun DNA-näytteen arviointiajo on tehty, katso lisätietoja kohdasta Ohjelmiston analyysiasetukset ja analysoi tiedot seuraavien ohjeiden mukaan. (Katso putkien asettelumalli taulukosta 4, sivulta 24.)

Ajon kontrollin analyysi

### Negatiivinen kontrolli

Mallin kontaminoitumisen estämiseksi NTC ei saa tuottaa alle 40:n C⊤arvoa Green (FAM) -kanavassa.

Jotta voisit varmistaa, että ajo on määritetty oikein, NTC:ssä ei saa näkyä monistusta alueella 29,85–35,84 Yellow (HEX) -kanavassa. Annetut arvot ovat näiden arvojen sisäpuolella ja sisältävät nämä arvot.

## Positiivinen kontrolli

EGFR PC:n C<sub>T</sub>-arvon on oltava alueella 28,13–34,59 Green (FAM) -kanavassa. Tämän alueen ulkopuolella oleva arvo merkitsee ongelmaa määrityksen valmistelussa. Ajo on epäonnistunut.

Huomautus: näytteen tietoja ei saa käyttää, jos negatiivinen tai positiivinen kontrolli epäonnistuu.

# Näytteen analyysi

Jos DNA-näytteen arviointiajan kontrollit ovat kelvollisia, analyysia voi jatkaa. Kontrollin  $C_{T}$ arvon näytteelle on oltava alueella 23,70–31,10 Green (FAM) -kanavalle. Jos näytteen  $C_{T}$  on tämän alueen ulkopuolella, toimi jäljempänä esitettyjen ohjeiden mukaan.

• Näytteen kontrollimääritys C<sub>T</sub> <23,70:

Näytteet, joiden kontrollin C<sub>T</sub>-arvo on <23,70 (korkea DNA-pitoisuus), ylikuormittavat mutaatiomäärityksiä, ja ne on laimennettava. Jotta kaikki mutaatiot voi havaita matalammalla tasolla, ylikuormittavat näytteet on laimennettava niin, että niiden C<sub>T</sub>-arvo on alueella 23,70–31,10. DNA-näytteen laimentaminen nostaa C<sub>T</sub>-arvoa (laimennussuh de 1:1 kasvattaa C<sub>T</sub>-arvoa 1,0:lla). Näytteiden laimentamiseen on käytettävä sarjan mukan a toimitettua vettä (Vesi laimennukseen [Dil.]).

Näytteen kontrollimääritys C<sub>T</sub> >31,10:

Suosittelemme eristämään uudelleen näytteet, joiden kontrollien C⊤arvo on >31,10 Green (FAM) -kanavassa. Riittämättömän aloitus-DNA:n malli on annettu, jotta voidaan havaita kaikki EGFR-mutaatiot määrityksen ilmoitettujen raja-arvojen mukaan.

# EGFR-mutaation havaitsemisen tietojen analysointi

Näytteen on läpäistävä DNA-näytteen arviointi hyväksyttävästi, ennen kuin siitä voidaan havaita EGFR-mutaatiot (katso Näytteen arviointitietojen analyysi).

Kun EGFR-mutaation havaitseminen on tehty, katso lisätietoja kohdasta Ohjelmiston analyysiasetukset ja analysoi tiedot seuraavien ohjeiden mukaan. (Katso putkien asettelumalli taulukosta 7.)

# Ajon kontrollin analyysi

Katso ajon kontrollin analyysin vaihekaavio kuvassa 39.

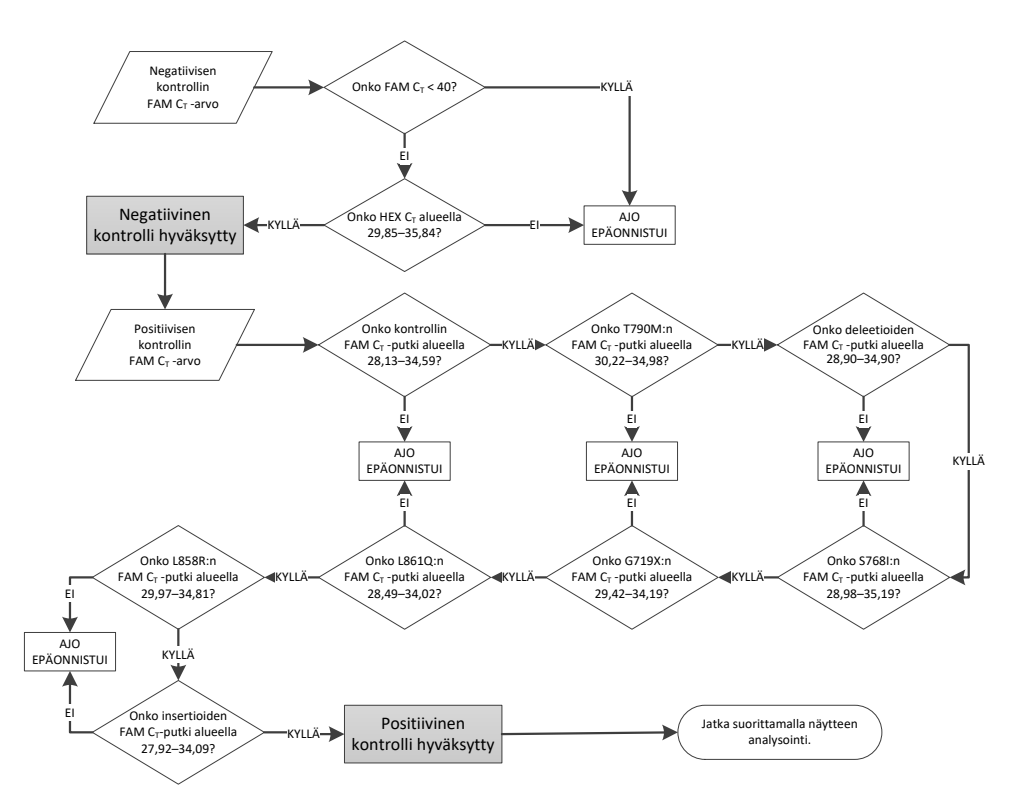

Kuva 39. Ajon kontrollin analyysin vaihekaavio EGFR-mutaation havaitsemiseen.

# Negatiivinen kontrolli

Mallin kontaminoitumisen estämiseksi minkään EGFR-mutaatiomäärityksen NTC ei saa tuottaa alle 40:n C<sub>T</sub>-arvoa Green (FAM) -kanavassa.

Jotta voisit varmistaa, että ajo on määritetty oikein, NTC:ssä ei saa näkyä monistusta alueella 29,85–35,84 Yellow (HEX) -kanavassa. Annetut arvot ovat näiden arvojen sisäpuolella ja sisältävät nämä arvot.

## Positiivinen kontrolli

Kaikkien EGFR-mutaatiomääritysten EGFR PC:n C<sub>T</sub>-arvojen on oltava alueella Green (FAM) -kanavassa, kuten taulukossa 16. Tämän alueen ulkopuolella oleva arvo merkitsee ongelmaa määrityksen valmistelussa. Ajo on epäonnistunut.

Huomautus: näytteen tietoja ei saa käyttää, jos negatiivinen tai positiivinen kontrolli epäonnistuu.

#### Taulukko 16. Hyväksyttävät Cı-alueet reaktioiden positiivisille kontrolleille (EGFR-mutaatioiden havaitsemismääritys)

| Reaktioseos | Näyte | Kanava | C <sub>1</sub> -alue |
|-------------|-------|--------|----------------------|
| Kontrolli   | PC    | Green  | 28,13-34,59          |
| T790M       | PC    | Green  | 30,22–34,98          |
| Deleetiot   | PC    | Green  | 28,90-34,90          |
| L858R       | PC    | Green  | 29,97–34,81          |
| L861Q       | PC    | Green  | 28,49-34,02          |
| G719X       | PC    | Green  | 29,42–34,19          |
| S768I       | PC    | Green  | 28,98-35,19          |
| Insertiot   | PC    | Green  | 27,92-34,09          |
|             |       |        |                      |

# Näytteen analyysi – näytteen kontrollin Green (FAM) -kanavan Cī-arvo

Jos EGFR-mutaation havaitsemisen ajon positiivisen ja negatiivisen kontrollin tulokset ovat hyväksyttäviä, voidaan jatkaa EGFR-mutaation havaitsemiseen näytteistä.

Kontrollin C<sub>T</sub>-arvon on oltava alueella 23,70-31,10 Green (FAM) -kanavassa. (Katso putkien asettelumalli taulukosta 7.)

Jos näytteen kontrollin  $C_T$  on tämän alueen ulkopuolella, toimi jäljempänä esitettyjen ohjeiden mukaan.

• Näytteen kontrollimääritys C<sub>T</sub> <23,70:

Näytteet, joiden kontrollin C<sub>T</sub>-arvo on <23,70 (korkea DNA-pitoisuus), ylikuormittavat mutaatiomäärityksiä, ja ne on laimennettava. Jotta kaikki mutaatiot voi havaita matalammalla tasolla, ylikuormittavat näytteet on laimennettava niin, että niiden C<sub>T</sub>-arvo on alueella 23,70–31,10. DNA-näytteen laimentaminen nostaa C<sub>T</sub>-arvoa (laimennussuh de 1:1 kasvattaa C<sub>T</sub>-arvoa 1,0:lla). Näytteiden laimentamiseen on käytettävä sarjan mukan a toimitettua vettä (Vesi laimennukseen [Dil.]).

• Näytteen kontrollimääritys C<sub>T</sub> >31,10:

Suosittelemme eristämään uudelleen näytteet, joiden kontrollien C<sub>T</sub>-arvo on >31,10 Green (FAM) -kanavassa. Riittämättömän aloitus-DNA:n malli on annettu, jotta voidaan havaita kaikki EGFR-mutaatiot määrityksen ilmoitettujen raja-arvojen mukaan.

Katso EGFR-mutaation havaitsemisen ajon näytteen analyysin vaihekaavio kuvassa 40.

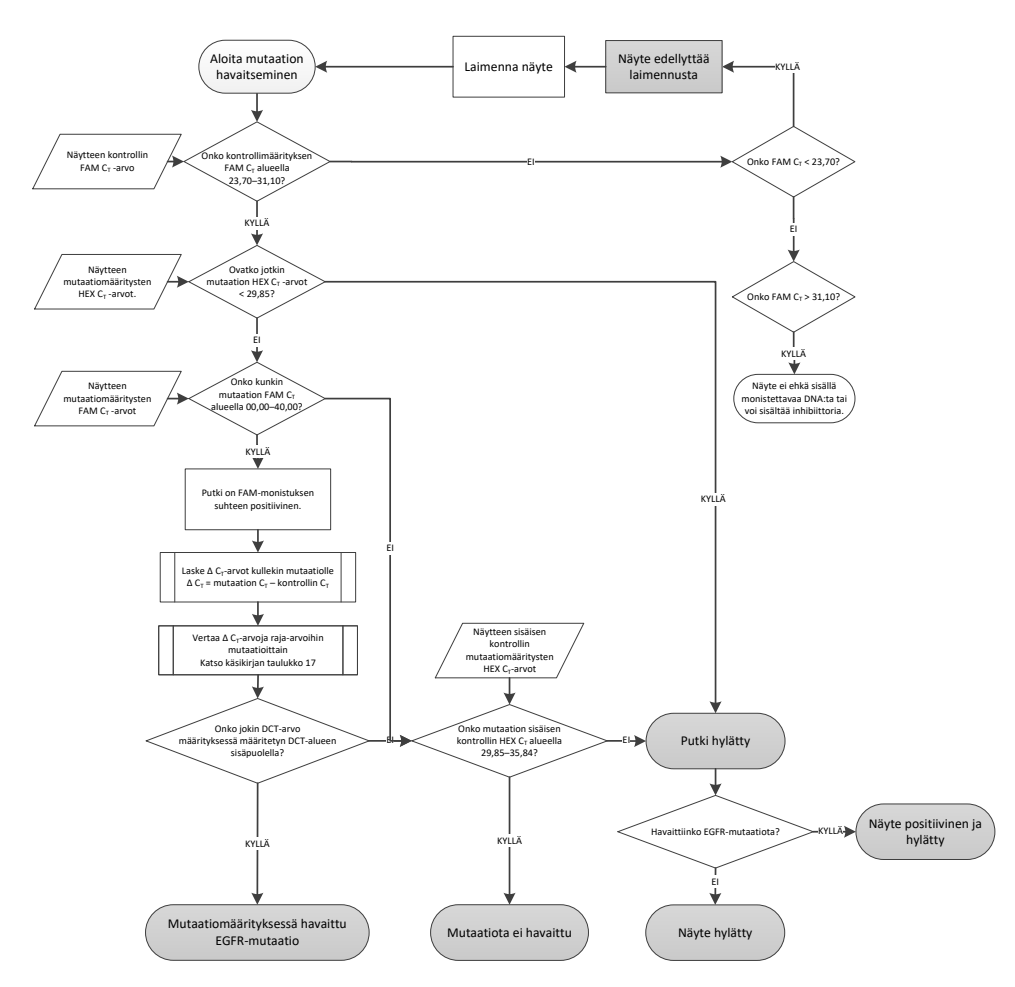

Kuva 40. Näytteen analyysin vaihekaavio EGFR-mutaation havaitsemiseen.

# Näytteen analyysi – näytteen sisäisen kontrollin Yellow (HEX) -kanavan C⊺-arvo

Huomautus: Katso EGFR-mutaation havaitsemisen ajon näytteen analyysin vaihekaavio kuvassa 40.

Jokaisen näytteen kaikki putket on analysoitava. Varmista, että jokainen putki antaa sisäiselle kontrollille Yellow (HEX) -kanavasta HEX-signaalin alueella 29,85–35,84. Mahdollisia tuloksia on kolmenlaisia.

- Jos sisäisen kontrollin C<sub>T</sub>-arvo on määritetyn alueen (<29,85) alapuolella mille tahansa mutaatiomääritykselle, Yellow (HEX) -kanavan monistuksen tulos on hylätty. Yellow (HEX) -kanavan monistus tälle putkelle on hylätty.
- Jos sisäisen kontrollin C<sub>T</sub>-arvo on määritetyllä alueella (29,85–35,84), Yellow (HEX) -kanavan monistuksen tulos on positiivinen. Yellow (HEX) -kanavan monistus tälle putkelle on hyväksytty.
- Jos sisäisen kontrollin C<sub>T</sub>-arvo ylittää määritetyn alueen (>35,84), Yellow (HEX) -kanavan monistuksen tulos on negatiivinen.

Jos Green (FAM) -kanavassa on tehty monistus ja kyseisen reaktion  $\Delta C_T$ -arvo on matalampi tai yhtä suuri kuin putken määrityksen mukainen raja-arvo, Yellow (HEX) -kanavan monistuksen tulos on hyväksytty. Jos putkelle ei ole tehty monistusta Green (FAM) -kanavassa tai  $\Delta C_T$ -arvo on korkeampi kuin määrityksen mukainen raja-arvo, Yellow (HEX) -kanavan monistuksen tulos on hylätty.

Sisäisen kontrollin monistuminen Yellow (HEX) kanavassa voi epäonnistui PCR-eston takia. Näytteen laimentaminen voi vähentää estäjien vaikutuksia. On huomioitava, että laimentaminen laimentaa myös näytteessä olevaa kohde-DNA:ta. Näytteiden laimentamiseen on käytettävä sarjan mukana toimitettua vettä (Vesi laimennukseen [Dil.]).

# Näytteen analyysi – näytteen mutaatiomäärityksen Green (FAM) -kanavan CT-arvo

Green (FAM) -kanavan arvot kaikille seitsemälle mutaatioreaktioseokselle on tarkistettava taulukossa 17 esitettyjen arvojen avulla. Annetut arvot ovat näiden arvojen sisäpuolella ja sisältävät nämä arvot. (Katso putkien asettelumalli taulukosta 7.)

| Määritys  | C <sub>r</sub> -alue | Raja-arvo (∆Cī) |  |
|-----------|----------------------|-----------------|--|
| T790M     | 0,00-40,00           | ≤7,40           |  |
| Delectiot | 0,00-40,00           | ≤ 8,00          |  |
| L858R     | 0,00-40,00           | ≤ 8,90          |  |
| L861Q     | 0,00-40,00           | ≤ 8,90          |  |
| G719X     | 0,00-40,00           | ≤ 8,90          |  |
| \$7681    | 0,00-40,00           | ≤ 8,90          |  |
| Insertiot | 0,00-40,00           | ≤ 8,00          |  |

Taulukko 17. Hyväksyttävät arvot EGFR-mutaatioreaktiolle Green (FAM) -kanavassa (EGFR-mutaation havaitsemisen määritys)

 Jos näytteen saama Green (FAM) -kanavan C<sub>T</sub>-arvo on määritetyllä alueella, se on FAMmonistuspositiivinen.

 Jos näytteen saama Green (FAM) -kanavan C<sub>T</sub>-arvo on määritetyn alueen yläpuolella, tai monistusta ei ilmene, se on FAM-monistusnegatiivinen.

Laske ∆C<sub>T</sub>-arvo kaikille FAM-monistuspositiivisille EGFR-mutaation havaitsemisen putkille alla esitetyllä tavalla varmistaen että mutaation ja kontrollin C<sub>T</sub>-arvot ovat peräisin samasta näytteestä. (Katso putkien asettelumalli taulukosta 7.)

 $\Delta C_T$  = [mutaatiomäärityksen C<sub>T</sub>-arvo] - [kontrollimäärityksen C<sub>T</sub>-arvo]

Vertaa näytteen ∆ CT-arvoa kyseisen määrityksen raja-arvoon (Taulukko 17). Varmista, että vertailussa käytetään oikeaa raja-arvoa.

Raja-arvo on arvo, jonka ylittävä positiivinen signaali voi johtua näytteen villityypin DNA:n ARMS-alukkeen taustasignaalista. Jos näytteen ∆CT-arvo on korkeampi kuin määrityksen rajaarvo, näyte luokitellaan negatiiviseksi tai testisarjan havaitsemisrajojen ulkopuolella olevaksi. Jokaisen näytteen jokaisen mutaatioreaktion tila voi olla jokin seuraavista:

- Mutaatio havaittu
- Mutaatiota ei havaittu
- Epäkelpo

#### Mutaatio havaittu

Green (FAM) -kanavan monistus on positiivinen ja ∆C<sub>T</sub>-arvo on raja-arvon mukainen tai sen alapuolella. Jos testi havaitsee näytteestä useita mutaatioita, kaikki voidaan raportoida.

### Mutaatiota ei havaittu

Green (FAM) -kanavan monistus on positiivinen ja ∆C⊤arvo on raja-arvon yläpuolella.

Green (FAM) -kanavan monistus on negatiivinen ja Yellow (HEX) -kanavan monistus (sisäinen kontrolli) on positiivinen.

#### Epäkelpo

Yellow (HEX) -kanavan monistus (sisäinen kontrolli) on hylätty.

Green (FAM) -kanavan monistus on negatiivinen ja Yellow (HEX) -kanavan monistus (sisäinen kontrolli) on negatiivinen.

Huomautus: Näytteen yhden putken tulos Yellow (HEX) -kanavan monistuksen osalta voi olla negatiivinen, mutta toisen putken tulos Green (FAM) -kanavan monistuksen osalta voi olla positiivinen. Tässä tilanteessa toisen putken "Mutation detected" (Mutaatio havaittu) -tulosta voidaan pitää hyväksyttynä, mutta havaittu mutaatio ei välttämättä ole ainoa näytteestä mahdollisesti havaittu mutaatio.

# Liite B *therascreen* EGFR CE Assay Package - määrityspaketin asennus

therascreen EGFR RGQ PCR Kit-sarja on tarkoitettu käytettäväksi Rotor-Gene Q MDx 5plex HRM -laitteen ja 72-kuoppaisen roottorin kanssa. *therascreen* EGFR CE Assay Package määrityspaketti on saatavana erillisellä CD-levyllä (tuotenro 9023537). Määrityspaketti sisältää *therascreen* EGFR CE Control Run Locked Template- ja *therascreen* EGFR CE Locked Template -mallit.

Huomautus: *therascreen* EGFR CE Assay Package -määrityspaketti on yhteensopiva ainoastaan Rotor-Gene Q -ohjelmistoversion 2.3 kanssa. Varmista, että oikea Rotor-Gene Q ohjelmistoversio on asennettu, ennen kuin aloitat *therascreen* EGFR CE Assay Package määrityspaketin asennuksen. Jos Rotor-Gene Q MDx -laitteessa on ollut toimituksen aikaan aiempi ohjelmistoversio, päivitä ohjelmisto lataamalla Rotor-Gene Q -ohjelmistoversio 2.3 Rotor-Gene Q MDx 5plex HRM -laitteen tuotesivulta, Product Resources (Lisämateriaalit) välilehden kohdasta Operating Software (Käyttöohjelmisto), katso lisätietoja osoitteesta www.giagen.com/shop/automated-solutions/pcr-instruments/rotor-gene-g-mdx/#resources.

## Menetelmä

- Tilaa therascreen EGFR CE Assay Package -määrityspaketin CD-levy (luettelonro 9023537).
- 2. Aseta CD-levy Rotor-Gene Q MDx 5plex HRM -laitteeseen liitetyn tietokoneen levyasemaan.
- Jos CD latautuu automaattisesti, aloita asennus kaksoisnapsauttamalla tiedostoa therascreen\_EGFR\_CE\_Assay\_Package\_3.0.5. exe.

Tai etsi ja avaa suoritettava tiedosto tietokoneen resurssienhallinnan kautta. *therascreen* EGFR CE Assay Package -määrityspaketin ohjattu asennus avautuu. 4. Jatka valitsemalla Next (Seuraava) (kuva 41).

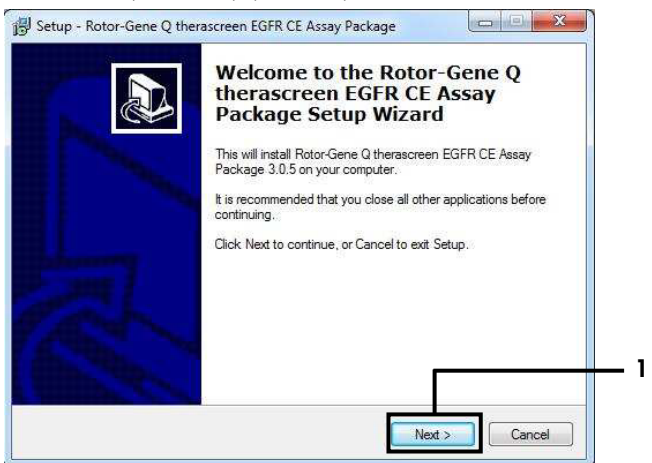

Kuva 41. Setup Wizard (Ohjattu asennus) -ikkuna (1 = Next [Seuraava ]).

5. Lue lisenssisopimus näkyviin tulevassa ikkunassa ja valitse I accept the agreement (Hyväksyn sopimuksen). Jatka valitsemalla Next (Seuraava) (kuva 42).

Asennus alkaa automaattisesti.

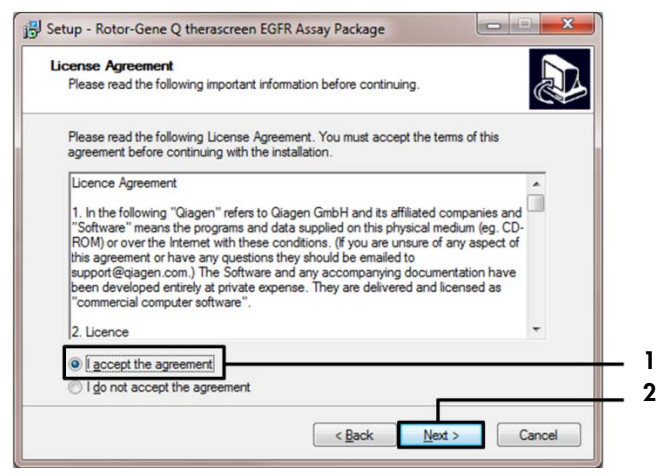

Kuva 42. License Agreement (Lisenssisopimus) -valintaikkuna. 1 = I accept the agreement (Hyväksyn sopimuksen), 2 = Next (Seuraava).

6. Kun asennus on valmis, valitse Finish (Lopeta) viimeisessä Setup Wizard (Asetusohjelma) -valintaikkunassa (kuva 43).

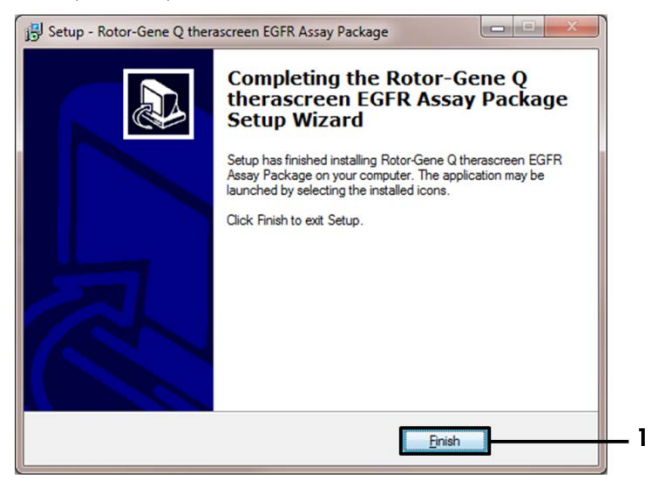

#### Kuva 43. Ohjatun asennuksen päättäminen (1 = Finish [Valmis]).

7. Käynnistä tietokone uudelleen.

Pikakuvakkeet *therascreen* EGFR CE Control Run Locked Template (therascreen EGFR CE - kontrolliajon lukittu malli) -malliin ja *therascreen* EGFR CE Locked Template (therascreen EGFR CE lukittu malli) -malliin generoituvat työpöydälle automaattisesti (kuva 44).

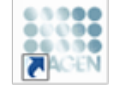

therascreen EGFR CE Control Run Locked Templ*a*te

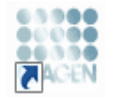

therascreen EGFR CE Locked Template

Kuva 44. EGFR CE Control Run Locked Template (therascreen EGFR CE -kontrolliajon lukittu malli)- ja EGFR CE Locked Template (therascreen EGFR CE lukittu malli) -kuvakkeet.

# Yhteystiedot

Jos tarvitset teknistä neuvontaa tai lisätietoja, käy teknisen tuen sivuilla osoitteessa www.qiagen.com/Support, soita ilmaisnumeroon 00800-22-44-6000 tai ota yhteyttä johonkin QIAGENin teknisen palvelun osastoon (ks. takakansi tai käy osoitteessa www.qiagen.com).

# Tilaustiedot

| Tuote                                  | Sisältö                                                                                                    | Tuotenumero |
|----------------------------------------|----------------------------------------------------------------------------------------------------|-------------|
| therascreen EGFR RGQ<br>PCR Kit (24)   | 24 reaktioon: kontrollimääritys,<br>7 mutaatiotestiä, positiivinen kontrolli, <i>Taq</i><br>DNA -polymeraasi, NTC-testissä käytettävä<br>vesi ja näytteen laimennuksessa käytettävä<br>vesi                                                                                                    | 874111      |
| therascreen EGFR Assay<br>Package CD   | ohjelmistoprotokollapaketti käytettäväksi<br><i>therascreen</i> EGFR RGQ PCR Kit-sarjan ja<br>QIAGEN Rotor-Gene Q MDx 5plex<br>HRM -laitteen kanssa                                                                                                    | 9023537     |
| QIAamp DNA FFPE Tissue                 |                                                                                                    |             |
| Kit -sarja                             |                                                                                                    |             |
| QIAamp DSP DNA FFPE<br>Tissue Kit (50) | 50:een DNA:n valmistelukertaan: QIAamp<br>MinElute®-kolonneja, proteinaasi K,<br>puskureita ja Collection Tubes (2 ml)                                                                                                    | 60404       |
| QIAamp DNA FFPE Tissue<br>Kit (50)     | 50 preparaatiota varten: 50 QlAamp<br>MinElute -kolonneja, proteinaasi K,<br>puskureita ja Collection Tubes (2 ml)                                                                                                    | 56404       |
| Rotor-Gene Q MDx 5plex HRN             | ia lisävarusteet                                                                                                    |             |
| Rotor-Gene Q MDx 5plex<br>HRM System   | Real-time PCR-jakso ja HRM-analysaattori,<br>jossa on 5 kanavaa (vihreä, keltainen,<br>oranssi, punainen ja viininpunainen) sekä<br>HRM-kanava, kannettava tietokone,<br>ohjelmisto ja varusteet: sisältää 1 vuoden<br>takuun osien rikkoutumisen ja<br>valmistusvirheiden varalta, asennuksen ja<br>koulutuksen | 9002033     |

| Tuote                                  | Sisältö                                                                                                    | Tuotenumero |
|----------------------------------------|----------------------------------------------------------------------------------------------------|-------------|
| Rotor-Gene Q MDx 5plex<br>HRM Platform | Real-time PCR -sykleri ja High Resolution<br>Melt -analysaattori, jossa 5 kanavaa<br>(vihreä, keltainen, oranssi, punainen,<br>karmiini) sekä HRM-kanava, kannettava<br>tietokone, ohjelmisto, lisävarusteet: sisältää<br>1 vuoden takuun osille ja työlle. Ei sisällä<br>asennusta ja koulutusta. | 9002032     |
| Loading Block 72 x<br>0.1ml Tubes      | Alumiininen levy manuaaliseen reaktion<br>valmisteluun yksikanavaisella pipetillä<br>72 kpl:ssa 0,1 ml:n putkia                                                                                                    | 9018901     |
| Strip Tubes and Caps,<br>0.1ml (250)   | 250 neljän putken ja korkin liuskaa,<br>1 000 reaktioon                                                                                                    | 981103      |
| Strip Tubes and Caps,<br>0.1ml (2500)  | 10 x 250 neljän putken ja korkin liuskaa,<br>10 000 reaktioon                                                                                                    | 981106      |

Voimassa olevat lisenssitiedot ja tuotekohtaiset vastuuvapauslausekkeet ovat saatavilla tuotekohtaisista QIAGEN-sarjojen käyttöoppaista tai käsikirjoista. QIAGEN-sarjojen käsikirjat ja käyttöoppaat ovat saatavilla osoitteessa www.qiagen.com, tai niitä voi tiedustella QIAGENin teknisestä palvelusta tai paikalliselta jälleenmyyjältä.
## Asiakirjan muutoshistoria

| Päivämäärä         | Muutokset                                                                                                    |
|--------------------|----------------------------------------------------------------------------------------------------|
| R4, maaliskuu 2018 | Muutokset kappaleessa Säilytysolosuhteet ja taulukoissa 2 ja 5 mainittuihin asetusten<br>säilytysaikoihin selventämään sulatusaikoja ja kokonaisaikoja. |
|                    | Päivitys kuvaan 40. Näytteen analyysin vaihekaavio EGFR-mutaation havaitsemiseen.                                                                       |
|                    | Lisätty tilaustiedot QIAamp® DSP DNA FFPE Tissue Kit-sarjalle (tuotenro 60404)                                                                          |
| R5, tammikuu 2019  | Valtuutetun edustajan lisäys (etukanteen).                                                                                                    |
|                    | Symbolit-osan päivitys.                                                                                                    |
| R6, lokakuu 2019   | Lainmukainen valmistaja vaihdettu (kansilehti)                                                                                                    |
|                    | Laitteen nimi vaihdettu laitteesta Rotor-Gene Q MDx laitteeksi Rotor-Gene Q MDx 5 plex HRM tuote-etiketin mukaisesti                                    |
|                    | Lisätty reagenssien säilytysolosuhde Reagenssien säilytys ja käsittely-kohtaan                                                                          |
|                    | Päivitetty taulukkoon 1 huomautus COSM6254:n poistamisesta COSMIC-<br>tietokannasta                                                                     |
|                    | Päivitetty Rajoitukset-osaan tiedot eksonin 19 deleetiomäärityksestä ja<br>L858R-määrityksestä                                                          |
|                    | Poistettu EC + REP -symboli kansilehdeltä ja Symbolit-osasta                                                                                            |

## therascreen EGFR RGQ PCR Kit-sarjaa koskeva rajoitettu lisenssisopimus

Tämän tuotteen käyttö tarkoittaa ostajan tai käyttäjän suostumusta noudattaa seuraavia ehtoja:

- 1. Tuotetta saa käyttöä ainaastaan tuotteen mukana toimitettujen protokollien ja tämän käsikirjan mukaisesti sekä ainaastaan paneelin sisättämien osien kanssa. QIAGEN ei myönnä immateriaaliomaisuutensa lisenssiä tarkoitukseen käyttöä tai liittöä tämän paneelin sisättämiä osia muiden osien kanssa, jotka eivät sisätty tähän paneelin lukuun attamatta osia, jotka kuvattaan tuotteen mukana taimitetuissa protokollissa, tässä käsikirjassa ja muissa protokollissa, jotka ovat saatavana osoitteessa www.ajagen.com. Osa lisämateriaalista on QIAGEN-käyttäjilen toisille QIAGEN-käyttäjile laatimaa. QIAGEN ei ole testannut tai tarkistanut kyseistä materiaalia. QIAGEN ei anna takuuta lisämateriaalille eikä takaa, eteis se loukkaa kolmansien osapuolten aikeuksia.
- 2. Muutoin kuin selvästi ilmoitettujen lisenssien osalta QIAGEN ei takaa, että tämä paneeli ja/tai sen käyttäjä(t) ei (eivät) loukkaa kolmansien osapuolten oikeuksia.
- 3. Tämä paneeli ja sen osat on lisensoitu kertakäyttöön, ja niiden uudelleenkäyttö, kunnostaminen tai edelleenmyynti ovat kiellettyjä.
- 4. QIAGEN kiistää nimenomaisesti kaikki käyttöoikeudet, suorat tai epäsuorat, joita ei ole tässä nimenomaisesti ilmoitettu.
- 5. Paneelin ostaja tai käyttäjä suostuu siihen, ettei hän suorita tai anna muiden suorittaa toimenpiteitä, jokka voisivat johtaa edellä mainittuihin kiellettyihin tapahtumiin tai edesuuttaa niiden syntymisä. QIAGEN voi kääntyä minkä tahansa tuomioistuimen puoleen pannakseen täytäntöön tämän rajoitetun lisenssisopimuksen kiellot ja saada hyvityksen kaiksta valmistelu- ja oikeuskuluista (asianajopatkiot mukaan lukien), kun tarkoituksena on tämän rajoitetun lisenssisopimuksen tai sarjaan ja/tai sen komponenteihin liityivien immateriaalisteksisen täytäntöönpana.

Katso päivitetyt käyttöoikeusehdot osoitteesta www.qiagen.com.

Tavaramerkit: QIAGEN<sup>®</sup>, Sample to highl<sup>®</sup>, QIAamp<sup>®</sup>, MinElute<sup>®</sup>, Rotor-Gene<sup>®</sup>, Scorpions<sup>®</sup>, therascreen<sup>®</sup> (QIAGEN Group); FAM™, HEX™ (Thermo Fisher Scientific Inc.); GIOTRI<sup>®</sup> (Bechninger Ingeheim), IRESSA<sup>®</sup> (AstraCeneca Group). Tässä asiakirjassa mainituja rekisteröityjä nimiä, tavaramerkkejä jne. on pidettävä lain suojaamina, vaikkei niitiö olisi sirityisesi sellaiskis merkity.

therascreen EGFR RGQ PCR Kit-sarja on CErnerkitty diagnostinen sarja in vitro-diagnostiikkaan tarkoitetuista lääkinnällisistä laitteista annetun eurooppalaisen direktiivin 98/79/EY mukaisesti. Ei saatavana kaikissa maissa.

1119191 10/2019 HB-1909-006 © 2019 QIAGEN, kaikki oikeudet pidätetään.

Tilaukset www.qiagen.com/shop | Tekninen tuki support.qiagen.com | Verkkosivusto www.qiagen.com